## SONY.

# Uživatelská příručka

Xperia 1 J8110/J8170/J9110

## Obsah

| Funkce po aktualizaci softwaru                         | . 6  |
|--------------------------------------------------------|------|
| Změny po aktualizaci softwaru na Android 10            | 6    |
| Funkce smartphonu Xperia 1                             | 10   |
| Boční snímač                                           | . 10 |
| Dynamické vibrace                                      | . 12 |
| ,<br>Cinema Pro                                        | . 13 |
| Zlepšení přehrávání zvuku                              | . 14 |
| Ambientní displej Nastavení                            | . 14 |
| Vylepšení her                                          | . 15 |
| Chytrá práce s hovory                                  | . 17 |
| Začínáme                                               | 18   |
| Informace o této uživatelské příručce                  | 18   |
| Přehled                                                | 19   |
| Uvedení do provozu – jedna karta SIM                   | 20   |
| Uvedení do provozu – dvě karty SIM                     | . 21 |
| Používání zařízení pro dvě karty SIM                   | . 21 |
| Ochrana obrazovky                                      | 22   |
| První zapnutí zařízení                                 | 22   |
| K čemu potřebuji účet Google?                          | 22   |
| Přenos obsahu ze starého zařízení                      | 23   |
| Zabezpečení zařízení                                   | 24   |
| Zajištění ochrany zařízení                             | 24   |
| Zámek obrazovky                                        | . 24 |
| Správce otisků prstu                                   | . 25 |
| Ochrana karty SIM                                      | 25   |
| Vyhledání čísla nebo čísel IMEI na zařízení            | 26   |
| Vyhledání, uzamknutí nebo vymazání ztraceného zařízení | 27   |
| Základy práce                                          | 28   |
| Používání dotykového displeje                          | 28   |
| Zapnutí nebo vypnutí obrazovky                         | 29   |
| Chytré ovládání podsvícení                             | 30   |
| Výchozí obrazovka                                      | 30   |
| Obrazovka aplikací                                     | 30   |
| Navigace v aplikacích                                  | . 31 |
| Widgety                                                | 34   |
| Zkratky a složky                                       | 35   |
| Pozadí                                                 | . 35 |
| Pořízení snímku obrazovky                              | 36   |
| Oznámení                                               | . 36 |

| lkony ve stavovém řádku                       | . 39      |
|-----------------------------------------------|-----------|
| Baterie a údržba                              | . 41      |
| Nabíjení zařízení                             | . 41      |
| Baterie a správa napájení                     | 42        |
| Aktualizace zařízení                          | 44        |
| Restartování, obnovení a oprava               | 45        |
| Zlepšení výkonu paměti                        | 48        |
| Zálohování a synchronizace dat                | 50        |
| Zálohování a synchronizace s účtem Google     | 50        |
| Zálohování a přenos dat pomocí počítače       | . 51      |
| Zálohování a přenos dat pomocí paměťové karty | . 51      |
| Synchronizace s Microsoft Exchange ActiveSync | . 51      |
| Stahování aplikací                            | . 53      |
| Stahování aplikací na Google Play             | 53        |
| Internet a sítě                               | 54        |
| Nastavení pro Internet                        | . 54      |
| Wi-Fi                                         | 54        |
| Sdílení mobilního datového připojení          | . 55      |
| Řízení využívání dat                          | 56        |
| Volba karty SIM pro přenos dat                | 57        |
| Výběr mobilních sítí                          | 57        |
| Základní nastavení                            | <b>58</b> |
| Přístup k nastavení                           | 58        |
| Hlasitost, vibrace a zvuk                     | 58        |
| Ztišení zařízení funkcí nerušit               | . 59      |
| Nastavení obrazovky                           | 60        |
| Nastavení aplikace                            | 61        |
| Použití služeb určování polohy                | 62        |
| Nastavení jazyka                              | 63        |
| Klavesnice na obrazovce                       | 63        |
| Datum a cas                                   | 63        |
|                                               | . 05      |
| Volání                                        | 65        |
|                                               | 65        |
| Prijimani novoru                              | 60        |
| Presmerovani novoru                           | 60        |
|                                               | . 0/      |
| Kontakty.                                     | 68        |
| Přidávání a úpravy kontaktů                   | . 68      |
| Prenos kontaktu                               | . 69      |
|                                               | . 70      |

| Zasílání zpráv a chat                                 | 71  |
|-------------------------------------------------------|-----|
| Čtení a odesílání zpráv                               | 71  |
| Nastavení zpráv                                       | 72  |
| Nastavení e-mailu                                     | 72  |
| Hudba                                                 | 73  |
| Přenos hudby z počítače do zařízení                   | 73  |
| Poslech hudby                                         | 73  |
| Fotoaparát                                            | 76  |
| Seznámení s fotoaparátem                              | 76  |
| Expozice, barvy a osvětlení                           | 81  |
| Nastavení správného ostření                           | 84  |
| Lidé, selfie a úsměvy                                 | 85  |
| Pohybující se objekty                                 | 86  |
| Efekt Bokeh                                           | 87  |
| Používání různých režimů záznamu                      | 88  |
| Rozlišení a paměť                                     | 90  |
| Diagnostika fotoaparátu                               | 90  |
| Další nastavení fotoaparátu                           |     |
| Fotografie a videa v aplikaci Album                   | 93  |
| Prohlížení fotografií a videí                         | 93  |
| Výchozí obrazovka nabídky aplikace Album              | 93  |
| Možnosti připojení                                    | 95  |
| Zrcadlení obrazovky zařízení na bezdrátově připojeném |     |
| televizoru                                            | 95  |
| Připojení zařízení k příslušenství USB                | 95  |
| lechnologie NFC (Near Field Communication)            | 97  |
| Pouziti zarizeni jako penezenky                       | 97  |
|                                                       | 90  |
| Hodiny a kalendar                                     | 100 |
| Kalendář                                              | 100 |
| Hodiny                                                | 100 |
| Usnadnění                                             | 103 |
| Zvětšení                                              | 103 |
| Velikost písma                                        | 103 |
| Korekce barev                                         | 103 |
|                                                       | 103 |
| Daisi nastaveni pro pristup                           | 104 |
| Aplikace podpory                                      | 105 |
| Informace o aplikaci podpory                          | 105 |
| Právní informace                                      | 106 |
| Obecné informace                                      | 106 |

| Záruka, SAR a pokyny k použití106 |
|-----------------------------------|
|-----------------------------------|

## Funkce po aktualizaci softwaru

### Změny po aktualizaci softwaru na Android 10

Kromě aktualizace softwaru na Android 10, byly také trochu změněny existující funkce. Následují některé z hlavních změn po aktualizaci zařízení na Android 10.

Xperia 1 Uživatelská příručka nepopisuje všechny rysy a funkce Android 10. Některé rysy, funkce, nastavení a prvky návrhu obrazovky se mohou lišit od obsahu tohoto Uživatelská příručka po aktualizaci zařízení na Android 10.

#### Nový design a uživatelské rozhraní

• Některé aspekty designu obrazovky a uživatelského rozhraní byly pozměněny.

Konfigurace menu nebo cesta adresáře k požadované položce mohly být změněny. Pokud nemůžete najít položku tam, kde byla dříve, zkuste ji vyhledat pomocí vyhledávacího okna.

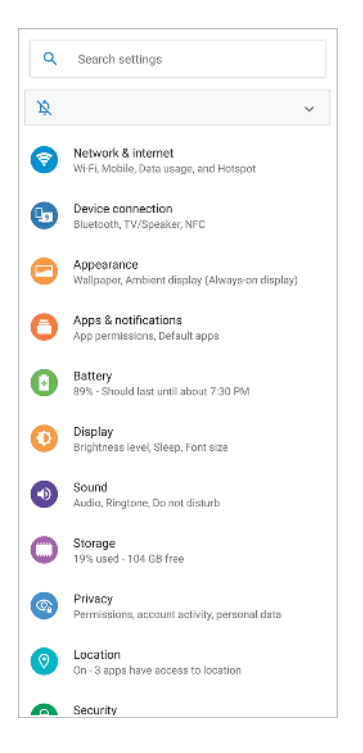

### Aplikace telefonu a kontaktů

### Aplikace telefonu

 Když spustíte aplikaci, ve výchozím nastavení se zobrazí obrazovka s vašimi oblíbenými kontakty. Ťuknutím na ikony ve spodní části můžete přepínat zobrazení mezi historií volání a seznamem kontaktů. Vzhled obrazovky aplikace se také změnil.

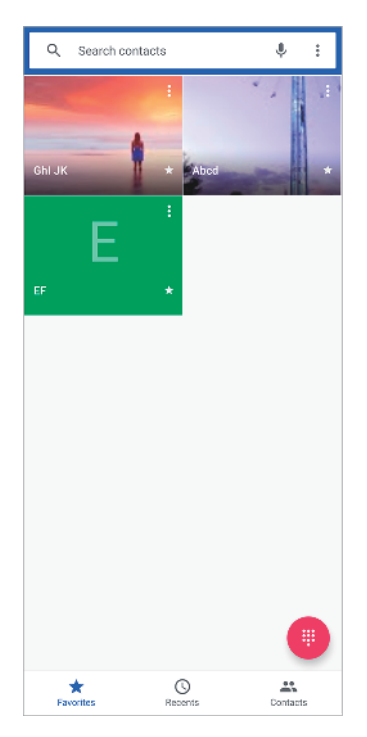

 Pro úpravu zprávy SMS použité na odmítnutí hovoru ťukněte na i (ikona další) > Nastavení > Odmítnout hovor zprávou. Ťukněte na zprávu, kterou chcete upravit, a proveďte nutné změny.

| ← Settings               |  |  |
|--------------------------|--|--|
| Display options          |  |  |
| Sounds and vibration     |  |  |
| Reject call with message |  |  |
| Calls                    |  |  |
| Blocked numbers          |  |  |
| Voicemail                |  |  |
| Accessibility            |  |  |
|                          |  |  |
|                          |  |  |
|                          |  |  |
|                          |  |  |
|                          |  |  |
|                          |  |  |
|                          |  |  |
|                          |  |  |
|                          |  |  |
|                          |  |  |
|                          |  |  |

#### Aplikace kontaktů

Pro úpravu nebo prohlížení kontaktních informací o vaší osobě ťukněte na ≡ (ikona nabídky) > Nastavení > Moje údaje.

| ← Settings                               |
|------------------------------------------|
| My info                                  |
| Accounts                                 |
| Default account for new contacts         |
| Contacts to display<br>All (Normal view) |
| Sort list by<br>Given name               |
| View contact names<br>Given name first   |
| Phonetic name<br>Hide if empty           |
| Import                                   |
| Export                                   |
| Blocked numbers                          |
| Service dial numbers                     |
|                                          |
|                                          |
|                                          |

### **Cinema Pro**

### Měření roviny

 Měření roviny umožňuje změřit úhel zařízení a udržuje snímek srovnaný horizontálně. Když zařízení zjistí, že je v rovině, měření roviny zezelená. Pokud nechcete měření roviny používat, tuknutím na ≡ (ikona nabídky) > Úroveň je vypnete.

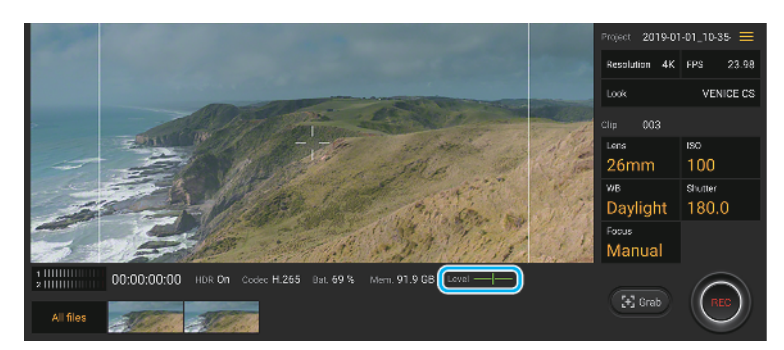

### Kalibrace vyrovnání

 Můžete kalibrovat standard pro horizontální rovinu, abyste upravili odchylky v nakloněném směru. Pro kalibraci roviny ťukněte na ≡ (ikona nabídky) > Kalibrace vyrov.

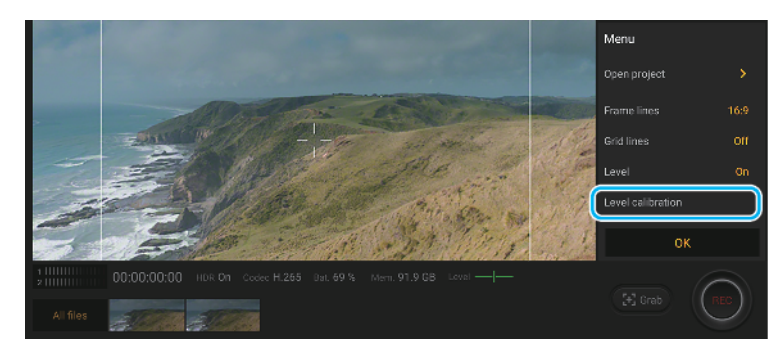

### Další aktualizované funkce

#### Aktualizované Režim STAMINA

 Když zapnete Režim STAMINA, zobrazení se přepne do režimu Tmavý motiv. Režim Ultra STAMINA již není k dispozici.

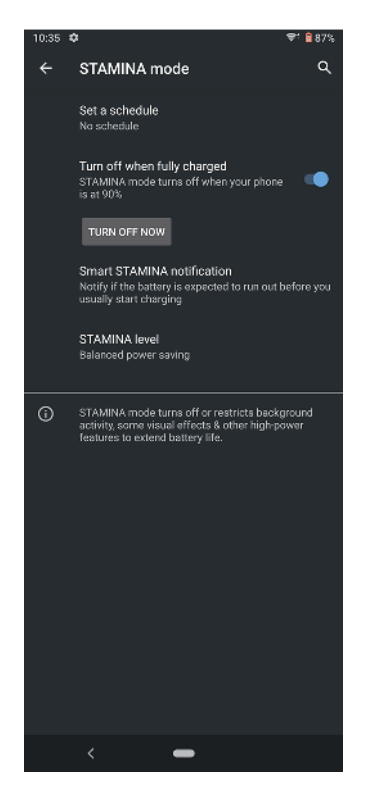

#### Ambientní displej Nastavení

 Konfigurace nabídky pro přístup k nastavením Ambientní displej byla změněna. Ťukněte na Nastavení > Vzhled > Ambientní displej (displej vždy aktivní). Také funkce pro zobrazování snímků pořízených na místě, kde se právě nacházíte, už není k dispozici.

### Eliminace některých funkcí pomocí NFC

 Přenosný přístupový bod one-touch a Android Beam (funkce pro sdílení obsahu pomocí funkce NFC) již nejsou k dispozici.

## Funkce smartphonu Xperia 1

### Boční snímač

Vaše zařízení má po stranách senzory, na které můžete ťuknout nebo které můžete posouvat jednou rukou, abyste mohli zařízení snadněji používat. Můžete zobrazit Nabídka funkce Boční snímač jako zástupce aplikací a nastavení nebo nabídku Více oken pro výběr dvou aplikací v režimu rozdělené obrazovky. Na předchozí obrazovku se můžete také vrátit posunutím dolů podél čidla. Dbejte na to, abyste ťukali nebo posunovali prstem uvnitř oblasti snímače. Další informace o Boční snímač získáte, když najdete a ťuknete na Nastavení > Obrazovka > Rozšířená nastavení > Boční snímač > ZKOUŠKA BOČNÍHO SNÍMAČE.

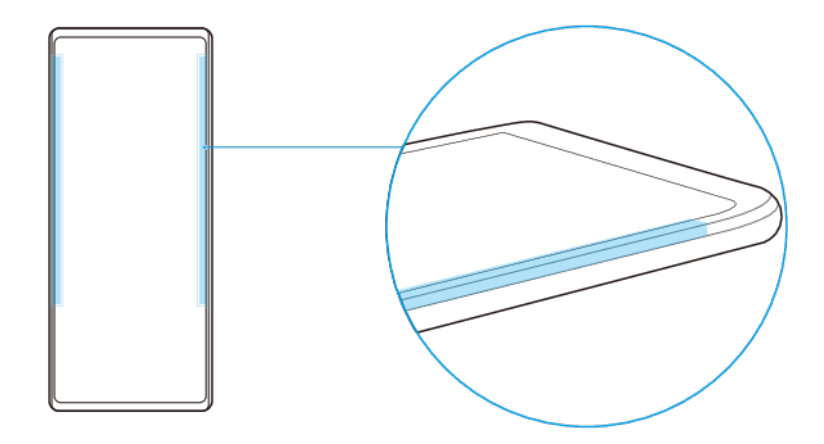

#### Poznámka

Boční snímač není k dispozici v určitých situacích, například když je aktivován režim Ultra STAMINA nebo když je zobrazení na šířku.

### Zobrazení Nabídka funkce Boční snímač

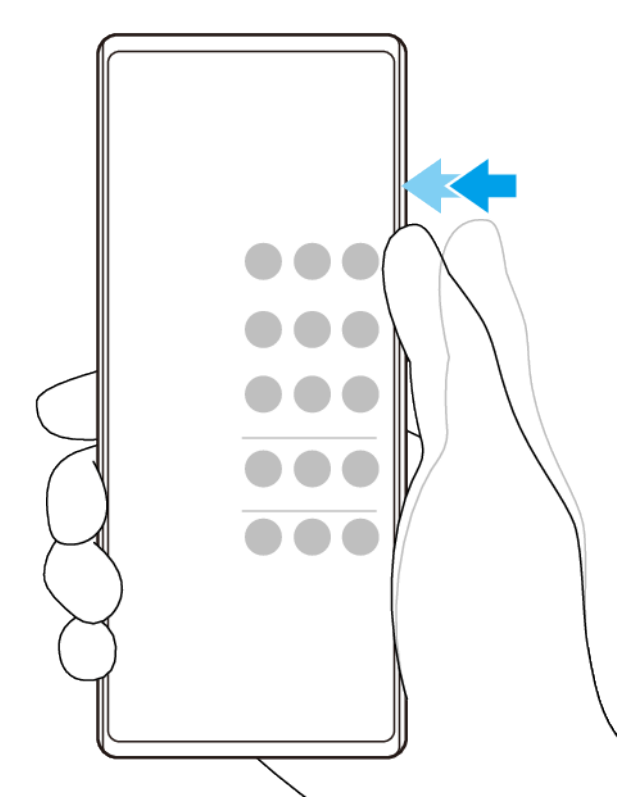

 Chcete-li aktivovat Nabídka funkce Boční snímač, dvakrát ťukněte na straně zařízení.

Tip

Chcete-li ukončit Nabídka funkce Boční snímač, ťukněte dvakrát na boční stranu zařízení nebo ťukněte na prázdnou oblast na obrazovce.

#### Zobrazení nabídky Více oken

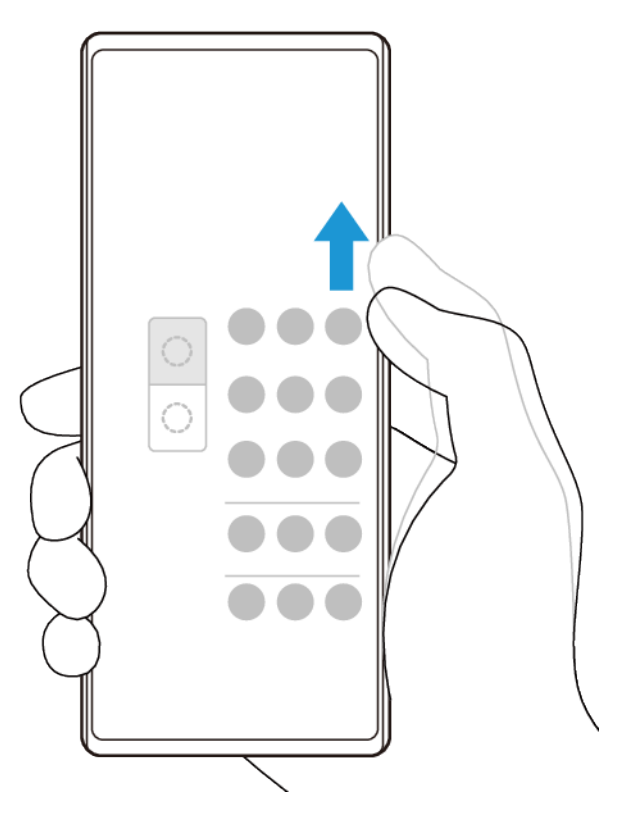

- 1 Posunutím prstu nahoru po straně zařízení zobrazíte nabídku Více oken.
- 2 Pro přidání aplikací do rozdělené obrazovky se řiďte pokyny na obrazovce.

#### Návrat na předchozí obrazovku pomocí bočního snímače

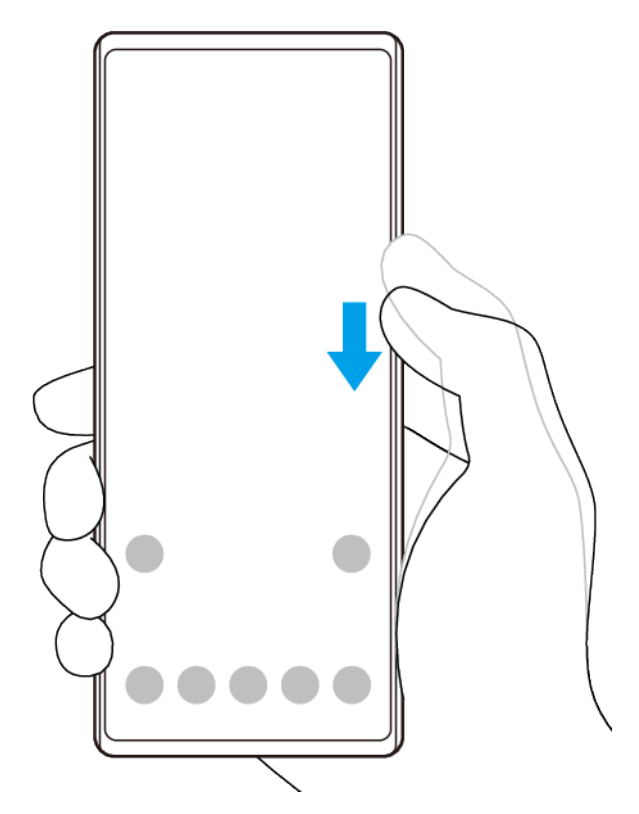

• Posunutím prstu dolů podél okraje zařízení se vraťte na předchozí obrazovku.

Zapnutí nebo vypnutí Boční snímač nebo nastavení dalších možností Boční snímač

- 1 Najděte a ťukněte na Nastavení > Obrazovka > Rozšířená nastavení.
- 2 Ťukněte na **Boční snímač**.
- 3 Ťuknutím na přepínač povolíte nebo zakážete funkci. Pro úpravu dalších možností Boční snímač se řiďte instrukcemi na obrazovce ve spodní části obrazovky.

#### Tip

Můžete použít Boční snímač na jedné nebo obou stranách zařízení. Můžete také změnit akci obrazovky pro každé gesto.

### Dynamické vibrace

Funkce Dynamické vibrace vylepšuje používání médií přidáním synchronizovaných vibrací při sledování videa nebo poslechu hudby na zařízení. Další informace o této funkci viz Nastavení > Zvuk > Dynamické vibrace.

Dynamické vibrace se automaticky vypne v následujících případech:

- Zvuk médií je vypnut.
- Podsvícení je vypnuto.
- Režim STAMINA je aktivní.

#### Poznámka

Dynamické vibrace nepracuje se všemi mediálními aplikacemi.

### Úrovně dynamických vibrací

| Vypnuto  | Bez vibrací            |
|----------|------------------------|
| Slabé    | Méně vibrací           |
| Normální | Dobře vyvážené vibrace |
| Silné    | Více vibrací           |

### Úprava nastavení dynamických vibrací v rámci aplikace média

- 1 Otevřete požadovanou mediální aplikaci, například YouTube nebo Album.
- 2 Začněte přehrávat mediální obsah.
- 3 Stisknutím tlačítka ovládání hlasitosti otevřete panel nastavení hlasitosti.
- 4 Přetažením posuvníku pro Dynamické vibrace nastavte upřednostňovanou úroveň pro tuto aplikaci.
- 5 Nastavení Dynamické vibrace je uloženo pro příští použití této aplikace.

### Tip

Pokud je zvuk média vypnut, vibrace se nepoužijí.

### Povolení nebo zákaz dynamických vibrací

• Najděte a ťukněte na Nastavení > Zvuk > Dynamické vibrace.

### **Cinema** Pro

Cinema Pro je aplikace využívající technologií digitálního filmování od společnosti Sony. Díky konfiguraci profesionálních parametrů a nastavení barev můžete vytvářet ideální videa.

### Spuštění Cinema Pro

Najděte a ťukněte na 🛎 (ikona Cinema Pro).

### Cinema Pro Výchozí obrazovka

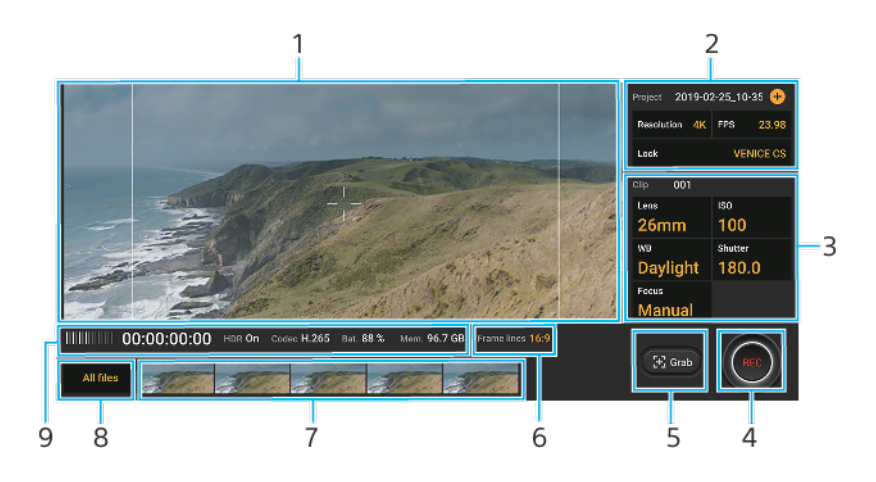

### Tip

Oranžové parametry jsou nastavitelné.

- 2 Nastavení Projekt ťuknutím na +(ikona přidání) vytvoříte nový projekt. Parametry budou mít vliv na atmosféru celého projektu a videoklipy, které patří do projektu. Nastavení projektu nelze změnit, pokud nevytvoříte nový projekt.
- 3 Nastavení Klip parametry lze nastavit pro každý videoklip.
- 4 Ťuknutím spustíte nebo zastavíte záznam.

<sup>1</sup> Hledáček

- 5 Ťuknutím zachytíte aktuální snímek jako fotografii.
- 6 Ťuknutím zobrazíte bílý rámeček 16:9 v hledáčku 21:9.
- 7 Ťuknutím zobrazíte videoklipy nebo fotografie. Fotografii z videa můžete zachytit ťuknutím na ikona úpravy videa) při přehrávání.
- 8 Ťukněte na Všechny soub. a vyhledejte klipy v aktuálním projektu. Poté ťuknutím na ←(tlačítko navigace nahoru) přepínejte obrazovky pro nalezení klipů a videoklipů z jiných projektů, finálních snímků nebo souborů v aplikaci album. Ťuknutím na ≮(tlačítko zpět) se vrátíte na výchozí obrazovku Cinema Pro.
- 9 Indikace stavu

#### Kombinování klipů a sledování videa

- 1 Při používání aplikace Cinema Pro ťuknutím na **Všechny soub.** zobrazíte seznam klipů v projektu.
- 2 Ťukněte na : (ikona další) > Vytvořit finální film.
- 3 Ťukněte na klipy v pořadí, v jakém je chcete kombinovat. Potom ťukněte na Vytvořit.
- 4 Pro sledování vytvořeného snímku ťukněte na (přechod na ikonu hlavní obrazovky).
- 5 Ťukněte na Finální filmy, a poté na film, který jste vytvořili.

### Zlepšení přehrávání zvuku

Přehrávání zvuku ze zařízení můžete zlepšit ručně aktivací individuálních nastavení zvuku, jako je ekvalizér nebo prostorový zvuk.

#### Zlepšení kvality komprimovaných hudebních souborů

- 1 Najděte a ťukněte na **Nastavení > Zvuk > Nastavení zvuku**.
- 2 Ťuknutím na přepínač zapněte funkci DSEE HX.

#### Poznámka

- Drátová sluchátka, které podporují zvuk s vysokým rozlišením, jsou nutná k přehrávání zvuku ve kvalitě odpovídající zvuku s vysokým rozlišením.
- Rozšířené zvukové efekty lze použít pouze u analogových sluchátek připojených k vašemu zařízení pomocí hostitelského adaptéru USB pro zvukový konektor 3,5 mm. Pro digitální sluchátka nebo sluchátka USB k dispozici nejsou.

#### Vylepšení zvukového výstupu pomocí Dolby Atmos®

- 1 Najděte a ťukněte na Nastavení > Zvuk > Nastavení zvuku.
- 2 Ťuknutím na přepínač zapněte funkci **Dolby Atmos**.
- 3 Ťukněte na Dolby Atmos pro další možnosti.

### Ambientní displej Nastavení

Ambientní displej umožňuje zobrazit různé informace, například čas, oznámení, hudbu nebo fotografie na obrazovce, když je obrazovka vypnutá. Ambientní displej může také zobrazit obrázek alba při přehrávání skladby, nedávno pořízené fotografie nebo fotografie v albu pořízené na místě aktuálního pobytu. Když jste doma, jsou fotografie, které mají být zobrazeny, vybírány automaticky zařízením Xperia.

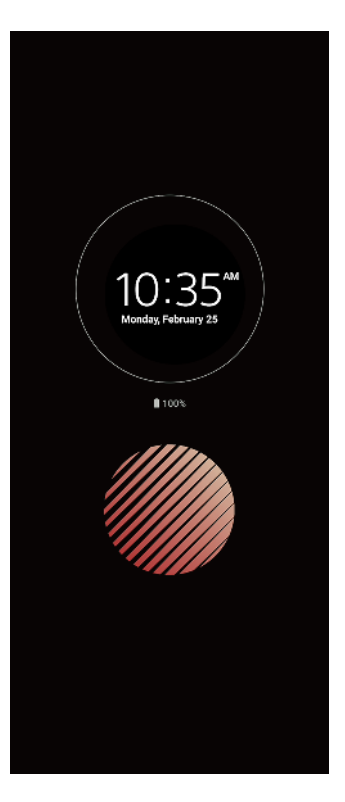

### Chcete-li upravit nastavení Ambientní displej

- 1 Ťukněte na Nastavení > Zámek obrazovky a zabezpečení > Předvolby obrazovky uzamčení > Ambientní displej (displej vždy aktivní).
- 2 Ťukněte na Kdy zobrazit ambientní displej a potom vyberte požadované nastavení.
- 3 Zavřete nabídku nastavení. Nastavení se uloží.

### Tip

Výchozí nastavení je Chytrá aktivace , a to aktivuje Ambientní displej v případě potřeby, například při chůzi se zařízením v ruce, nebo při vytahování zařízení z kapsy či tašky.

### Zobrazení obrazu na Ambientní displej

- 1 Ťukněte na Nastavení > Zámek obrazovky a zabezpečení > Předvolby obrazovky uzamčení > Ambientní displej (displej vždy aktivní).
- 2 Ťukněte na Nálepka a pak vyberte požadovanou nálepku nebo fotografii.
- 3 Zavřete nabídku nastavení. Nastavení se uloží.

#### Zobrazení fotografií na Ambientní displej

- 1 Ťukněte na Nastavení > Zámek obrazovky a zabezpečení > Předvolby obrazovky uzamčení > Ambientní displej (displej vždy aktivní).
- 2 Ťukněte na Přehrávání fotek a potom ťuknutím na přepínač povolte funkci.
- 3 Vyberte Fotky na zařízení.

### Vylepšení her

S aplikací **Vylepšení her** můžete hrát hry mnohem pohodlněji díky různým funkcím. Během hraní her můžete zabránit zobrazování oznámení, měnit nastavení výkonu a ještě mnohem více.

Stažené hry se automaticky zobrazí v aplikaci **Vylepšení her** a z nabídky **Vylepšení her**můžete rychle spouštět hry. Při hraní her můžete ťuknutím na ③ (ikona otevření nabídky Vylepšení her) přizpůsobit různá nastavení.

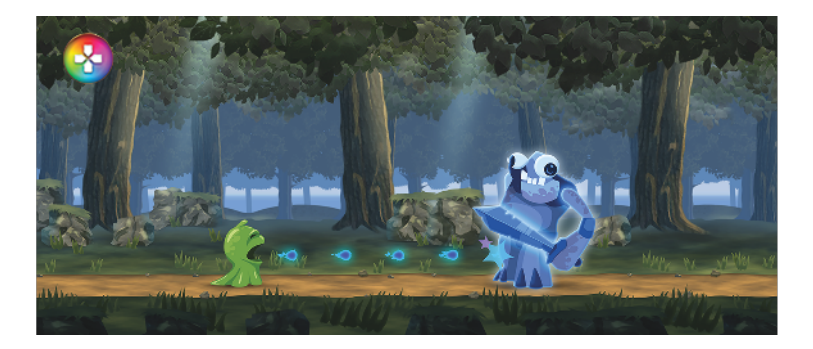

### Spuštění Vylepšení her

• Najděte a ťukněte na 🛽 (ikona Vylepšení her).

### Přehled obrazovky

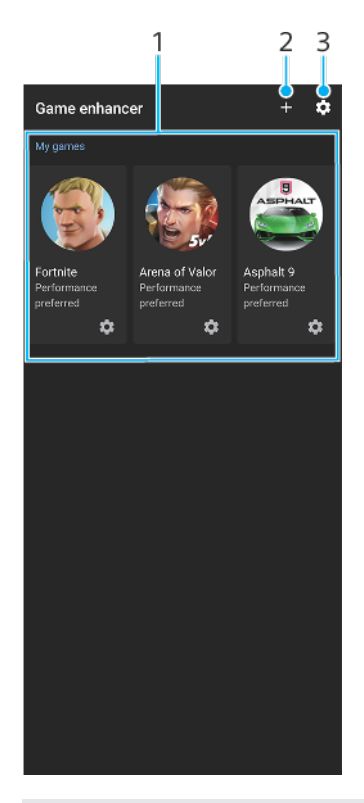

- 1 Spouštěč hry
- 2 Přidat nové hry ručně.
- 3 Vylepšení her Nastavení

### Použití Vylepšení her při přehrávání

- 1 Během přehrávání hry ťukněte na <sup>(3)</sup>(ikona otevření nabídky Vylepšení her).
- 2 Ťuknutím nakonfigurujte požadovaná nastavení.

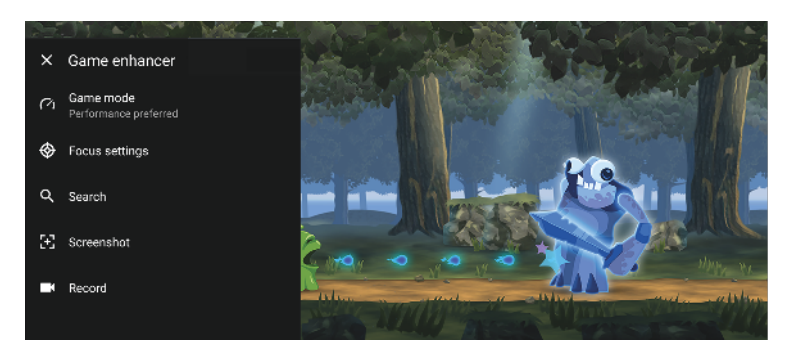

### Tip

Můžete přetahovat a přesunovat S (ikona otevření nabídky Vylepšení her) na požadované místo na displeji.

### Chytrá práce s hovory

Příchozí hovory můžete zpracovávat, aniž byste se dotkli obrazovky. Stačí zapnout funkci inteligentní práce s hovory. Jakmile je aktivována, můžete zpracovávat hovory následujícím způsobem:

- Přijetí: přiložte zařízení k uchu.
- Odmítnutí: zatřepejte zařízením.
- Vypnutí vyzvánění: odložte zařízení obrazovkou dolů.

### Povolení nebo zákaz funkce Chytrá práce s hovory

- 1 Najděte a ťukněte na 🗉 (ikona telefonu).
- 2 Ťukněte na : (ikona další) > Nastavení.
- 3 Pokud používáte dvě karty SIM, ťuknutím na Účty pro volání vyberte jednu kartu SIM. Pokud používáte jednu kartu SIM, ťukněte na Volání.
- 4 Ťukněte na Chytrá práce s hovory.
- 5 Ťuknutím na přepínač dole povolíte nebo zakážete funkci.

## Začínáme

### Informace o této uživatelské příručce

Toto je uživatelská příručka Xperia 1 pro verzi Android 9 softwaru. Pokud si nejste jisti, jaká verze softwaru je v zařízení spuštěna, můžete ji zjistit v nabídce Nastavení.

Poznámka

Aktualizace systému a aplikací mohou funkce na vašem zařízení zobrazit jinak, než jak je popsáno v této uživatelské příručce. Verze systému Android nemusí být aktualizací ovlivněna. Další informace o aktualizacích softwaru viz *Aktualizace zařízení* na str. 44.

#### Kontrola aktuální verze softwaru a čísla modelu zařízení

 Najděte a ťukněte na Nastavení > Systém > Informace o telefonu. Aktuální verze softwaru se zobrazí v Číslo sestavení. Aktuální číslo modelu se zobrazí v Model.

### Omezení služeb a funkcí

Některé služby a funkce zmíněné v této uživatelské příručce nemusí být podporovány ve všech zemích nebo regionech či všemi sítěmi a poskytovateli služeb. Mezinárodní tísňové číslo GSM lze vždy použít ve všech zemích, regionech, sítích a všemi poskytovateli služeb, pokud je zařízení připojeno k mobilní síti. Pokud chcete ověřit dostupnost specifické služby nebo funkce a zjistit, zda jsou účtovány další poplatky za přístup nebo používání, obraťte se na svého mobilního operátora nebo poskytovatele služeb.

Použití některých funkcí a aplikací popsaných v této příručce může vyžadovat přístup k Internetu. Při připojení k Internetu pomocí zařízení mohou být účtovány poplatky za přenos dat. Další informace získáte u svého poskytovatele bezdrátového připojení.

### Přehled

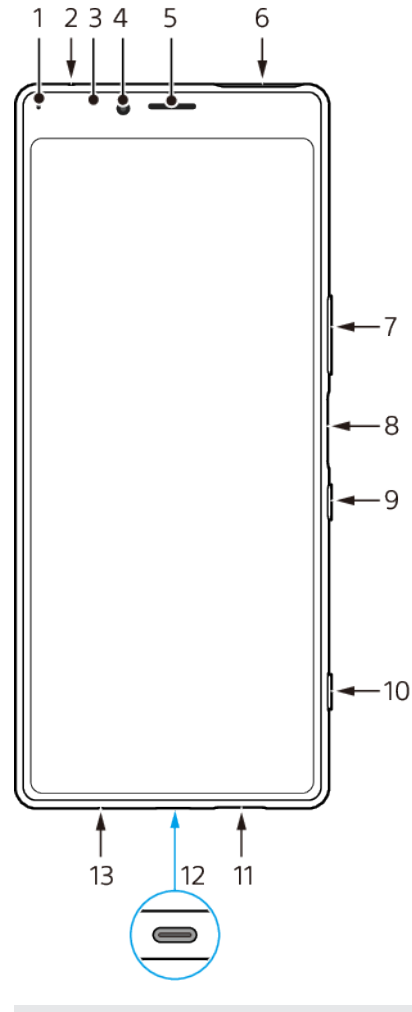

- 1 Kontrolka nabíjení/oznamovací kontrolka
- 2 Druhý mikrofon
- 3 Čidlo vzdálenosti a osvětlení
- 4 Přední fotoaparát
- 5 Reproduktor sluchátka / druhý hlasitý reproduktor
- 6 Slot karty nano SIM/paměťové karty
- 7 Tlačítko ovládání hlasitosti a přiblížení
- 8 Snímač otisků prstů
- 9 Tlačítko napájení
- 10 Tlačítko spouště fotoaparátu
- 11 Hlavní reproduktor
- 12 Port USB/nabíječka/audio adaptér

Displej zařízení si můžete prohlížet na televizoru nebo jiném velkém zobrazovacím zařízení pomocí kabelu USB Type-C.

#### Poznámka

Kabel USB Type-C musí být kompatibilní se standardem konektoru displeje. Některé funkce nemusí být k dispozici, když připojíte zařízení k jiným zobrazovacím zařízením.

13 Hlavní mikrofon

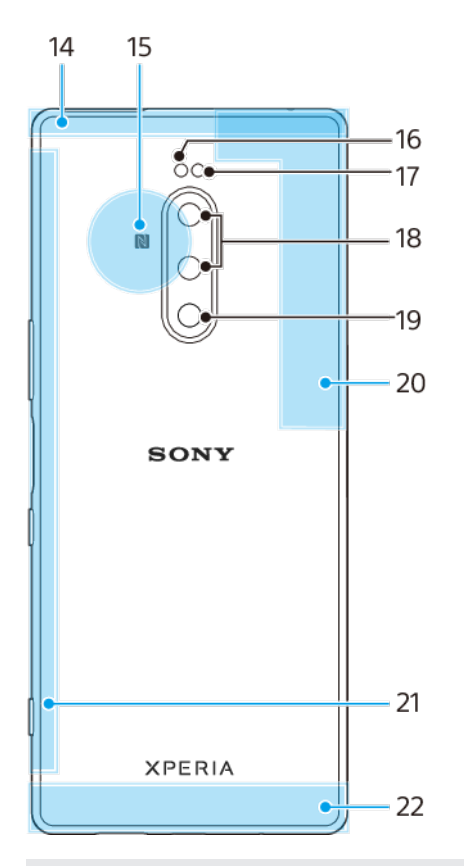

- 14 Oblast vedlejší antény telefonu
- 15 Detekční oblast NFC
- 16 LED blesku
- 17 Infračervený snímač RGBC
- 18 Duální fotoaparát
- 19 3. fotoaparát
- 20 Oblast 4. antény telefonu Wi-Fi/Bluetooth®/antény GPS
- 21 Oblast 3. antény telefonu
- 22 Oblast hlavní antény telefonu

### Uvedení do provozu – jedna karta SIM

Zařízení podporuje pouze karty velikosti nano SIM. Na zařízeních pro jednu kartu SIM můžete použít jednu kartu SIM a paměťovou kartu.

Karty SIM a paměťové karty se vkládají do různých částí držáku karty nano SIM a paměťové karty. Dejte pozor, abyste je nezaměnili.

Informace o tom, jak zjistit, zda je vaše zařízení určené pro jednu nebo dvě karty SIM, naleznete v *Vyhledání čísla nebo čísel IMEI na zařízení* na str. 26.

#### Poznámka

Chcete-li předejít ztrátě dat, před vytažením držáku karty nano SIM nebo paměťové karty nezapomeňte zařízení vypnout nebo odpojit paměťovou kartu.

#### Vložení karty nano SIM a paměťové karty

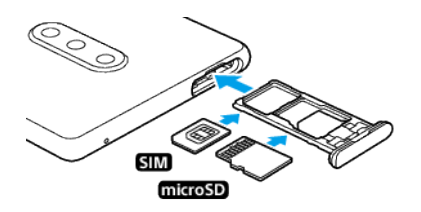

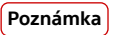

Kartu SIM neřezejte ani nestříhejte, protože může dojít k poškození zařízení.

- 1 Vytáhněte držák karty SIM.
- 2 Umístěte kartu SIM řádně do držáku karty SIM.
- 3 Paměťovou kartu umístěte řádně do držáku paměťové karty.
- 4 Jemně zatlačte držák karty SIM do slotu, dokud nezapadne v místě.

### Uvedení do provozu – dvě karty SIM

Zařízení podporuje pouze karty velikosti nano SIM. Zařízení pro dvě karty SIM podporují použití dvou karet nano SIM, nebo jedné karty nano SIM a paměťové karty.

Zařízení pro dvě karty SIM nejsou k dispozici na všech trzích nebo u všech operátorů.

Informace o tom, jak zjistit, zda je vaše zařízení určené pro jednu nebo dvě karty SIM, naleznete v *Vyhledání čísla nebo čísel IMEI na zařízení* na str. 26.

#### Poznámka

Chcete-li předejít ztrátě dat, před vytažením držáku karty (karet) nano SIM a paměťové karty nezapomeňte zařízení vypnout nebo odpojit paměťovou kartu v nabídce Nastavení.

#### Vložení buď dvou karet nano SIM, nebo karty nano SIM a paměťové karty

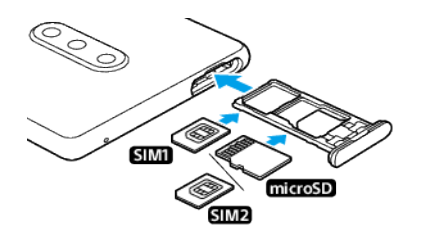

#### Poznámka

Kartu SIM neřezejte ani nestříhejte, protože může dojít k poškození zařízení.

- 1 Vytáhněte držák karty SIM.
- 2 Hlavní kartu SIM vložte řádně do prostoru pro SIM1.
- 3 Druhou kartu SIM (SIM2) nebo paměťovou kartu umístěte ve správné orientaci do držáku.
- 4 Jemně zatlačte držák karty SIM do slotu, dokud nezapadne v místě.

### Používání zařízení pro dvě karty SIM

Používáte-li zařízení pro dvě karty SIM, bude pracovat buď s jednou nebo dvěma vloženými kartami SIM. K příjmu zpráv a hovorů můžete používat obě karty SIM současně. Pro odchozí zprávy a hovory si můžete vybrat požadovanou kartu SIM. Před použitím více karet SIM je třeba je povolit a vybrat kartu SIM, která se bude používat pro datové přenosy.

Můžete přesměrovat hovory určené pro kartu SIM 1 na kartu SIM 2, když je karta SIM 1 nedostupná (a naopak). Funkce se nazývá dostupnost dvou karet SIM. Musíte ji povolit ručně. Viz *Přesměrování hovorů* na str. 66.

#### Povolení nebo zakázání použití dvou karet SIM

- Najděte a ťukněte na Nastavení > Síť a internet > Rozšířená nastavení > Duální SIM.
- 2 Ťuknutím na přepínače **SIM 1** a **SIM 2** můžete povolit nebo zakázat karty SIM.

#### Přejmenování karty SIM

- Najděte a ťukněte na Nastavení > Síť a internet > Rozšířená nastavení > Duální SIM.
- 2 Vyberte kartu SIM a zadejte její nový název.
- 3 Ťukněte na OK.

#### Výběr karty SIM používané pro datové přenosy

- Najděte a ťukněte na Nastavení > Síť a internet > Rozšířená nastavení > Duální SIM > Mobilní data.
- 2 Vyberte kartu SIM, kterou chcete používat pro přenos dat.

### Ochrana obrazovky

#### Poznámka

Před použitím sejměte všechny ochranné fólie, abyste mohli zařízení bez omezení používat.

Kryty a chrániče obrazovky mohou vaše zařízení ochránit před poškozením. Doporučujeme používat pouze kryty obrazovky určené pro vaše zařízení Xperia. Používání příslušenství pro ochranu obrazovky od třetí strany může bránit ve správné činnosti zařízení tím, že zakryje snímače, čočky, reproduktory nebo mikrofony, a může i zneplatnit záruku.

### První zapnutí zařízení

Doporučuje se před prvním zapnutím nechat zařízení nabíjet alespoň 30 minut. Zařízení lze používat i během nabíjení. Další informace o nabíjení viz *Nabíjení zařízení* na str. 41.

Při prvním zapnutí zařízení se spustí průvodce nastavením, který vám pomůže provést základní nastavení, přizpůsobit si zařízení a přihlásit se do vašich účtů - například do účtu Google.

### Zapnutí zařízení

- 1 Dlouze stiskněte tlačítko napájení, dokud zařízení nezavibruje.
- 2 Při zobrazení výzvy zadejte kód PIN karty SIM a poté ťukněte na ✓ (ikona hotovo).
- 3 Počkejte, než se zařízení spustí.

### Tip

Kód PIN vaší karty SIM vám dodá mobilní operátor, ale máte možnost ho později změnit v nabídce Nastavení. Chcete-li opravit chybu při zadávání kódu PIN karty SIM, ťukněte na 🔇 (ikona posunu zpět).

### Vypnutí zařízení

- 1 Dlouze stiskněte tlačítko napájení, dokud se neotevře nabídka možností.
- 2 Ťukněte na **Vypnout**.

#### Poznámka

Vypnutí zařízení může nějakou dobu trvat.

### K čemu potřebuji účet Google?

Zařízení od Sony běží na platformě Android, vyvinuté společností Google. V zařízení je již od jeho zakoupení k dispozici řada aplikací a služeb Google, například služby Gmail, Google Maps, YouTube a aplikace Google Play. Abyste mohli tyto služby využívat na maximum, potřebujete účet Google. Účet Google umožňuje například provádět následující úkony:

• Stahovat a instalovat aplikace na Google Play.

- Synchronizovat e-maily, kontakty a kalendář pomocí služby Gmail.
- Můžete zálohovat, obnovovat a přenášet data ze starého zařízení do nového.
- Konverzovat s přáteli pomocí aplikace Google Duo.
- Synchronizovat svou historii procházení a záložky pomocí webového prohlížeče Chrome.
- Identifikovat se jako ověřený uživatel po provedení opravy softwaru pomocí Xperia Companion.
- Vzdáleně vyhledat, zamknout nebo vymazat ztracené nebo odcizené zařízení pomocí služebNajít mé zařízení.

Další informace naleznete na http://support.google.com/.

#### Nastavení účtu Google v zařízení

- 1 Najděte a ťukněte na Nastavení > Účty > Přidat účet > Google.
- 2 Podle pokynů na obrazovce si vytvořte účet Google nebo se přihlaste, pokud již účet máte.

### Přenos obsahu ze starého zařízení

Existuje několik způsobů přenosu dat ze starého do nového zařízení.

- Synchronizace dat pomocí účtu Google
- Kopírování a přenos dat pomocí počítače
- Kopírování a přenos dat pomocí karty SD

### Synchronizace dat pomocí účtu Google

Data můžete přenášet synchronizací s účtem Google. Nejprve si zálohujte data na server Google ze starého telefonu pomocí svého účtu Google. Poté nastavte v novém zařízení stejný účet Google. Podle obsahu, který chcete zálohovat a synchronizovat, existuje několik způsobů.

- Gmail, kalendář, kontakty: Přihlaste se pomocí stejného účtu Google, který jste používali na starém zařízení. Poté se Gmail, kalendář a kontakty automaticky synchronizují s vaším účtem Google.
- Obrázek (fotografie), video: Data ze starého zařízení si můžete zálohovat na server Google pomocí aplikace Google Photos. Poté synchronizujte s účtem Google na novém zařízení.
- Aplikace, nastavení, historie hovorů: Automaticky zálohujte pomocí disku Google na starém zařízení. Poté synchronizujte s účtem Google na svém novém zařízení.
- Hudba a další soubory dokumentů: Ručně zálohujte své mediální soubory ze starého zařízení pomocí disku Google. Poté synchronizujte s účtem Google na novém zařízení.

Další informace viz Zálohování a synchronizace s účtem Google na str. 50.

### Přenos dat pomocí počítače

Pokud do zařízení ukládáte velké objemy dat, můžete data přenášet pomocí počítače. Další informace viz *Zálohování a přenos dat pomocí počítače* na str. 51.

### Přenos dat pomocí karty SD

Můžete přenášet mediální soubory a kontakty pomocí karty SD. Další informace viz *Zálohování a přenos dat pomocí paměťové karty* na str. 51.

## Zabezpečení zařízení

### Zajištění ochrany zařízení

Vaše zařízení obsahuje volby zabezpečení, které jsou důrazně doporučeny pro případ ztráty nebo odcizení.

Poznámka

Pokud k ochraně zařízení používáte možnost zabezpečení, je důležité si zapamatovat údaje zadané při nastavování.

### Zámek obrazovky

Nastavte zabezpečený zámek obrazovky v zařízení za použití kódu PIN, hesla, vzoru nebo otisku prstu, abyste zabránili ostatním v používání vašeho zařízení bez povolení. Po nastavení zámku obrazovky nelze obrazovku odemknout nebo vymazat obsah prostřednictvím Vymazat data (tovární reset) bez zadání údajů zámku obrazovky.

### Vyhledání zařízení

Pomocí služby Najít mé zařízení můžete vzdáleně vyhledat, uzamknout či odemknout ztracené zařízení nebo vymazat jeho obsah.

### Zámek karty SIM

Zamkněte své karty SIM pomocí kódu PIN a chraňte svůj kredit před zneužitím. Kód PIN je nutné zadat po každém restartování zařízení.

### Číslo IMEI

Uchovejte si kopii čísla IMEI. V případě krádeže zařízení mohou někteří mobilní operátoři ve vaší zemi nebo oblasti pomocí čísla IMEI zablokovat přístup zařízení do své sítě.

### Záloha

Obsah na zařízení si zálohujte pro případ, že by došlo k jeho poškození, ztrátě nebo odcizení.

- Chcete-li zálohovat pomocí účtu Google, viz Zálohování a synchronizace s účtem Google na str. 50.
- Chcete-li zálohovat pomocí počítače, viz Zálohování a přenos dat pomocí počítače na str. 51.
- Chcete-li zálohovat pomocí paměťové karty, viz Zálohování a přenos dat pomocí paměťové karty na str. 51.

### Zámek obrazovky

Je-li obrazovka zamčená, musíte ji odemknout přejetím prstem nebo pomocí osobního vzorce, kódu PIN, hesla nebo otisku prstu. Ve výchozím nastavení je nastaveno nechráněné přejetí prstem po obrazovce, ale k ochraně zařízení doporučujeme použít bezpečnější zámek obrazovky.

Úroveň zabezpečení každého způsobu zamykání je uvedena níže v pořadí od nejslabšího k nejsilnějšímu:

- Přejetí prstem: žádné zabezpečení, ale máte snadný přístup na výchozí obrazovku.
- Vzor: zařízení se odemkne, když nakreslíte prstem jednoduchý obrazec.
- Kód PIN: zařízení odemknete zadáním číselného kódu PIN nejméně o čtyřech číslicích.
- Heslo: zařízení lze odemknout pouze pomocí hesla.
- Otisk prstu: zařízení se odemkne, když přiložíte registrovaný prst na snímač.

#### Tip

Funkce Smart Lock umožňuje nastavit automatické odemknutí zařízení v určitých situacích, jako například když je zařízení připojeno k zařízení Bluetooth nebo když si zařízení nesete s sebou. Další informace naleznete na *http://www.support.google.com/*.

### Vytvoření nebo změna zámku obrazovky

#### Poznámka

Je velmi důležité, abyste si zapamatovali svůj zámek obrazovky - ať už je to vzor, kód PlN nebo heslo. Pokud ho zapomenete, nebude možné obnovit důležitá data, jako jsou kontakty a zprávy.

- Najděte a ťukněte na Nastavení > Zámek obrazovky a zabezpečení > Zámek obrazovky.
- 2 Zobrazí-li se výzva, potvrďte svůj aktuální zámek obrazovky.
- 3 Vyberte položku a postupujte podle pokynů na obrazovce.
- 4 Po skončení stiskněte tlačítko napájení pro uzamčení obrazovky.

### Tip

Pokud používáte účet Microsoft Exchange ActiveSync (EAS), nastavení zabezpečení EAS může omezovat typ zabezpečení obrazovky pouze na kód PIN nebo heslo. Obraťte se na správce sítě a zkontrolujte implementované zásady zabezpečení sítě.

### Správce otisků prstu

Zaregistrujte si otisk prstu a používejte jej jako dodatečné zabezpečení při odemykání zařízení nebo ověřování totožnosti. Na zařízení můžete zaregistrovat až pět otisků prstů.

Použijete-li možnost odemykání pomocí otisku prstu, bude nastavený vzor, kód PIN nebo heslo sloužit jako záložní metoda odemknutí. Před registrací otisku prstu se ujistěte, že je snímač čistý a suchý.

#### Registrace otisku prstu

- Najděte a ťukněte na Nastavení > Zámek obrazovky a zabezpečení > Správce otisků prstu.
- 2 Ťukněte na **Další** a dokončete registraci otisku prstu podle pokynů na obrazovce.
- 3 Otisk prstu můžete přidat, odstranit nebo přejmenovat. Upravte možnosti podle potřeby.

### Ochrana karty SIM

Každou kartu SIM používanou v zařízení můžete zamykat a odemykat pomocí kódu PIN. Je-li karta SIM zamčená, je účet účastníka, kterému byla karta vydána, chráněn před zneužitím, což znamená, že musíte zadat kód PIN při každém zapnutí zařízení.

Pokud zadáte PIN nesprávně víckrát, karta SIM se zablokuje. V takovém případě musíte zadat kód PUK (Personal Unblocking Key) a nový kód PIN. Kódy PIN a PUK získáte od mobilního operátora.

#### Nastavení zámku karty SIM

- 1 Najděte a ťukněte na Nastavení > Zámek obrazovky a zabezpečení > Rozšířená nastavení > Zámek SIM karty.
- 2 Pokud používáte dvě karty SIM, vyberte jednu kartu.
- 3 Ťuknutím na přepínač Zamykat SIM kartu povolte.
- 4 Zadejte kód PIN karty SIM a ťukněte na OK. Zámek karty SIM je nyní aktivní a při každém spouštění zařízení budete vyzváni k zadání tohoto kódu PIN.

#### Změna kódu PIN karty SIM

- 1 Najděte a ťukněte na Nastavení > Zámek obrazovky a zabezpečení > Rozšířená nastavení > Zámek SIM karty.
- 2 Pokud používáte dvě karty SIM, vyberte jednu kartu.
- 3 Ťukněte na Změnit PIN SIM karty.
- 4 Zadejte starý kód PIN karty SIM a ťukněte na OK.
- 5 Zadejte nový kód PIN karty SIM a ťukněte na OK.
- 6 Zadejte znovu nový kód PIN karty SIM a ťukněte na OK.

#### Odblokování zablokované karty SIM pomocí kódu PUK

- 1 Zadejte kód PUK a ťukněte na ✓ (ikona hotovo).
- 2 Zadejte nový kód PIN a ťukněte na ✓ (ikona hotovo).

#### Poznámka

V případě příliš velkého počtu nesprávných pokusů o zadání kódu PUK budete muset kontaktovat mobilního operátora a vyžádat si novou kartu SIM.

### Vyhledání čísla nebo čísel IMEI na zařízení

Vašemu zařízení je přiřazeno jedno nebo dvě jedinečná identifikační čísla, která jsou označována jako IMEI nebo ID produktu. Toto číslo byste si měli poznamenat. Můžete je potřebovat, pokud dojde k odcizení vašeho zařízení, nebo při kontaktování podpory.

### Vyhledání čísla nebo čísel IMEI pomocí číselníku

- 1 Najděte a ťukněte na 🧉 (ikona telefonu).
- 2 Ťukněte na 🔍 (ikona číselníku).
- 3 Zadejte \*#06# na číselníku. Číslo nebo čísla IMEI se zobrazí automaticky.

Vyhledání čísla nebo čísel IMEI na pásku se štítky

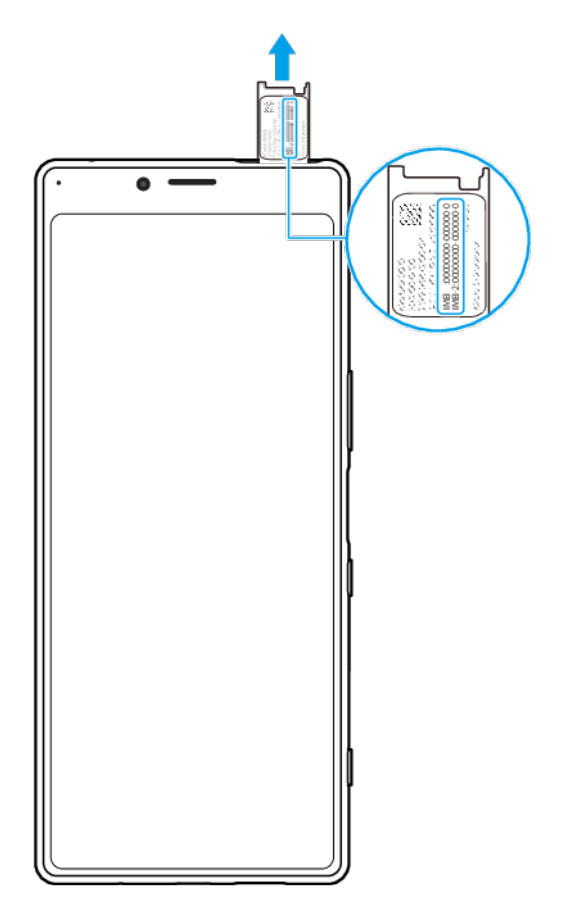

- 1 Vytáhněte držák karty SIM.
- 2 Pomocí nehtu vytáhněte pásek ven. Číslo nebo čísla IMEI jsou uvedena na pásku.

### Vyhledání, uzamknutí nebo vymazání ztraceného zařízení

Google nabízí webovou službu lokalizace a zabezpečení s názvem Najít mé zařízení. Po přihlášení k účtu Google je Najít mé zařízení ve výchozím nastavení zapnuto. Pokud zařízení ztratíte, můžete Najít mé zařízení použít k:

- Nalezení a zobrazení, kde se zařízení nachází na mapě.
- Uzamčení zařízení a zobrazení zprávy na zamykací obrazovce.
- Odemčení zařízení a jeho resetování vymazáním obsahu.
- Aktivaci vyzvánění, i když je vypnutý zvuk.

Zařízení musí být zapnuto, musí mít připojení k Internetu a musí mít aktivovánu službu určení polohy. Služba Najít mé zařízení nemusí být k dispozici ve všech zemích nebo oblastech.

Další informace naleznete na https://support.google.com/.

#### Ověření, zda lze vaše zařízení vyhledat

• Přejděte na *https://www.google.com/android/find* a přihlaste se pomocí účtu Google.

## Základy práce

### Používání dotykového displeje

### Ťuknutí

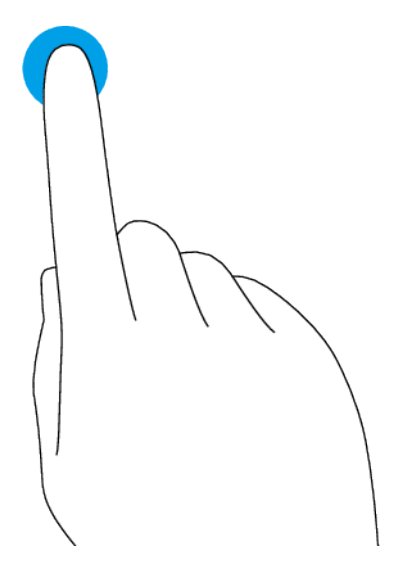

- Otevření nebo výběr položky.
- Zaškrtnutí nebo zrušení zaškrtnutí políčka nebo volby.
- Zadávání textu pomocí klávesnici na obrazovce.

### Dotek a podržení

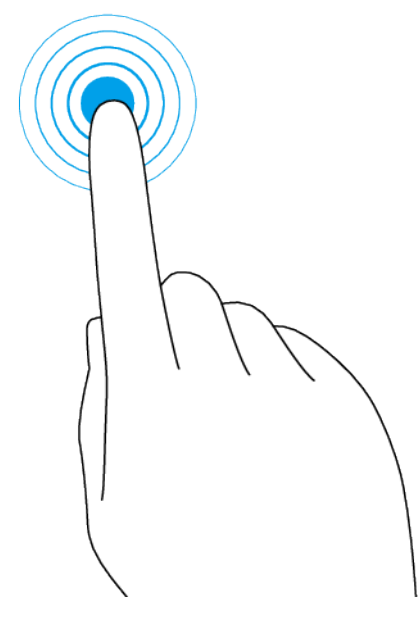

- Přesun položky.
- Aktivace režimu výběru, například chcete-li vybrat několik položek ze seznamu.

### Sevření a oddálení prstů

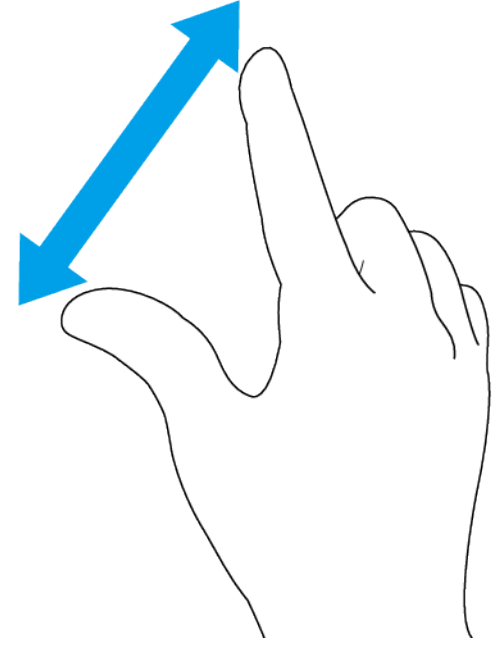

 Toto gesto můžete použít k přiblížení nebo oddálení zobrazení na webových stránkách, fotografiích a mapách nebo při pořizování fotografií či videa.

### Přejíždění prstem a posouvání

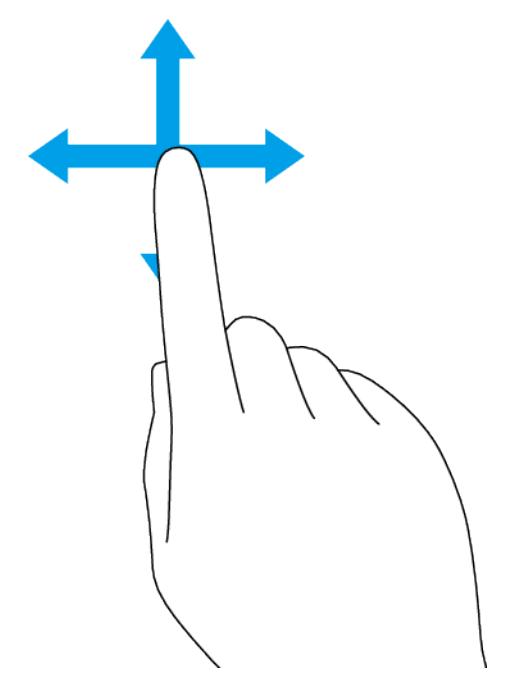

- Posouvání nahoru a dolů nebo doleva a doprava.
- Přejeďte například mezi panely výchozí obrazovky doleva či doprava.

### Zapnutí nebo vypnutí obrazovky

Když je vaše zařízení zapnuté a je po nějakou dobu v nečinnosti, obrazovka ztmavne a vypne se, aby se šetřila baterie. Můžete změnit dobu, jak dlouho obrazovka zůstane aktivní, než se vypne.

Když se obrazovka vypne, zařízení lze v závislosti na nastavení zámku obrazovky zamknout nebo odemknout. Viz *Zámek obrazovky* na str. 24.

Pokud se zařízení dodává s funkcí ambientní displej, můžete povolit zobrazování informací, například doby a oznámení, aniž byste stiskli tlačítko napájení.

#### Zapnutí nebo vypnutí obrazovky

Krátce stiskněte tlačítko napájení.

(Tip)

Pokud je zobrazení okolí nastaveno na Chytrá aktivace nebo Zobrazit při zvednutí zařízení, jakmile vezmete zařízení, obrazovka se automaticky zapne. Viz *Ambientní displej Nastavení* na str. 14.

#### Nastavení doby nečinnosti před vypnutím obrazovky

- 1 Najděte a ťukněte na Nastavení > Obrazovka > Režim spánku.
- 2 Vyberte požadovanou možnost.

### Chytré ovládání podsvícení

Funkce chytré ovládání podsvícení udržuje obrazovku zapnutou tak dlouho, dokud zařízení držíte v ruce. Jakmile zařízení položíte, obrazovka se vypne podle nastavení režimu spánku.

#### Povolení nebo zakázání funkce chytrého ovládání podsvícení

- 1 Najděte a ťukněte na Nastavení > Obrazovka > Rozšířená nastavení > Chytré řízení podsvícení.
- 2 Ťuknutím na přepínač povolíte nebo zakážete funkci.

### Výchozí obrazovka

Výchozí obrazovka představuje výchozí bod pro použití zařízení. V tom se podobá ploše počítače. Počet panelů výchozí obrazovky je znázorněn na liště v dolní části výchozí obrazovky. Poloha lišty ukazuje aktuálně zobrazený panel.

Poznámka

Pokud má vaše zařízení displej OLED, nezobrazujte po delší dobu velmi jasné nebo statické snímky. Mohlo by to způsobit, že na displeji zůstane afterimage nebo zabarvení.

#### Na výchozí obrazovku

#### Úprava nastavení výchozí obrazovky

- 1 Dotkněte se prázdné oblasti na výchozí obrazovce a podržte ji, dokud zařízení nezavibruje. Zobrazí se ikony pro nastavení výchozí obrazovky.
- 2 Ťuknutím podle potřeby upravte nastavení.

### Obrazovka aplikací

Obrazovka aplikací, která se otevírá z výchozí obrazovky, obsahuje aplikace předinstalované v zařízení a také aplikace, které jste stáhli. Z obrazovky aplikací můžete otevírat nebo vyhledávat aplikace.

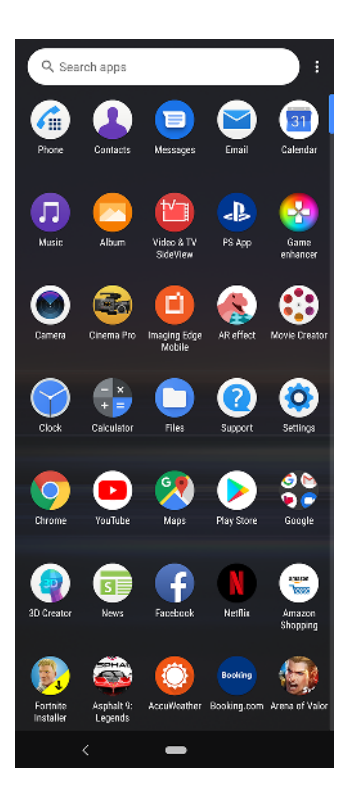

### Zobrazení všech aplikací na obrazovce aplikací

 Přejeďte prstem po výchozí obrazovce nahoru a pak se posouvejte nahoru nebo dolů po obrazovce aplikace, abyste viděli všechny aplikace.

Přidání zkratky aplikace na úvodní obrazovku

- 1 Na obrazovce Aplikace se dotkněte ikony požadované aplikace, podržte ji, dokud zařízení nezavibruje, a poté přetáhněte ikonu. Otevře se úvodní obrazovka.
- 2 Přetáhněte ikonu na požadované místo na úvodní obrazovce a pak ji pusťte.

#### Přesunutí aplikace na obrazovce aplikací

- 1 Na otevřené obrazovce aplikací ťukněte na 🗄 (ikona další).
- 2 Ťukněte na Přeuspořádat.
- 3 Stiskněte a podržte aplikaci, dokud telefon nezačne vibrovat a pak ji přetáhněte na nové místo.
- 4 Po dokončení ťukněte na : (ikona další) > Konec.

### Navigace v aplikacích

Mezi aplikacemi můžete přecházet pomocí navigačních tlačítek a okna naposledy použitých aplikací. Navigační tlačítka jsou tlačítka zpět a domů. Za použití režimu rozdělené obrazovky můžete také na obrazovce spustit dvě aplikace současně, pokud tyto aplikace podporují funkci více oken.

### Přehled navigace v aplikacích

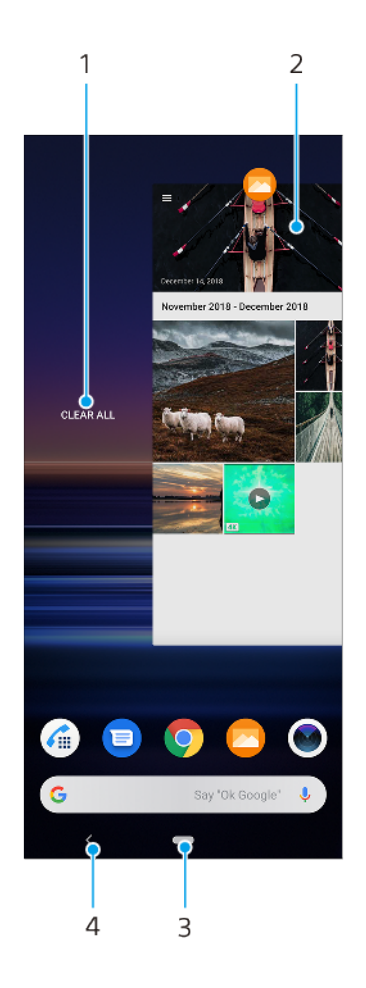

- 1 Vymazat vše zavření všech naposledy použitých aplikací
- 2 Okno naposledy použitých aplikací otevření nedávno použité aplikace
- 3 Tlačítko domů ukončení aplikace a přechod zpět na výchozí obrazovku
- 4 Tlačítko zpět návrat na předchozí obrazovku v rámci aplikace nebo ukončení aplikace

#### Otevření okna naposledy použitých aplikací

Přejeďte prstem nahoru po (tlačítko domů).

#### Zavření všech naposledy použitých aplikací

- 1 Přejeďte prstem nahoru po 🛑 (tlačítko domů).
- 2 Přejeďte prstem po okně zcela vpravo a pak ťukněte na Smazat vše.

#### Otevření nabídky v aplikaci

V otevřené aplikaci ťukněte na ÷ (ikona další) nebo ≡ (ikona nabídky).

#### Poznámka

Nabídka není k dispozici ve všech aplikacích.

### Režim rozdělené obrazovky

Režim rozdělené obrazovky umožňuje zobrazit dvě aplikace současně, například pokud si chcete prohlédnout doručenou poštu a zároveň používat webový prohlížeč.

### Rozdělená obrazovka – přehled

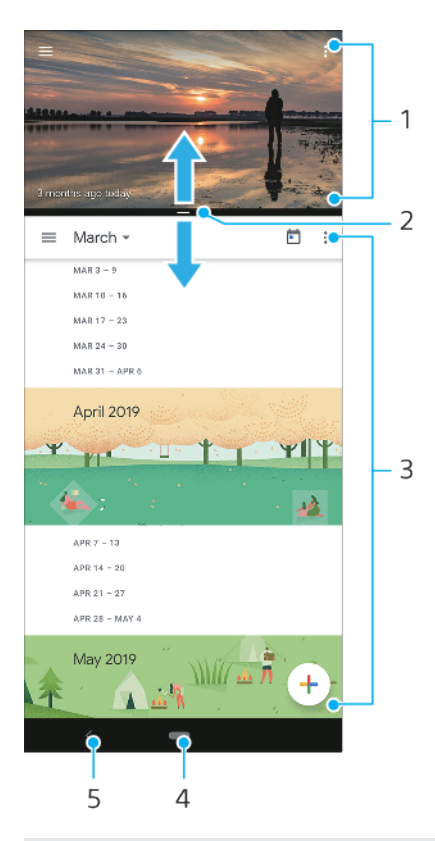

#### 1 Aplikace 1

- 2 Ohraničení rozdělené obrazovky přetažením změníte velikost oken
- 3 Aplikace 2
- 4 Tlačítko domů přejít zpět na výchozí obrazovku
- 5 Tlačítko zpět přechod zpět na předchozí obrazovku

#### Poznámka

Režim rozdělené obrazovky nepodporují všechny aplikace.

#### Spuštění aplikací v režimu rozdělené obrazovky

- 1 Dotkněte se ikony první aplikace a podržte ji a poté ťukněte na ⊟ (tlačítko rozdělené obrazovky).
- 2 Vyberte druhou požadovanou aplikaci.

#### Spuštění aplikací v režimu rozdělené obrazovky pomocí nabídky Více oken

- 1 Posunutím prstu po straně zařízení směrem nahoru otevřete nabídku Více oken.
- 2 Podle pokynů na obrazovce použijte aplikace v režimu rozdělené obrazovky.

### Tip

Nabídku Více oken můžete také otevřít ťuknutím na a (ikona nabídky více oken) na výchozí obrazovce.

### Otevření spuštěných aplikací v režimu rozdělené obrazovky

- 1 Zkontrolujte, zda dvě aplikace, které chcete v režimu rozdělené obrazovky použít, jsou spuštěny a běží na pozadí.
- 2 Přejeďte prsty na (tlačítko domů), abyste otevřeli okno naposledy použitých aplikací.
- 3 Přejetím prstu doleva nebo doprava vyhledejte aplikaci, kterou chcete použít v režimu rozdělené obrazovky.

- 4 Ťukněte na ikonu aplikace v horní části okna aplikací a poté ťukněte na Rozdělená obrazovka.
- 5 Vyberte druhou požadovanou aplikaci.

#### Změna velikosti oken rozdělené obrazovky

• Přetáhněte hranici rozdělené obrazovky ve středu.

Ukončení režimu rozdělené obrazovky

• Přetáhněte okraj rozdělené obrazovky do horní nebo spodní části obrazovky.

### Režim jedné ruky

Povolením Režim jedné ruky upravíte velikost zobrazení, takže můžete snadněji psát jednou rukou.

Povolení nebo zákaz funkce Režim jedné ruky

- Najděte a ťukněte na Nastavení > Obrazovka > Rozšířená nastavení > Režim jedné ruky.
- 2 Ťuknutím na přepínač **Režim jedné ruky** povolte nebo zakažte funkci.
- 3 Chcete-li zmenšit obrazovku, dvakrát ťukněte na m (tlačítko domů).
- 4 Pro ukončení Režim jedné ruky, ťukněte dvakrát na (tlačítko domů) nebo ťukněte na prázdnou oblast na obrazovce.

### Přizpůsobení umístění obrazovky

- Chcete-li obrazovku přesunout na levou nebo pravou stranu, ťukněte na ⓒ (ikona šipky vlevo) nebo ⊙ (ikona šipky vpravo).
- 2 Chcete-li obrazovku přesunout nahoru nebo dolů, přetáhněte vodorovné pruhy na kraji obrazovky se změněnou velikostí.

Tip

Chcete-li se vrátit do režimu celé obrazovky, znovu dvakrát ťukněte na **(**tlačítko domů) nebo ťukněte na prázdnou oblast na obrazovce.

### Widgety

Widgety jsou malé aplikace, které lze používat přímo na výchozí obrazovce. Také fungují jako zkratky.

#### Přidání widgetu na výchozí obrazovku

- 1 Dotkněte se prázdného místa na Plocha a podržte je, dokud zařízení nezavibruje, a pak ťukněte na **Widgety**.
- 2 Ťukněte na widget, který chcete přidat, a podržte jej a přetáhněte jej na požadované místo.

#### Změna velikosti widgetu

- 1 Dotkněte se widgetu a podržte jej, dokud zařízení nezačne vibrovat. Potom widget pusťte.
- 2 Tažením teček zmenšete nebo zvětšete widget.
- 3 Ťuknutím na libovolné místo na Plocha potvrdíte novou velikost.

### Přesunutí nebo odebrání widgetu

• Stiskněte a podržte widget, dokud telefon nezačne vibrovat. Potom widget přetáhněte na nové místo nebo na **Odstranit**.

### Zkratky a složky

Zkratky a složky používejte ke správě aplikací a udržení přehledné výchozí obrazovky.

### Přehled zkratek a složek

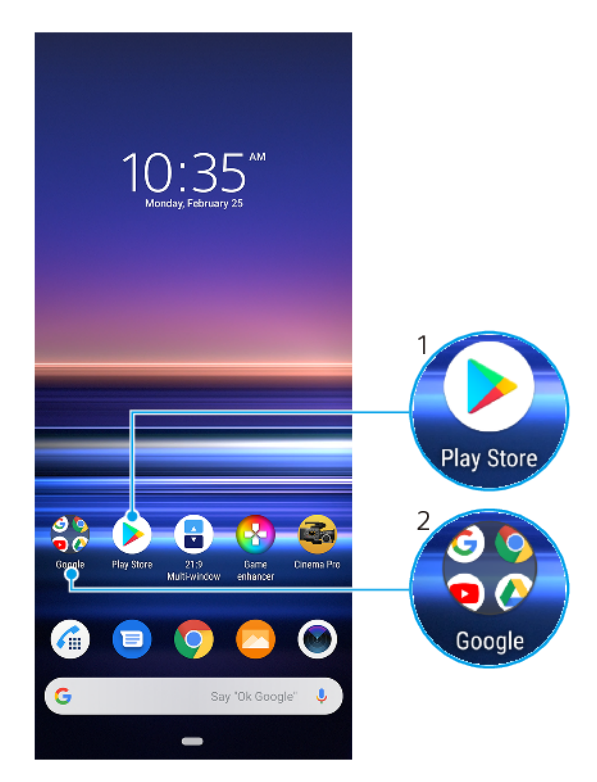

- 1 Přístup k aplikaci prostřednictvím zkratky
- 2 Přístup ke složce obsahující aplikace

### Přesun nebo odstranění položky na výchozí obrazovce

 Dotkněte se a podržte položku, dokud zařízení nezavibruje, poté položku posuňte na nové místo nebo na Odstranit.

### Vytvoření složky na výchozí obrazovce

• Dotkněte se ikony aplikace nebo zkratky a podržte ji, dokud zařízení nezavibruje. Poté ji přetáhněte na jinou ikonu aplikace nebo zkratku.

### Přejmenování složky na výchozí obrazovce

- 1 Ťuknutím na složku ji otevřete.
- 2 Ťuknutím na titulní lištu složky zobrazíte pole pro zadávání textu.
- 3 Zadejte nový název složky.

### Pozadí

Zařízení obdržíte s výchozím pozadím. Výchozí obrazovku a zamykací obrazovku si však můžete přizpůsobit svému vkusu pomocí tapet s různými barvami a vzory.

Tapetu lze použít bez změny jiných prvků výchozí a zamykací obrazovky. Živé tapety dodají vaši interakci s dotykovou obrazovkou o vizuální efekty, a zobrazení se tak může dynamicky měnit.

### Změna tapety

- 1 Dotkněte se prázdného místa na Plocha a podržte je, dokud zařízení nezavibruje.
- 2 Ťukněte na **Tapety**.
- 3 Vyberte tapetu a ťukněte na Nastavit jako tapetu.
- 4 Pokud se zobrazí výzva, vyberte možnost.

Tip

Jako tapetu můžete také použít fotografii. Namísto výběru tapety ze zobrazených možností ťukněte na Moje fotografie a vyberte fotografii.

### Pořízení snímku obrazovky

Můžete pořídit snímek jakékoli obrazovky zařízení a uložit jej jako snímek obrazovky. Pořízené snímky obrazovky jsou automaticky ukládány do aplikace Album.

#### Pořízení snímku obrazovky

- 1 Dlouze stiskněte tlačítko napájení, dokud se neotevře nabídka možností.
- 2 Ťukněte na **Snímek obrazovky**.

Tip

Snímek obrazovky můžete pořídit také současným stisknutím tlačítek napájení a snížení hlasitosti.

#### Prohlížení snímků obrazovky

- 1 Dvojitým ťuknutím na stavový řádek zobrazíte panel oznámení.
- 2 Ťukněte na snímek obrazovky.

### Oznámení

Oznámení vás informují o událostech, jako jsou nové textové zprávy a upozornění kalendáře nebo o právě probíhajících aktivitách, například průběhu stahování. Oznámení se objevují na následujících místech:

- Ve stavovém řádku
- Na panelu oznámení
- Na zamykací obrazovce
- Ikona Aplikace
### Otevření nebo zavření panelu oznámení

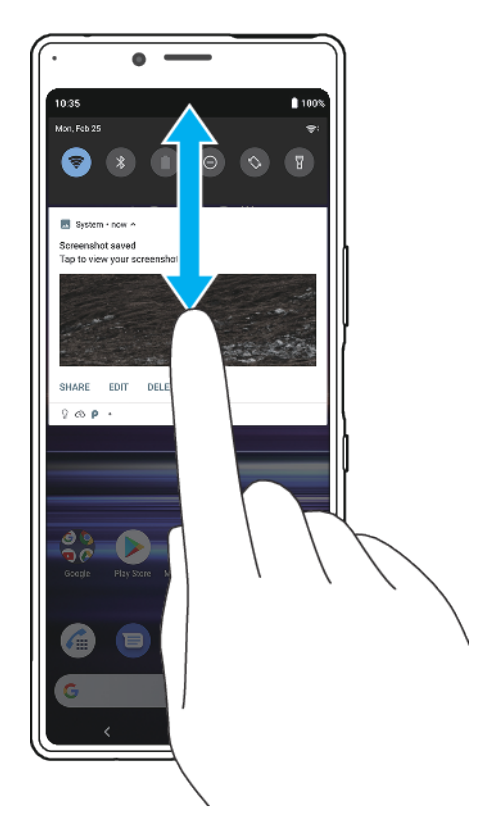

- 1 Chcete-li otevřít panel oznámení, přetáhněte stavový řádek dolů nebo na něj dvakrát ťukněte.
- 2 Chcete-li zavřít panel oznámení, přetáhněte panel nebo po něm přejeďte prstem směrem nahoru.

Tip

Po otevření panelu oznámení můžete na panel Rychlá nastavení přejít přetažením stavového řádku znovu dolů.

### Provedení akce pro oznámení zobrazené na panelu oznámení

• Ťukněte na oznámení.

#### Zrušení upozornění na panelu oznámení

• Přejeďte po oznámení prstem doleva nebo doprava.

### Poznámka

Ne všechna oznámení lze zrušit.

(Tip)

Chcete-li odložit oznámení, přetáhněte je pomalu do strany a ťukněte na 🕲 (ikona odložení). Oznámení lze odložit o 15 či 30 minut nebo o 1 či 2 hodiny.

#### Rozbalení oznámení na panelu oznámení

 Ťuknutím na 

 (ikona více možností) oznámení rozbalíte a zobrazíte další informace o oznámení, aniž byste museli otevírat aplikaci.

Vymazání všech oznámení z panelu oznámení

Ťukněte na Smazat vše.

Tip

Pokud se zobrazí dlouhý seznam oznámení, posuňte zobrazení dolů a najděte tlačítko Smazat vše.

Reakce na oznámení ze zamykací obrazovky

• Dvakrát ťukněte na oznámení.

Odstranění oznámení ze zamykací obrazovky

• Přejeďte po oznámení prstem doleva nebo doprava.

### Rozbalení oznámení na zamykací obrazovce

• Přetáhněte oznámení směrem dolů.

### Možnosti zobrazování oznámení na zamykací obrazovce

Můžete si zobrazovat oznámení na zamykací obrazovce a upravovat je podle potřeby.

### Výběr oznámení, která se mají zobrazovat na zamykací obrazovce

- 1 Najděte a ťukněte na Nastavení > Aplikace a oznámení > Konfigurovat oznámení.
- 2 Ťukněte na **Zobrazit oznámení**.
- 3 Vyberte a upravte nastavení podle potřeby.

### Nastavení úrovně oznámení pro aplikaci

Můžete nastavit, jak přijímat oznámení z aplikace.

### Nastavení úrovně oznámení pro aplikaci

- 1 Najděte a ťukněte na **Nastavení > Aplikace a oznámení**.
- 2 Vyberte požadovanou aplikaci a ťukněte na Oznámení.
- 3 Ťuknutím na přepínače upravte nastavení oznámení podle potřeby.

### Oznamovací kontrolka

Oznamovací kontrolka upozorňuje na stav baterie a některé další události. Například blikající bílé světlo znamená, že máte novou zprávu nebo zmeškaný hovor. Oznamovací kontrolka je ve výchozím nastavení povolena, ale lze ji zakázat ručně.

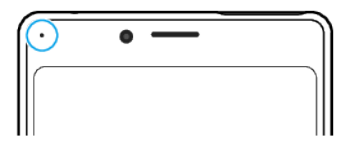

#### Poznámka

Když je oznamovací kontrolka vypnutá, rozsvítí se pouze, když bude třeba upozornění na stav baterie, například, když úroveň baterie klesne pod 15 procent.

Vypnutí nebo zapnutí oznamovací kontrolky

- Najděte a ťukněte na Nastavení > Aplikace a oznámení > Konfigurovat oznámení.
- 2 Ťuknutím na přepínač Použít LED k zobrazení příchozích oznámení povolte nebo zakažte funkci.

# lkony ve stavovém řádku

## Stavové ikony

(ikona síly signálu)

Při odesílání a stahování mobilních dat se také zobrazí režim mobilní sítě.

- 🖉 (ikona pro žádný signál)
- 🕻 (ikona datového roamingu)
- 💎 (ikona signálu Wi-Fi) Připojení Wi-Fi je povoleno a data se přenášejí
- ikona chyby při připojení k Wi-Fi) Připojení Wi-Fi je povoleno, ale není k dispozici žádné připojení k internetu.

Tato ikona se také zobrazí při pokusu o připojení k zabezpečené síti Wi-Fi nebo síti přihlašovacího portálu. Po úspěšném přihlášení symbol křížku zmizí.

Pokud jsou služby Google ve vaší oblasti blokovány, může se symbol křížku zobrazit i v případě, že je zařízení připojeno k síti a k dispozici je funkční připojení k Internetu Wi-Fi.

- (ikona stavu baterie)
- (ikona nabíjení baterie)
- 🛧 (ikona režimu letadlo)
- 🔌 (ikona ztlumení mikrofonu)
- (ikona hlasitého odposlechu)
- ⊖ (ikona režimu Nerušit)
- 🔌 (ikona ztlumení)
- (ikona vibrací)
- 🛈 (ikona budíku)
- (ikona GPS)

#### Poznámka

V závislosti na mobilním operátorovi, síti a oblasti nemusí být funkce nebo služby znázorněné některými ikonami v tomto seznamu k dispozici.

### lkony oznámení

- (ikona nové SMS)
- (ikona probíhajícího hovoru)
- 👗 (ikona zmeškaného hovoru)
- (ikona podrženého hovoru)
- 🛪 🛛 (ikona přesměrování hovoru) zařízení pro jednu kartu SIM: Je zapnuto přesměrování hovorů
- 🗘 🔰 (ikona přesměrování hovoru) Zařízení pro dvě karty SIM: Je zapnuto přesměrování hovorů
- oo (ikona nové hlasové schránky)
- (ikona nového e-mailu)
- ↓ (ikona stahování dat)
- 1 (ikona odesílání dat)
- (ikona nastavení softwaru) K dispozici je základní nastavení zařízení
- 🖇 (ikona instalace nejnovějšího softwaru) Je k dispozici aktualizace softwaru
- (ikona aktualizace systému) Jsou k dispozici aktualizace systému
- ikona stahování aktualizací systému)
- (ikona instalace aktualizace staženého systému)
- (ikona režimu STAMINA)
- (ikona režimu Ultra STAMINA)
- (ikona ochrany baterie)
- V (ikona režimu dynamických vibrací)

- (ikona snímku obrazovky) Snímek obrazovky je zachycen
- (ikona videochatu Duo) Videochat s přáteli pomocí aplikace Duo
- (ikona přehrávání hudby) Přehrávání skladby
- (Ikona USB) Zařízení je připojeno k počítači prostřednictvím kabelu USB
- (ikona Boční snímač) Boční snímač je k dispozici
- (ikona více oznámení) Další nezobrazená oznámení

#### Poznámka

Nejsou zde uvedeny všechny ikony, které se mohou na zařízení zobrazit. Tento seznam je pouze pro referenční účely a může dojít ke změnám bez předchozího upozornění.

### Blokování oznámení z aplikace

- 1 Najděte a ťukněte na Nastavení > Aplikace a oznámení.
- 2 Vyberte požadovanou aplikaci a potom ťukněte na Oznámení.
- 3 Ťuknutím na přepínač **Zobrazit oznámení** zablokujete oznámení z aplikace.

# Baterie a údržba

# Nabíjení zařízení

Zařízení můžete nabít ze zásuvky nebo z počítače. Zařízení lze používat i během nabíjení.

Pokud je baterie zcela vybitá, může trvat až 30 minut, než zařízení začne reagovat na nabíjení. V průběhu této doby může obrazovka zůstat zcela tmavá a nebude zobrazovat ikonu nabíjení. Plné nabití zcela vybité baterie může trvat několik hodin. Rychlost nabíjení se může lišit v závislosti na okolní teplotě.

### Poznámka

Vaše zařízení je vybaveno vestavěnou dobíjecí baterií, kterou může vyměnit pouze autorizované servisní středisko Sony. Zařízení nikdy neotvírejte ani nerozebírejte sami. Můžete tak způsobit poškození zařízení, které zruší platnost záruky.

Vždy používejte originální nabíječku Sony a kabel USB určený pro váš konkrétní model Xperia, protože nabíječky jiných typů mohou prodloužit dobu nabíjení, nenabíjet vůbec, nebo může dokonce dojít k poškození zařízení.

Tip

Nabíječka do zásuvky nabije vaše zařízení rychleji, než nabíjení přes počítač. Zařízení lze používat i během nabíjení.

### Nabíjení zařízení pomocí kabelu USB

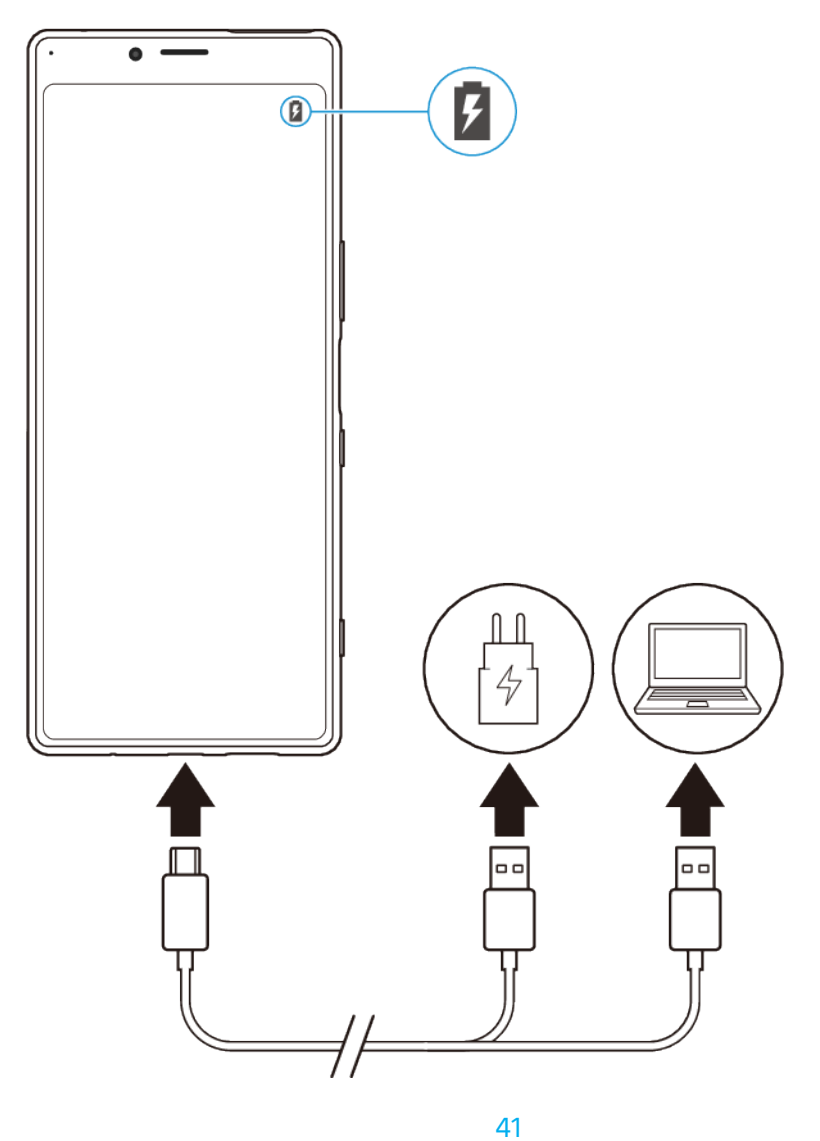

- 1 Jeden konec kabelu USB zapojte do nabíječky (nebo do portu USB počítače).
- 2 Druhý konec kabelu zapojte do portu USB zařízení. Jakmile se zahájí napájení, rozsvítí se oznamovací kontrolka.
- 3 Když je zařízení zcela nabito, přímým tahem ven odpojte kabel od zařízení. Dávejte pozor, abyste neohnuli konektor.

Poznámka

Je důležité použít kabel USB (přiložený), protože ostatní typy USB kabelů mohou vaše zařízení poškodit.

Tip

Je-li baterie zcela vybitá, může trvat několik minut, než se rozsvítí oznamovací kontrolka a objeví ikona nabíjení.

### Indikátor stavu baterie

| Zelená   | Baterie se nabíjí a je nabitá na více než 90 %. |
|----------|-------------------------------------------------|
| Oranžová | Baterie se nabíjí a je nabitá na 15–90 %.       |
| Červená  | Baterie se nabíjí a je nabitá na méně než 15 %. |

# Baterie a správa napájení

Zařízení je vybaveno vestavěnou baterií. Chcete-li ji využít na maximum, sledujte spotřebu různých aplikací a funkcí. Pomocí funkce Ochrany baterie můžete také prodloužit životnost baterie. Funkce úspory energie na pozadí jsou ve výchozím nastavení aktivovány, aby vám pomohly snížit spotřebu energie baterie. K dalšímu snížení spotřeby energie máte v případě potřeby k dispozici další režimy úspory energie.

Funkce úspory energie snižují prioritu určitých nedůležitých funkcí zařízení. Pokud nechcete, aby tyto funkce ovlivnily určitou aplikaci, můžete ji vyjmout v nabídce výjimek z úspory energie. Telefonní hovory ani zprávy SMS nejsou dotčeny.

Poznámka

Aktualizace systému mohou funkce úspory energie dostupné na vašem zařízení změnit.

Kontrola spotřeby baterie

- Najděte a ťukněte na Nastavení > Baterie, kde zjistíte odhad zbývajícího procenta a výdrže baterie.
- 2 Ťuknutím na položku **Rozšířená nastavení** zobrazíte podrobnosti o využití baterie.

### Zobrazení spotřeby baterie aplikacemi

- 1 Najděte a ťukněte na Nastavení > Aplikace a oznámení.
- 2 Vyberte aplikaci a v Rozšířená nastavení > Baterie se můžete podívat na její spotřebu baterie.

# Obecné tipy k používání pro zlepšení výkonnosti baterie

Následující tipy vám pomohou zlepšit výkonnost baterie:

- Snižte úroveň jasu obrazovky, viz Nastavení obrazovky na stránce 60.
- Vypněte Bluetooth , Wi-Fi a služby určení polohy, pokud tyto funkce nepotřebujete.
- Pokud se nacházíte v oblasti bez pokrytí sítě či se špatným signálem, vypněte zařízení nebo aktivujte režim Letadlo. V opačném případě bude zařízení opakovaně vyhledávat dostupné sítě, což povede ke zvýšené spotřebě energie.
- V zahraničí používejte místo roamingu síť Wi-Fi. Roaming vyhledává síť vašeho operátora a baterii tak ještě více zatěžuje, protože vaše zařízení musí přenášet s vyšším výstupním výkonem, viz *Wi-Fi* na str.54.

- Změňte nastavení synchronizace pro e-mail, kalendář a kontakty.
- Zkontrolujte aplikace, které mají vyšší spotřebu energie, a zvažte kroky k úspoře baterie, které vám zařízení pro tyto aplikace nabízí.
- Změňte úroveň oznámení pro aplikaci, viz *Oznámení* na str. 36.
- Vypnutí Ambientní displej, viz Ambientní displej Nastavení na str. 14.
- Vypněte oprávnění sdílení polohy pro aplikaci, viz Nastavení aplikace na str. 61.
- Odinstalujte aplikace, které nepoužíváte, viz Obrazovka aplikací na str. 30.
- K poslechu hudby použijte originální zařízení handsfree Sony. Zařízení handsfree spotřebovávají méně baterie než reproduktory vašeho zařízení.
- Čas od času zařízení restartujte.

### Vyjmutí konkrétních aplikací z optimalizace

Aplikace můžete z optimalizace vyjmout.

- 1 Najděte a ťukněte na **Nastavení > Baterie**.
- 2 Ťukněte na : (ikona další) a vyberte Výjimky úspory energie. Zobrazí se seznam neoptimalizovaných aplikací.
- 3 Chcete-li do tohoto seznamu výjimek přidat aplikace nebo je z něj odebrat, ťukněte na APLIKACE a vyberte nebo zrušte výběr aplikace v seznamu, a upravte tak její nastavení výjimky.
- 4 Seznam vyloučených aplikací se aktualizuje podle vašeho nastavení.

Tip

Možnost Výjimky úspory energie můžete konfigurovat také z nabídky Nastavení > Aplikace a oznámení > Pokročilé > Přístup ke spec. aplikacím > Funkce úspory energie.

## **Režim STAMINA**

V závislosti na úrovni režimu STAMINA budou za účelem snížení spotřeby baterie omezeny nebo zakázány různé funkce. Sem patří výkon vykreslení, animace a jas obrazovky, vylepšení obrazu, synchronizace dat na pozadí, vibrace (s výjimkou příchozích hovorů), streamování a GPS při vypnuté obrazovce. Na stavovém řádku se zobrazí **1** (ikona režimu STAMINA).

Tip

Zařízení navrhne, abyste aktivovali Režim STAMINA, pokud je pravděpodobné, že baterie se vybije před dalším plánovaným nabíjením. Ťukněte na Nastavení > Baterie > Režim STAMINA > Chytré upozornění STAMINA a poté ťukněte na přepínač, abyste funkci povolili nebo zakázali.

**Aktivace Režim STAMINA** 

- 1 Najděte a ťukněte na Nastavení > Baterie > Režim STAMINA.
- 2 Ťukněte na Aktivovat teď nebo na přepínač Aktivovat automaticky.
- 3 Když ťuknete na přepínač **Aktivovat automaticky**, upravte procento automatického spuštění podle svých preferencí.
- 4 Ťuknutím na Úroveň režimu STAMINA vyberte požadovanou úroveň.

Tip

Můžete vyjmout aplikace z optimalizace pomocí Režim STAMINA v nabídce Funkce úspory energie .

## **Režim Ultra STAMINA**

Výdrž na baterii se výrazně prodlouží, ale dostupné aplikace budou omezeny a mobilní data a Wi-Fi budou zakázány. Volání a SMS jsou stále k dispozici. Výchozí obrazovka se změní a na stavovém řádku se zobrazí 🍲 (ikona režimu Ultra STAMINA).

### Aktivace Režim Ultra STAMINA

- 1 Najděte a ťukněte na **Nastavení > Baterie**.
- 2 Ťukněte na **Režim Ultra STAMINA** a pak ťukněte na **Aktivovat**.
- 3 Ťukněte na **OK**.

### Poznámka

Aplikace nelze z optimalizace režimem Režim Ultra STAMINA vyjmout.

### **Deaktivace Režim Ultra STAMINA**

- 1 Přetažením stavového řádku směrem dolů přejdete na panel oznámení.
- 2 Ťukněte na oznámení Režim Ultra STAMINA je aktivní.
- 3 Ťukněte na OK.

Poznámka

Deaktivací Režim Ultra STAMINA restartujete zařízení.

### Ochrana baterie

Používáním funkce Ochrana baterie prodloužíte životnost baterie. Tato funkce zjistí vaše návyky při nabíjení a odhadne začátek a konec vaší běžné doby nabíjení. Rychlost nabíjení je řízena tak, aby baterie dosáhla 100 % těsně před odpojením nabíječky. Dobu začátku a konce nabíjecí doby můžete také nastavit ručně.

Poznámka

Funkce Ochrana baterie nebude rychlost nabíjení řídit, dokud nezjistí pravidelný cyklus nabíjení alespoň čtyři hodiny během několika dní.

### Povolení nebo zákaz Ochrany baterie

- 1 Najděte a ťukněte na Nastavení > Baterie > Ochrana baterie.
- 2 Ťuknutím na přepínač povolíte nebo zakážete Ochrana baterie . Auto je ve výchozím nastavení vybráno.
- 3 Chcete-li ručně nastavit čas začátku a konce nabíjecí doby, ťukněte na Vlastní a nastavte začátek a konec doby.

Tip

Zjištěné vzorce pravidelného nabíjecího cyklu jsou uloženy pomocí Ochrana baterie. I když je funkce zakázána, po opětovné aktivaci zjištěné vzorce použije.

# Aktualizace zařízení

Aktualizaci softwaru vašeho zařízení doporučujeme v zájmu získání nejnovějších funkcí, vylepšení a oprav chyb. Zajistíte tak optimální funkci zařízení. Pokud je k dispozici aktualizace softwaru, na stavovém řádku se zobrazí 🛛 (ikona aktualizace systému). Nové aktualizace lze vyhledat také ručně nebo je lze naplánovat.

Nejsnadnější způsob provedení aktualizace softwaru je bezdrátový, přímo ze zařízení. Některé aktualizace však nelze stáhnout prostřednictvím bezdrátového připojení. V tom případě budete k aktualizaci zařízení potřebovat software Xperia Companion v počítači PC nebo Apple Mac.

Před aktualizací zařízení věnujte pozornost následujícím bodům:

- Ujistěte se, že máte dostatečnou úložnou kapacitu.
- Aktualizace systému a aplikací mohou funkce na vašem zařízení zobrazit jinak, než jak je popsáno v této uživatelské příručce. Verze systému Android nemusí být aktualizací ovlivněna.

### Kontrola nového softwaru

 Najděte a ťukněte na Nastavení > Systém > Rozšířená nastavení > Aktualizace softwaru.

## Bezdrátová aktualizace zařízení

Pomocí aplikace aktualizace softwaru aktualizujte software zařízení bezdrátově. Aktualizace, které můžete stáhnout přes mobilní síť, jsou závislé na operátorovi. Pro stahování nového softwaru doporučujeme použít síť Wi-Fi místo mobilní sítě; vyhnete se tak poplatkům za mobilní datové přenosy.

### Instalace aktualizace systému

- 1 Najděte a ťukněte na Nastavení > Systém > Rozšířená nastavení > Aktualizace softwaru.
- 2 Je-li aktualizace systému k dispozici, ťukněte na AKTUALIZOVAT.
- 3 Po vyzvání proveďte restart zařízení.

### Nastavení automatického stažení aktualizací systému

- 1 Najděte a ťukněte na Nastavení > Systém > Rozšířená nastavení > Aktualizace softwaru.
- 2 Ťukněte na : (ikona další) a pak ťukněte na Nastavení > Automatické aktualizace systému.
- 3 Vyberte upřednostňovanou možnost.

### Povolení nebo zákaz automatických aktualizací pro aplikace

- 1 Najděte a ťukněte na Nastavení > Systém > Rozšířená nastavení > Aktualizace softwaru.
- 2 Ťukněte na ÷ (ikona další) a pak ťukněte na Nastavení > Automaticky aktualizovat aplikace.
- 3 Vyberte upřednostňovanou možnost.

### Aktualizace zařízení pomocí počítače

- 1 Připojte zařízení k počítači pomocí kabelu USB.
- 2 Zkontrolujte, zda je obrazovka zařízení odemčená, a přetáhněte stavový řádek dolů a poté ťukněte na položku Systém Android vedle 4 (Ikona USB).
- 3 Ťukněte na Klepnutím zobrazíte další možnosti a pak ťukněte na Přenos souborů.
- 4 Spusťte aplikaci Xperia Companion, pokud se nespustí automaticky.
- 5 Ověřte, zda má počítač přístup k Internetu.
- 6 Počítač: V případě zjištění nových aktualizací softwaru zařízení se zobrazí překryvné okno. Podle pokynů na obrazovce spusťte příslušné aktualizace softwaru.

### Poznámka

Pokud nemáte na příslušném počítači software Xperia Companion nainstalovaný, připojte zařízení k počítači a postupujte podle instalačních pokynů na obrazovce. Používejte pouze kabel USB dodaný s vaším zařízením a kabel správně připojte k zařízení a k počítači.

# Restartování, obnovení a oprava

Pokud zařízení přestane reagovat nebo je nelze restartovat normálně, můžete vynutit jeho restart nebo vypnutí. Nedojde ke smazání žádného nastavení ani osobních dat.

Zařízení je také možné obnovit do původního továrního nastavení. Tato akce je někdy nezbytná, pokud zařízení přestane správně pracovat. Chcete-li však zachovat důležitá data, je třeba je nejprve zálohovat na paměťovou kartu nebo do jiného vnějšího úložiště. Další informace viz *Zálohování a synchronizace s účtem Google* na str. 50.

Pokud zařízení nelze zapnout nebo v něm chcete obnovit software, můžete k opravě použít Xperia Companion. Další informace o používání aplikace Xperia Companion viz webová stránka Xperia Companion *https:// support.sonymobile.com/xperia-companion/*.

### Restartování zařízení

#### Poznámka

Pokud není baterie dostatečně nabitá, nemusí se restart zařízení podařit. Připojte zařízení k nabíječce a zkuste je restartovat znovu.

- 1 Dlouze stiskněte tlačítko napájení.
- 2 V nabídce, která se otevře, ťukněte na **Restartovat**. Zařízení se automaticky restartuje.

### Vynucené restartování nebo vypnutí zařízení

- 1 Dlouze současně stiskněte tlačítko napájení a tlačítko zvýšení hlasitosti, dokud zařízení nezavibruje.
- 2 Postupujte podle kroků uvedených níže podle toho, zda si přejete vynutit restart nebo vypnutí zařízení.
- Pokud chcete vynutit restartování zařízení: V tomto okamžiku tlačítka uvolněte. Zařízení se restartuje.
- Pokud chcete vynutit vypnutí zařízení: Tlačítka dále držte. Po dalších několika sekundách zařízení třikrát zavibruje a vypne se.

### Obnovení továrního nastavení dat

### Poznámka

V průběhu obnovování továrních dat nepřerušujte proces obnovení.

- 1 Zazálohujte veškerá data z vnitřní paměti, která chcete zachovat, buď na paměťovou kartu v zařízení, nebo do jiného vnějšího úložiště. Pokud na kartě SD máte uloženy zašifrované soubory, je třeba také zrušit šifrování a zajistit tak, aby soubory byly dostupné i po resetování.
- 2 Najděte a ťukněte na Nastavení > Systém > Pokročilé > Resetovat možnosti.
- 3 Ťukněte na Vymazat data (tovární reset) > Resetovat telefon.
- 4 Je-li to třeba, nakreslete bezpečnostní vzor nebo zadejte heslo či kód PIN pro odemknutí obrazovky.
- 5 Potvrďte ťuknutím na Vymazat vše.

### Tip

Obnovením továrního nastavení se vaše zařízení nevrátí k předchozí verzi systému Android.

### Oprava softwaru zařízení

Aplikaci Xperia Companion lze použít k opravě softwaru zařízení. Pokud zapomenete heslo, kód PIN nebo vzor pro odemknutí obrazovky, můžete použít funkci opravy zařízení v Xperia Companion a vymazat vrstvu zabezpečení. K provedení této operace musíte zadat své přihlašovací údaje pro účet Google. Použitím funkce opravy zařízení provedete novou instalaci softwaru do vašeho zařízení a můžete v jejím průběhu ztratit některá osobní data.

Pokud se po aktualizaci softwaru Xperia, provedení opravy softwaru nebo obnovení továrních dat zdá, že zařízení zamrzlo, opakovaně se restartuje nebo se vůbec nespustí, zkuste provést vynucené vypnutí a zařízení znovu zapněte. Pokud problém přetrvává, proveďte vynucené vypnutí a a pak opravte software. Tip

Když obdržíte nové uživatelské jméno a heslo pro účet Google, nemusí být možné je použít k přihlášení.

### Oprava softwaru zařízení pomocí aplikace Xperia Companion

#### Poznámka

Před provedením opravy softwaru se ujistěte, že znáte své uživatelské jméno a heslo pro účet Google. V závislosti na vašem nastavení zabezpečení může být nutné je zadat při restartu zařízení po opravě softwaru.

- 1 Ověřte, zda je na počítači nainstalována aplikace Xperia Companion.
- 2 Spusťte aplikaci Xperia Companion na počítači a na hlavní obrazovce klikněte na Oprava softwaru.
- 3 Postupujte podle pokynů na obrazovce, a restartujte tak software a dokončete opravu.

### Resetování aplikací

Aplikaci můžete resetovat nebo můžete data aplikace vymazat, pokud tato aplikace přestane reagovat nebo způsobuje problémy s vaším zařízením.

### Resetování předvoleb aplikace

- 1 Najděte a ťukněte na Nastavení > Aplikace a oznámení.
- 2 Ťukněte na > (viz ikony všech aplikací), chcete-li vidět všechny aplikace.
- 3 Ťukněte na 🗄 (ikona další) > **Obnovit nastavení aplikací** > **Obnovit aplikace**.

#### Tip

Resetováním předvoleb aplikace neodstraníte ze zařízení žádná data související s danou aplikací.

### Vymazání dat aplikace

- 1 Najděte a ťukněte na Nastavení > Aplikace a oznámení.
- 2 Vyberte aplikaci nebo službu a ťukněte na Úložiště > VYMAZAT DATA > OK.

### Poznámka

Když vymažete data aplikace, budou data vybrané aplikace trvale ze zařízení odstraněna. Možnost vymazání dat aplikace není k dispozici pro všechny aplikace a služby.

#### Vymazání vyrovnávací paměti aplikace

- 1 Najděte a ťukněte na Nastavení > Aplikace a oznámení.
- 2 Vyberte aplikaci nebo službu a ťukněte na Úložiště > VYMAZAT MEZIPAMĚŤ.

#### Poznámka

Možnost vymazání vyrovnávací paměti aplikace není k dispozici pro všechny aplikace a služby.

### Vymazání výchozího nastavení aplikace

- 1 Najděte a ťukněte na Nastavení > Aplikace a oznámení.
- 2 Vyberte aplikaci nebo službu a ťukněte na Pokročilé > Otevírat ve výchozím nastavení > VYMAZAT VÝCHOZÍ NASTAVENÍ.

#### Poznámka

Možnost vymazání výchozího nastavení aplikace není k dispozici pro všechny aplikace a služby.

# Zlepšení výkonu paměti

Zařízení obsahuje několik různých možností úložiště a paměti:

- Vnitřní úložiště se používá k ukládání staženého nebo přeneseného obsahu a osobních nastavení a dat.
- Chcete-li získat více volného vnitřního úložného prostoru, můžete k ukládání dat použít vyměnitelnou paměťovou kartu nebo službu Google.

### Poznámka

- Paměťovou kartu lze zakoupit samostatně.
- Dynamickou paměť (RAM) nelze použít pro ukládání souborů. Paměť RAM využívají běžící aplikace a operační systém.

Paměť vašeho zařízení se běžným používáním zaplňuje. Pokud se zařízení začne zpomalovat nebo se začnou náhle ukončovat aplikace, zvažte následující kroky:

- Zavřete běžící aplikace, které nepoužíváte.
- Vymažte vyrovnávací paměť všech aplikací.
- Odinstalujte stažené aplikace, které již nepoužíváte.
- Přesuňte fotografie, videa a hudbu z vnitřního úložiště na paměťovou kartu.
- Pokud vaše zařízení nedokáže číst z paměťové karty, zkuste kartu naformátovat. Mějte na paměti, že při formátování bude vymazán veškerý obsah karty.

### Zobrazení stavu paměti

• Najděte a ťukněte na **Nastavení** > Úložiště.

### Vymazání vyrovnávací paměti všech aplikací

- 1 Najděte a ťukněte na **Nastavení > Úložiště**.
- 2 Ťukněte na UVOLNIT MÍSTO. Pokud je v zařízení vložena paměťová karta, vyberte Úložiště > Interní sdílené úložiště > UVOLNIT MÍSTO.

Tip

Když vymažete vyrovnávací paměť, nepřijdete o žádná důležitá data ani nastavení.

### Zastavení aplikací a služeb

- 1 Najděte a ťukněte na **Nastavení > Aplikace a oznámení**.
- 2 Vyberte aplikaci nebo službu a ťukněte na VYNUTIT UKONČENÍ > OK.

### Formátování paměťové karty

- 1 Najděte a ťukněte na **Nastavení > Úložiště**.
- 2 Ťukněte na Karta SD > ÷ (ikona další) pak ťukněte na Nastavení úložiště > Formátovat a pak po potvrzení dalšího dialogového okna proveďte formátování.

### Poznámka

Při formátování bude vymazán veškerý obsah paměťové karty. Nezapomeňte nejprve zálohovat veškerá data, která chcete uchovat. Obsah, který chcete zálohovat, můžete zkopírovat do počítače. Další informace viz *Zálohování a přenos dat pomocí počítače* na str. 51.

## Nástroj pro inteligentní čištění

Nástroj pro inteligentní čištění zlepšuje výkon zařízení automatickou optimalizací úložiště a paměti na základě použití aplikací.

### Povolení nebo zákaz funkce Smart cleaner

- 1 Najděte a ťukněte na Nastavení > Xperia Assist.
- 2 Ťukněte na Nástroj pro inteligentní čištění a pak ťuknutím na přepínač funkci povolte nebo zakažte.

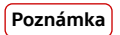

Soubory můžete také měnit, kopírovat nebo vymazat ručně vyhledáním a ťuknutím na aplikaci Soubory.

# Zálohování a synchronizace dat

# Zálohování a synchronizace s účtem Google

Data můžete zálohovat na server Google a synchronizovat je s účtem Google. V závislosti na typech obsahu lze zálohovat a synchronizovat několika způsoby. Pokud chcete přenášet data ze starého zařízení do nového, nastavte zálohu na starém zařízení a synchronizujte s účtem Google na novém zařízení. Tato metoda se doporučuje zejména v případě, že aktualizujete software zařízení na novější verzi systému Android.

### Nastavení účtu Google

- 1 Ťukněte na Nastavení > Účty > Přidat účet a pak vyberte Google.
- 2 Podle pokynů na obrazovce vytvořte účet nebo se přihlaste k účtu.

### Zálohování a synchronizace služby Gmail, kalendáře a kontaktů

- 1 Ťukněte na Nastavení > Účty.
- 2 Pokud ještě nemáte účet Google, ťukněte na Přidat účet.
- 3 Ťuknutím na přepínač Automaticky synchronizovat data povolíte funkci. Gmail, kalendář a kontakty budou automaticky zálohovány.

#### Poznámka

Gmail, kalendář a kontakty můžete automaticky přenášet a synchronizovat po přihlášení k účtu Google, který slouží k synchronizaci dat na starém zařízení.

### Zálohování a synchronizace fotek a videí

- 1 Najděte a ťukněte na ♣ (Ikona fotografie Google).
- 2 Ťukněte na  $\equiv$  (ikona nabídky) a poté na nabídku nastavení.
- 3 Ťukněte na nabídku zálohování a synchronizace.
- 4 Ťuknutím na přepínač povolíte funkci. Vaše fotografie a videa budou automaticky zálohovány.

### Poznámka

Fotografie a videa můžete automaticky synchronizovat po přihlášení k účtu Google, který slouží k synchronizaci dat na starém zařízení. Další informace naleznete na *http://support.google.com/*.

### Zálohování a synchronizace aplikací, nastavení telefonu a historie volání

- 1 Najděte a ťukněte na Nastavení > Systém > Rozšířená nastavení > Zálohovat.
- 2 Ťuknutím na přepínač povolíte funkci. Data aplikací, nastavení zařízení a historie volání budou automaticky zálohovány.

### Poznámka

Můžete také povolit zálohování z nabídky nastavení na disku Google. Můžete synchronizovat data aplikací, nastavení zařízení a historii volání automaticky, když se přihlásíte na účet Google používaný k synchronizaci dat na vašem starém zařízení. Při prvním zapnutí nového zařízení se přihlaste k účtu Google a postupujte podle pokynů na obrazovce.

### Ruční zálohování a synchronizace souborů

- 1 Najděte a ťukněte na 🛛 (ikona hudby) nebo 🗅 (Ikona soubory).
- 2 Ťukněte na soubory, které chcete zálohovat, a přidržte je a vyberte Sdílet z možností, které se objeví.
- 3 Uložte na disk Google.

### Poznámka

Po přihlášení k účtu Google, který slouží k synchronizaci dat na starém zařízení, můžete synchronizovat data z nového zařízení.

# Zálohování a přenos dat pomocí počítače

Pokud máte velké objemy mediálních souborů, například fotografie, videa a hudební soubory, doporučuje se zálohovat je do počítače. Můžete také přenášet data ze starého zařízení do nového, a to propojením obou zařízení s počítačem současně. Soubory lze snadno spravovat a přenášet mezi počítačem se systémem Windows a zařízením pomocí kabelu USB.

### Připojení k počítači pomocí kabelu USB

- 1 Připojte zařízení k počítači pomocí kabelu USB.
- 2 Přetáhněte dolů stavový řádek a potom ťukněte na Systém Android u + (Ikona USB).
- 3 Ťukněte na Klepnutím zobrazíte další možnosti. Počítač rozpozná zařízení po ťuknutí na Přenos souborů.

### Poznámka

Vždy používejte pouze kabel USB určený pro váš konkrétní model Xperia a zkontrolujte, zda je zcela suchý.

### Zálohování dat do počítače

- 1 Odemkněte obrazovku zařízení a pomocí kabelu USB připojte zařízení k počítači.
- 2 Na počítači vyberte soubory, které chcete zálohovat, a pak je zkopírujte a vložte nebo přetáhněte na místo v počítači.

### Přenesení souborů ze starého do nového zařízení

- 1 Odemkněte obrazovku zařízení a propojte staré zařízení a nové zařízení s počítačem pomocí kabelu USB.
- 2 Na počítači vyberte soubory, které chcete přenést ze starého zařízení, a pak soubory zkopírujte a vložte nebo přetáhněte na místo v novém zařízení.

Poznámka

Pokud kopírujete soubory ze starého do nového zařízení, ujistěte se, že názvy složek jsou na obou zařízeních stejné.

# Zálohování a přenos dat pomocí paměťové karty

### Zálohování a přenos souborů pomocí paměťové karty

- 1 Zkontrolujte, zda je v zařízení vložena paměťová karta.
- 2 Najděte a ťukněte na 🗅 (Ikona soubory).
- 3 Ťukněte a přidržte a označte soubory, které chcete na paměťovou kartu přenést.
- 4 Ťukněte na i (ikona další) a vyberte Kopírovat do... nebo Přesunout do... pro zálohování nebo přenos.

# Synchronizace s Microsoft Exchange ActiveSync

Pokud má váš zaměstnavatel účet Microsoft Exchange ActiveSync, můžete přímo ze svého zařízení získat přístup k firemním e-mailovým zprávám, schůzkám v kalendáři a kontaktům. Po nastavení najdete požadované informace v aplikaci Email, Kalendář a Kontakty.

Tip

Pokud máte ve svém zařízení nastavený účet Microsoft Exchange ActiveSync (EAS), nastavení zabezpečení EAS může omezovat typ zabezpečení obrazovky pouze na kód PIN nebo heslo. To se stává, když váš správce sítě určí typ zabezpečení obrazovky pro všechny účty EAS z důvodů podnikové bezpečnosti. Obraťte se na správce sítě ve vaší firmě nebo organizaci a zjistěte, jaké zásady zabezpečení jsou pro mobilní zařízení stanoveny.

### Nastavení účtu EAS pro synchronizaci

- 1 Ťukněte na Nastavení > Účty > Přidat účet > Exchange ActiveSync.
- 2 Zadejte firemní e-mailovou adresu a heslo.
- 3 Ťukněte na Další. Pokud dojde k chybě, informace o serveru a doméně pro daný účet zadejte ručně a pak ťukněte na Další.
- 4 Dokončete nastavení podle pokynů na obrazovce.
- 5 Ťuknutím na **Zobrazit další možnosti synchronizace** vyberte způsob a interval synchronizace a data, která chcete synchronizovat se zařízením.
- 6 Ťukněte na Další a vyberte způsob oznamování nově příchozích e-mailů.
- 7 Ťukněte na **Další**, zadejte název firemního účtu a ťukněte na **Dokončit nastavení**.
- 8 Budete-li k tomu vyzváni, aktivujte správce zařízení, který podnikovému serveru umožní nastavení některých pravidel zabezpečení ve vašem zařízení, například znemožnění nahrávání zvuku nebo používání šifrování úložiště.

### Odebrání účtu EAS

- 1 Najděte a ťukněte na **Nastavení** > **Účty**.
- 2 Vyberte účet EAS, který chcete odebrat.
- 3 Ťukněte na Odebrat účet.
- 4 Potvrďte dalším ťuknutím na Odebrat účet.

# Stahování aplikací

# Stahování aplikací na Google Play

Google Play je oficiální obchod online společnosti Google, ze kterého lze stahovat aplikace, hry, hudbu, filmy a knihy. Obsahuje bezplatné i placené aplikace. Než začnete stahovat na Google Play, ujistěte se, že máte funkční připojení k Internetu, ideálně prostřednictvím Wi-Fi, abyste omezili poplatky za přenos dat. Další informace naleznete v *Aktualizace zařízení* na str. 44.

### Stažení aplikace na Google Play

- 1 Najděte a ťukněte na ▶ (ikona Play Store).
- 2 Procházením kategorií nebo pomocí funkce hledání najděte položku, kterou chcete stáhnout.
- 3 Ťuknutím na položku zobrazíte podrobnosti. Podle pokynů na obrazovce dokončete instalaci.

# Internet a sítě

# Nastavení pro Internet

Pro přístup k Internetu potřebujete mobilní datové připojení se správným nastavením Internetu. Dále je uvedeno několik tipů:

- Tato nastavení jsou pro většinu mobilních sítí a operátorů předinstalována v zařízení, takže můžete Internet začít využívat okamžitě.
- Aktualizace nastavení pro Internet můžete vyhledávat ručně. Pokud omylem změníte nebo odstraníte nastavení internetu, resetujte nastavení pro internet.

# Wi-Fi

Pomocí Wi-Fi můžete procházet internetové stránky, stahovat aplikace nebo odesílat a přijímat e-maily. Jakmile se připojíte k síti Wi-Fi, vaše zařízení si tuto síť zapamatuje, a až se příště ocitnete v jejím dosahu, automaticky se k ní připojí.

Dostupné sítě Wi-Fi mohou být otevřené nebo zabezpečené. Zabezpečené sítě jsou označeny 🔒 (ikona zámku Wi-Fi) vedle názvu sítě Wi-Fi.

### Poznámka

Některé sítě Wi-Fi se v seznamu dostupných sítí nezobrazují, protože nevysílají svůj síťový název (SSID). Pokud název takové sítě znáte, můžete jej do seznamu dostupných sítí Wi-Fi přidat ručně.

### Zapnutí nebo vypnutí Wi-Fi

- 1 Najděte a ťukněte na Nastavení > Síť a internet > Wi-Fi.
- 2 Ťuknutím na přepínač povolíte nebo zakážete Wi-Fi.

### Pro připojení k síti Wi-Fi

- 1 Najděte a ťukněte na Nastavení > Síť a internet > Wi-Fi.
- 2 Ťuknutím na přepínač zapněte Wi-Fi. Zobrazí se všechny dostupné sítě Wi-Fi.
- 3 Ťuknutím na síť Wi-Fi se k této síti připojíte. V případě zabezpečených sítí zadejte příslušné heslo. Po připojení se na stavovém řádku zobrazí (kona Wi-Fi).

### Ruční přidání sítě Wi-Fi

- 1 Najděte a ťukněte na Nastavení > Síť a internet > Wi-Fi.
- 2 Posuňte se dolů a ťukněte na Přidat síť.
- 3 Zadejte údaj Název sítě.
- 4 Chcete-li vybrat typ zabezpečení, ťukněte na pole Zabezpečení.
- 5 Zobrazí-li se výzva, zadejte heslo.
- 6 Chcete-li upravit pokročilé možnosti, například nastavení proxy, nastavení IP a další síťová nastavení, ťukněte na Rozšířené možnosti a upravte možnosti podle potřeby.
- 7 Ťukněte na ULOŽIT.

## Zvýšení síly signálu Wi-Fi

Existuje několik způsobů, kterými můžete zlepšit příjem Wi-Fi.

- Přesuňte zařízení blíže k přístupovému bodu Wi-Fi.
- Přesuňte přístupový bod Wi-Fi dále od případných překážek či zdrojů rušení.
- Nezakrývejte oblast antény Wi-Fi zařízení.

### Poznámka

Anténa Wi-Fi se obvykle nachází v horní části zařízení. Viz Přehled na str. 19.

### Nastavení Wi-Fi

Pokud jste připojeni k síti Wi-Fi nebo jsou ve vašem okolí k dispozici sítě Wi-Fi, můžete zobrazit stav těchto sítí. Zařízení také můžete nastavit tak, aby vás při zjištění otevřené sítě Wi-Fi upozornilo.

Zobrazení podrobných informací o připojené síti Wi-Fi

- 1 Najděte a ťukněte na **Nastavení > Síť a internet > Wi-Fi**.
- 2 Ťukněte na síť Wi-Fi, ke které jste právě připojeni. Zobrazí se podrobné informace o síti.

### Změna nastavení Wi-Fi

- 1 Najděte a ťukněte na Nastavení > Síť a internet > Wi-Fi.
- 2 Ťukněte na Předvolby Wi-Fi.

# Sdílení mobilního datového připojení

Mobilní datové připojení je možné sdílet s ostatními zařízeními několika různými způsoby.

- Přenosný přístupový bod: sdílení mobilního datového připojení prostřednictvím Wi-Fi s maximálně 10 dalšími zařízeními současně.
- Přenosný přístupový bod one-touch: mobilní datové připojení prostřednictvím Wi-Fi začnete sdílet dotykem na zařízení.
- Připojení přes USB: mobilní datové připojení můžete sdílet s jedním počítačem pomocí kabelu USB.
- Připojení přes Bluetooth: mobilní datové připojení můžete sdílet s maximálně čtyřmi dalšími zařízeními prostřednictvím Bluetooth.

### Sdílení datového připojení pomocí kabelu USB

- 1 Připojte zařízení k počítači pomocí kabelu USB.
- 2 Najděte a ťukněte na Nastavení > Síť a internet > Hotspot a tethering.
- 3 Ťukněte na přepínač Připojení přes USB a pokud se zobrazí výzva, ťukněte na OK. Jakmile budete připojeni, zobrazí se na stavovém řádku III (ikona sdílení USB).
- 4 Chcete-li sdílení datového připojení zastavit, ťukněte na přepínač Připojení přes USB nebo odpojte kabel USB.

#### Poznámka

Pomocí kabelu USB nelze současně sdílet datové připojení zařízení a kartu SD.

# Sdílení mobilního připojení přenosným přístupovým bodem s nastavením jedním dotykem

- 1 Zkontrolujte, zda je v obou zařízeních zapnuta funkce NFC a zda jsou obě obrazovky aktivní.
- 2 Najděte a ťukněte na Nastavení > Síť a internet > Hotspot a tethering.
- 3 Ťukněte na **Přenosný přístupový bod one-touch**.
- 4 Držte zařízení tak, aby se značky N obou zařízení dotýkaly, a ťukněte na tlačítko PŘIPOJIT.

### Poznámka

Tato funkce funguje pouze se zařízeními, která také podporují funkci sdílení připojení Wi-Fi technologie NFC.

### Sdílení mobilního datového připojení s jiným zařízením Bluetooth

1 Vaše zařízení a druhé zařízení s Bluetooth musí být navzájem spárovány a mobilní přenos dat musí být v zařízení aktivní.

- 2 Vaše zařízení: Najděte a ťukněte na Nastavení > Síť a internet > Hotspot a tethering. Ťuknutím na přepínač Připojení přes Bluetooth povolíte funkci.
- 3 Bluetooth zařízení: Nastavte zařízení tak, aby získávalo připojení k síti pomocí Bluetooth. Pokud se jedná o počítač, postup dokončení nastavení naleznete v příslušných pokynech. Pokud zařízení využívá operační systém Android, ťukněte na ikonu nastavení vedle názvu zařízení, s nímž je spárováno, v Nastavení > Připojení zařízení > Dříve připojená zařízení, a pak ťukněte na přepínačPřístup k internetu.
- 4 Vaše zařízení: Počkejte, než se na stavovém řádku objeví III (ikona sdílení připojení přes Bluetooth) a \* (ikona sdílení připojení přes Bluetooth). Když se tyto ikony objeví, je instalace dokončena.
- 5 Opětovným ťuknutím na přepínač **Připojení přes Bluetooth** zakážete funkci.

### Používání zařízení jako přenosný přístupový bod

- 1 Najděte a ťukněte na Nastavení > Síť a internet > Hotspot a tethering > Přenosný přístupový bod.
- 2 Ťuknutím na přepínač v horní části seznamu povolíte funkci.

# Řízení využívání dat

Můžete získat přehled o množství přenesených dat do a ze zařízení prostřednictvím mobilního datového připojení nebo připojení Wi-Fi za určité období. Můžete například zobrazit množství dat využívaných jednotlivými aplikacemi. V případě dat přenesených pomocí mobilního datového připojení můžete také nastavit upozornění o používání dat a limity, které zamezí dalším poplatkům.

### Snížení využití dat

- 1 Najděte a ťukněte na Nastavení > Síť a internet > Využití dat > Spořič dat.
- 2 Ťuknutím na přepínač povolíte nebo zakážete funkci.

### Zapnutí nebo vypnutí přenosu dat

- 1 Najděte a ťukněte na Nastavení > Síť a internet > Využití dat.
- 2 Ťuknutím na přepínač Mobilní datové přenosy datové přenosy zapněte nebo vypněte.

### Tip

l když jsou datové přenosy vypnuty, zařízení může stále navazovat připojení Wi-Fi a Bluetooth .

### Nastavení varování ohledně využití dat nebo omezení mobilních dat

- 1 Zkontrolujte, zda jsou mobilní datové přenosy zapnuty.
- 2 Najděte a ťukněte na Nastavení > Síť a internet > Využití dat > Limit dat a upozornění.
- 3 Ťukněte na přepínač Nastavit upozornění na data nebo Nastavit limit dat.
- 4 Chcete-li změnit úroveň varování nebo omezení využití dat, ťukněte na Upozornění na data nebo Limit dat.

### Poznámka

Jakmile množství přenesených dat dosáhne nastaveného limitu, mobilní přenos dat v zařízení se automaticky vypne.

### Kontrola využití dat

- 1 Najděte a ťukněte na Nastavení > Síť a internet > Využití dat.
- 2 Chcete-li zobrazit informace o množství mobilních dat přenesených jednotlivými aplikacemi, ťukněte na Využití dat aplikací.
- 3 Chcete-li zobrazit informace o množství dat přenesených přes připojení Wi-Fi, ťukněte na Využití dat přes Wi-Fi v Využití dat.

### Řízení využití dat jednotlivých aplikací

- 1 Najděte a ťukněte na Nastavení > Aplikace a oznámení.
- 2 Ťukněte na aplikaci, kterou chcete ovládat, a ťukněte na Využití dat.

Tip

Změna nastavení využití dat může mít vliv na fungování jednotlivých aplikací.

# Volba karty SIM pro přenos dat

Pokud používáte zařízení pro dvě karty SIM, můžete zvolit, která karta SIM se v dané situaci použije pro zpracování dat. Výběr můžete provést během úvodního nastavení zařízení nebo kartu můžete zvolit či změnit později v nabídce Nastavení.

### Změna karty SIM používané pro datové přenosy

- Najděte a ťukněte na Nastavení > Síť a internet > Rozšířená nastavení > Duální SIM > Mobilní data.
- 2 Vyberte kartu SIM.

# Výběr mobilních sítí

Zařízení automaticky přepíná používané mobilní sítě v závislosti na tom, které jsou ve vašem okolí právě dostupné. Zařízení můžete ručně nastavit tak, aby používalo určitý režim mobilní sítě. Pokud používáte zařízení pro dvě karty SIM, platí to pro každou kartu SIM.

Na stavovém řádku se zobrazují různé stavové ikony v závislosti na typu nebo režimu sítě, ke které jste připojeni. V *Stavové ikony* na str. 39 můžete vidět, jak různé stavové ikony vypadají.

### Výběr režimu sítě

- 1 Najděte a ťukněte na Nastavení > Síť a internet > Mobilní síť.
- 2 Pokud používáte dvě karty SIM, vyberte jednu kartu SIM.
- 3 Ťukněte na Rozšířená nastavení > Preferovaný typ sítě a potom vyberte režim sítě.

### Ruční výběr jiné sítě

- 1 Najděte a ťukněte na Nastavení > Síť a internet > Mobilní síť.
- 2 Pokud používáte dvě karty SIM, vyberte jednu kartu.
- 3 Ťuknutím na přepínač Rozšířená nastavení > Vybírat síť automaticky zakažte a pak ťukněte na Síť.
- 4 Vyberte síť.

### Poznámka

Pokud síť vyberete ručně, zařízení nebude vyhledávat další sítě, a to ani v případě, že se dostanete mimo dosah ručně vybrané sítě.

### Aktivace automatické volby sítě

- 1 Najděte a ťukněte na Nastavení > Síť a internet > Mobilní síť.
- 2 Pokud používáte dvě karty SIM, vyberte jednu kartu.
- 3 Ťuknutím na přepínač Rozšířená nastavení > Vybírat síť automaticky povolte.

# Základní nastavení

# Přístup k nastavení

V nabídce nastavení můžete zobrazovat a měnit nastavení pro zařízení. Nabídku nastavení lze otevřít z obrazovky aplikací nebo z panelu rychlá nastavení.

Otevření nabídky nastavení zařízení z obrazovky aplikací

• Najděte a ťukněte na Nastavení.

### Zobrazení informací o zařízení

• Najděte a ťukněte na Nastavení > Systém > Informace o telefonu.

### Přístup na panel Rychlá nastavení

Dvěma prsty přetáhněte stavový řádek směrem dolů.

### Výběr nastavení, která se mají zobrazovat na panelu Rychlá nastavení

- 1 Pomocí dvou prstů přetáhněte stavový řádek zcela dolů a pak ťukněte na (ikona úprav).
- 2 Chcete-li na panel Rychlá nastavení přidat položku, přetáhněte ikonu do horní části obrazovky. Chcete-li odebrat nastavení, přetáhněte ikonu do dolní části obrazovky.

### Změna uspořádání panelu Rychlá nastavení

- 1 Stáhněte stavový řádek zcela dolů a pak ťukněte na ✔ (ikona úprav).
- 2 Stiskněte a podržte ikonu a přesuňte ji na požadované místo.

### Zapnutí světla

- 1 Dvěma prsty přetáhněte stavový řádek směrem dolů.
- 2 Ťukněte na 🛛 (ikona blesku).

## Hlasitost, vibrace a zvuk

Hlasitost a vibrace lze změnit buď pomocí tlačítek ovládání hlasitosti, nebo změnou nastavení. Zvuky a tóny můžete změnit pouze v nastavení.

Poznámka

Nastavení aplikace může potlačit vybrané nastavení hlasitosti, vibrací a zvuku.

### Hlasitost a vibrace

Můžete změnit hlasitost vyzvánění, médií, budíku a příchozích volání. Kromě toho můžete nastavit zařízení na vibrace 🕮 (ikona vibrací).

Hlasitost vyzvánění a oznámení () (ikona hlasitosti vyzvánění) ovlivňuje oznámení, hlasitost příchozích volání ( (Ikona hlasitosti volání) ovlivňuje hovory a hlasitost médií a (ikona hlasitosti médií) se týká hudby, videí, her a dalších médií. Pokud například změníte hlasitost při sledování videa, změní se hlasitost média. Hlasitost budíku se udává pomocí () (ikona budíku).

### Změna hlasitosti

- 1 Stiskněte tlačítko ovládání hlasitosti pro zesílení nebo ztlumení. Tím se změní hlasitost média.
- 2 Chcete-li změnit hlasitost vyzvánění, oznámení nebo budíku, ťukněte na 🌣 (ikona nastavení). Pomocí posuvníků nastavte hlasitost.

(Tip)

Ťuknutím na ikonu hlasitosti můžete hlasitost rychle zapnout nebo vypnout.

### Aktivace vibračního režimu

- 1 Stiskněte tlačítko ovládání hlasitosti pro zesílení nebo ztlumení.
- 2 Jednou nebo vícekrát ťukněte na ikonu zobrazenou nad posuvníkem, dokud se nezobrazí III (ikona vibrací).

#### Aktivace zvuku s vibracemi pro příchozí hovory

- 1 Najděte a ťukněte na Nastavení > Zvuk.
- 2 Ťuknutím na přepínač U hovorů také vibrovat povolíte funkci.

### Zvuky a tóny

### Nastavení vyzvánění

- 1 Najděte a ťukněte na **Nastavení > Zvuk**.
- 2 Pokud používáte dvě karty SIM, vyberte Vyzváněcí tón telefonu SIM 1 nebo Vyzváněcí tón telefonu – SIM 2. Pokud používáte jednu kartu SIM, ťukněte na Vyzváněcí tón telefonu.
- 3 Vyberte možnost v seznamu nebo ťukněte na Přidat vyzváněcí tón a vyberte hudební soubor uložený v zařízení.
- 4 Potvrďte ťuknutím na OK.

Tip

Chcete-li nastavit konkrétní vyzváněcí tón pro kontakt, viz *Přidávání a úpravy kontaktů* na str. 68. Uživatelé dvou karet SIM si mohou pro každou kartu SIM nastavit jiné vyzvánění.

### Nastavení zvuku oznámení

- 1 Najděte a ťukněte na Nastavení > Zvuk > Zvuk oznámení.
- 2 Vyberte zvuk ze seznamu nebo výběrem Žádný vypněte všechny zvuky oznámení a nastavte oznámení pouze na vibrace.
- 3 Chcete-li vybrat hudební soubor uložený na zařízení, ťukněte na Přidat vyzváněcí tón.
- 4 Potvrďte ťuknutím na **OK**.

### Povolení nebo zákaz dalších zvuků a tónů

- 1 Najděte a ťukněte na Nastavení > Zvuk > Rozšířená nastavení.
- 2 Ťuknutím na přepínače povolte nebo zakažte různé zvuky a tóny.

# Ztišení zařízení funkcí nerušit

Aktivujte Nerušit, chcete-li ztlumit zvuky a omezit vibrace a vizuální oznámení v situacích, ve kterých nechcete být rušeni, například v noci.

### Možnosti nastavení

- Oznámení
- Výjimky
- Doba trvání
- Zapnout automaticky

### Aktivace nebo deaktivace Nerušit

- Chcete-li otevřít panel Rychlá nastavení, přetáhněte stavový řádek dvěma prsty směrem dolů.
- 2 Ťukněte na ⊖ (ikona režimu Nerušit).

## Automatická pravidla

Můžete nastavit automatická pravidla pro aktivování režimu Nerušit v konkrétní časy nebo při konkrétních událostech.

### Nastavení automatického pravidla

- 1 Najděte a ťukněte na Nastavení > Zvuk > Nerušit > Zapnout automaticky.
- 2 Ťukněte na automatické pravidlo, například **Spánek**.
- 4 Ťuknutím na přepínač aktivujte pravidlo.

### Tip

Chcete-li vytvořit nové pravidlo, ťukněte na Přidat pravidlo a postupujte podle pokynů na obrazovce.

### Nastavení zvukového oznámení při aktivovaném režimu Nerušit

- 1 Najděte a ťukněte na Nastavení > Zvuk > Nerušit.
- 2 Ťukněte na **Oznámení**.
- 3 Vyberte požadovanou možnost.

### Nastavení výjimek pro režim Nerušit

- 1 Najděte a ťukněte na Nastavení > Zvuk > Nerušit.
- 2 Ťukněte na možnosti v Výjimky.
- 3 Ťuknutím na přepínače aktivujete jednu nebo více možností.

#### Nastavení doby deaktivace režimu Nerušit

- 1 Najděte a ťukněte na **Nastavení > Zvuk > Nerušit**.
- 2 Ťukněte na Trvání.
- 3 Vyberte nastavení a ťukněte na **OK**. Ťuknutím na + nebo můžete nastavit hodiny.

## Nastavení obrazovky

Můžete změnit chování obrazovky, jas, velikost zobrazení a kvalitu. Pro snazší čtení například vyberte větší písmo nebo velikost zobrazení či změňte ikony, které se zobrazí na stavovém řádku.

Pokud chcete změnit pozadí, viz *Pozadí* na str. 35 . Chcete-li změnit, jak dlouho budete mít obrazovku zapnutou, dříve než se vypne, viz *Zapnutí nebo vypnutí obrazovky* na str. 29.

### Změna nastavení obrazovky

- 1 Najděte a ťukněte na **Nastavení > Obrazovka**.
- 2 Ťukněte na nastavení, které chcete změnit.
- 3 Pomocí posuvníků, zaškrtávacích políček nebo dalších nabídek proveďte změny.

### Nastavení kvality obrazu

Škála barev a kontrast Zvyšte kvalitu fotografií a videí při prohlížení na zařízení.

Vylepšení obrazu videa zlepšuje vizuální kvalitu videozáznamů při jejich prohlížení na zařízení X1 for mobile. S touto funkcí se videa nahraná v režimu SDR přehrají s kvalitou podobnou HDR.

Poznámka

Pokud je vybráno Režim autora v Škála barev a kontrast, nelze použít.Vylepšení obrazu videa.

Tip

Vylepšení obrazu videa je k dispozici pouze u některých aplikací.

## Vyvážení bílé

Vyberte jedno z přednastavených nastavení. Vyberete-li Vlastní, můžete pomocí posuvníků upravit vyvážení bílé. Chcete-li se vrátit na výchozí nastavení, vyberte Střední.

## Úroveň jasu

Úroveň jasu můžete přizpůsobit pomocí posuvníku. Můžete také povolit Adaptivní jas a jas automaticky optimalizovat podle okolního světla.

#### Poznámka

Pokud má vaše zařízení displej OLED, nezobrazujte po delší dobu velmi jasné nebo statické snímky. Mohlo by to způsobit, že na displeji zůstane afterimage nebo zabarvení.

### Automatické otočení obrazovky

Nastavte, zda se obrazovka automaticky otočí při otočení zařízení, nebo zda zůstane v režimu na výšku.

(Tip)

l když bude funkce Automatické otočení obrazovky zakázána, můžete otočit obrazovku ručně ťuknutím na 다 (Ikona otočit) v navigačním panelu.

### Noční režim

Noční světlo přepne barvu obrazovky na oranžovou. To usnadňuje prohlížení obrazovky za tmy a také to usnadňuje usínání.

### Zabraňte náhodnému použití díky vypnuté obrazovce

Můžete zabránit tomu, aby se zařízení omylem aktivovalo, když je v kapse nebo v tašce. Ťuknutím na přepínač Zabraňte náhodnému použití díky vypnuté obrazovce povolte nebo zakažte funkci.

Chcete-li změnit nastavení zámku obrazovky

- 1 Najděte a ťukněte na Nastavení > Zámek obrazovky a zabezpečení > Předvolby obrazovky uzamčení.
- 2 Ťukněte na nastavení, které chcete změnit.
- 3 Pomocí přepínačů, zaškrtávacích políček nebo dalších nabídek proveďte změny.

### Nastavení aplikace

Některé aplikace požádají o oprávnění, když je začnete používat. Můžete povolit nebo odepřít oprávnění jednotlivě pro každou aplikaci, buď z nabídky nastavení nebo z dialogového okna pro potvrzení oprávnění. Požadavky na oprávnění závisí na návrhu aplikace.

### Povolení nebo odepření oprávnění

Když je zobrazeno dialogové okno můžete zvolit, zda chcete povolit nebo odepřít oprávnění. Pokud jste dříve používali jinou verzi Android, většina aplikací bude již mít udělena potřebná oprávnění.

### Nastavení oprávnění

- 1 Najděte a ťukněte na Nastavení > Aplikace a oznámení > Pokročilé > Oprávnění aplikací.
- 2 Vyberte možnost a klepněte na odpovídající přepínač pro nastavení oprávnění.

### Přidělení a odepření oprávnění pro automatické aktualizace

Pokud je povolena funkce automatické aktualizace, vaše aplikace budou aktualizovány bez upozornění, takže si ani nemusíte všimnout, že se stahují velké objemy dat. Chcete-li se vyhnout potenciálně vysokým poplatkům za přenos dat, můžete automatické aktualizace zakázat nebo je povolit pouze prostřednictvím připojení Wi-Fi. Chcete-li zakázat automatickou aktualizaci aplikací, musíte v aplikaci obchodu Play Store zakázat funkci automatických aktualizací.

### Povolení nebo zákaz automatických aktualizací pro všechny aplikace na webu Play Store

- 1 Najděte a ťukněte na 🕨 (ikona Play Store).
- 2 Ťukněte na ≡ (ikona nabídky) a pak ťukněte na Nastavení > Automaticky aktualizovat aplikace.
- 3 Vyberte upřednostňovanou možnost.

### Propojení aplikací

Vaše zařízení může určit výchozí aplikaci pro zpracování konkrétního webového odkazu. To znamená, že pokud je odkaz nastaven, není nutné vybírat aplikaci při každém otevření odkazu. Výchozí aplikaci můžete změnit, kdykoliv budete chtít.

Správa odkazů v aplikacích z nabídky Nastavení

- 1 Najděte a ťukněte na **Nastavení > Aplikace a oznámení**.
- 2 Ťukněte na Pokročilé > Výchozí aplikace > Otevírání odkazů.
- 3 Vyberte aplikaci a přizpůsobte nastavení podle potřeby.

# Použití služeb určování polohy

Služby pro určení polohy umožňují aplikacím, jako jsou Mapy nebo fotoaparát, používat informace z mobilní sítě nebo ze sítě Wi-Fi a systému GPS (globální poziční systém) k určení vaší přibližné polohy.

Abyste pomocí svého zařízení mohli zjistit, kde jste, musíte povolit služby určování polohy.

Další informace naleznete na http://support.google.com/.

Povolení nebo zakázání služeb určení polohy

- 1 Najděte a ťukněte na Nastavení > Zámek obrazovky a zabezpečení > Poloha.
- 2 Ťuknutím na přepínač povolíte nebo zakážete služby zjišťování polohy.

### Zlepšení přesnosti GPS

Při prvním použití funkce GPS ve vašem zařízení může nalezení polohy trvat několik minut. K usnadnění hledání doporučujeme ničím nerušený výhled na oblohu. Stůjte klidně a nezakrývejte anténu GPS. Signály GPS mohou procházet přes mraky a plasty, ale ne přes většinu pevných předmětů, jako například budovy nebo hory. Není-li vaše poloha nalezena do několika minut, přesuňte se na jiné místo.

Poznámka

Anténa GPS se obvykle nachází v horní části zařízení. Viz Přehled na str. 19.

# Nastavení jazyka

V zařízení můžete nastavit výchozí jazyk a později jej změnit. Jazyk pro psaní můžete také změnit při zadávání textu.

### Změna jazyka

- 1 Najděte a ťukněte na Nastavení > Systém > Jazyky a zadávání > Jazyky.
- 2 Chcete-li změnit jazyk, přetáhněte požadovaný jazyk na první místo v seznamu. Pokud požadovaný jazyk momentálně není uveden, přidejte jej ťuknutím na + (ikona přidání).

### Poznámka

Jestliže jste vybrali nesprávný jazyk a nemůžete přečíst text nabídek, najděte a ťukněte na 🌣 (ikona nastavení) > 🌣 (ikona systémové nabídky). Poté vyberte text vedle 📟 (ikona klávesnice) a v nabídce, která se otevře, vyberte první položku. Potom můžete vybrat požadovaný jazyk.

# Klávesnice na obrazovce

Vaše zařízení obsahuje několik předinstalovaných možností, jak zadávat text.

### Poznámka

Výchozí možnost zadávání textu může záviset na použitém místním nebo jazykovém nastavení. Ve vaší oblasti nemusejí být k dispozici všechny možnosti.

### Přepínání mezi různými možnostmi klávesnice na obrazovce

- 1 Najděte a ťukněte na Nastavení > Systém > Jazyky a zadávání > Klávesnice na obrazovce.
- 2 Ťukněte na Spravovat klávesnice a pak ťuknutím na přepínač povolte nebo zakažte klávesnici.

# Datum a čas

Můžete změnit datum a čas v zařízení.

### Ruční nastavení data, času nebo časového pásma

- 1 Najděte a ťukněte na **Nastavení > Systém > Datum a čas**.
- Pro ruční nastavení data a času vypněte funkci Automatické datum a čas ťuknutím na přepínač. Pro ruční nastavení časového pásma vypněte funkci Automatické čas. pásmo ťuknutím na přepínač.
- 3 Ťuknutím na požadovanou položku upravíte a změníte hodnoty.

# Více uživatelských účtů

Vaše zařízení podporuje více uživatelských účtů. Uživatel, který použije zařízení jako první, se stane jeho vlastníkem. Pouze vlastník může spravovat účty jiných uživatelů.

Najděte a ťukněte na Nastavení > Systém> > Pokročilé > Více uživatelů > Přidat uživatele a pak vlastník vytvoří dva typy účtů:

- Pravidelný uživatel: Tento typ účtu je vhodný pro někoho, kdo vaše zařízení používá pravidelně.
- Uživatel typu host: Účet hosta povolte někomu, kdo chce vaše zařízení používat jen dočasně.

### Poznámka

Některé funkce má k dispozici pouze vlastník. Například aktualizace softwaru nebo přenos dat. Tyto funkce se v nabídce neobjeví při přihlášení běžného uživatele nebo uživatele hosta.

### Přepínání mezi účty více uživatelů

- 1 Dvěma prsty přetáhněte stavový řádek směrem dolů a ťukněte na <sup>(ikona</sup> uživatele).
- 2 Ťukněte na ikonu představující uživatelský účet, na který chcete přepnout. Zobrazí se zamykací obrazovka pro tento uživatelský účet.

# Volání

# Volání

Hovor můžete provést ručním vytočením telefonního čísla nebo můžete také použít funkci chytrého vytáčení k rychlému nalezení čísel ze seznamu kontaktů a seznamů volání. K videohovorům můžete využít aplikaci pro videochat Duo na svém zařízení.

Uživatelé dvou karet SIM mohou nastavit výchozí kartu SIM pro provádění hovorů nebo při každém hovoru kartu SIM vybrat. Najděte a ťukněte na Nastavení > Síť a internet > Rozšířená nastavení > Duální SIM > Volání a vyberte možnost.

# Přehled telefonování

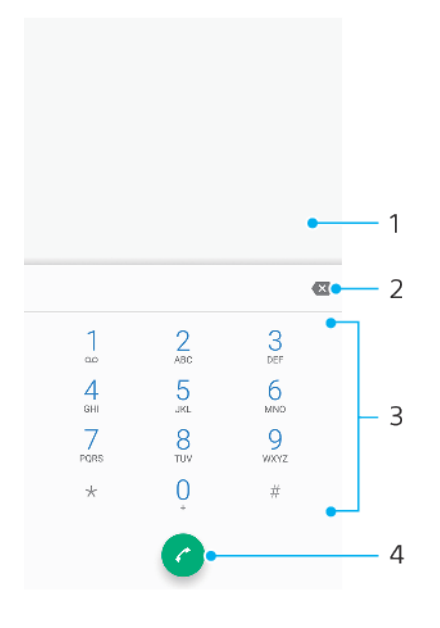

- 1 Zobrazení inteligentního vytáčení a možností
- 2 Odstranění
- 3 Číselník
- 4 Tlačítko volání

### Vytočení telefonního čísla

- 1 Najděte a ťukněte na 🖆 (ikona telefonu).
- 2 Je-li zobrazen seznam volání, ťuknutím na 🔍 (ikona číselníku) zobrazte číselník.
- 4 Pokud používáte dvě karty SIM a zobrazí se výzva, vyberte jednu kartu SIM.

### Uskutečnění hovoru pomocí chytrého vytáčení

- 1 Najděte a ťukněte na 🧉 (ikona telefonu).
- 2 Je-li zobrazen seznam volání, ťuknutím na 🔍 (ikona číselníku) zobrazte číselník.
- 3 Pomocí číselníku zadejte písmena nebo číslice odpovídající kontaktu, který chcete volat. Při zadání každého písmena nebo číslice se zobrazí seznam možných shod.
- 4 Ťukněte na kontakt, který chcete volat.
- 5 Pokud používáte dvě karty SIM a zobrazí se výzva, vyberte jednu kartu SIM.

### Uskutečnění mezinárodního hovoru

1 Najděte a ťukněte na 🧉 (ikona telefonu). Zobrazí se seznam volání.

- 2 Ťuknutím na 🔍 (ikona číselníku) zobrazte číselník.
- 3 Dotkněte se tlačítka 0 a podržte je stisknuté, dokud se nezobrazí znaménko "+".
- 4 Zadejte směrové číslo země, směrové číslo oblasti (bez úvodních nul) a telefonní číslo. Potom ťukněte na @ (tlačítko volání).
- 5 Pokud používáte dvě karty SIM a zobrazí se výzva, vyberte jednu kartu SIM.

### Přidání čísla přímé volby na výchozí obrazovku

- 1 Dotkněte se prázdného místa na Plocha a podržte je.
- 2 V nabídce přizpůsobení ťukněte na Widgety.
- 3 Rolujte seznamem aplikací a vyberte Přímé vytáčení.
- 4 Vyberte kontakt a číslo, které chcete pro zkratku přímé volby použít.

#### Zobrazení nebo skrytí vašeho telefonního čísla během odchozích hovorů

- 1 Najděte a ťukněte na 🧉 (ikona telefonu).
- 2 Ťukněte na : (ikona další) > Nastavení.
- 3 Pokud používáte dvě karty SIM, ťuknutím na Účty pro volání vyberte jednu kartu SIM. Pokud používáte jednu kartu SIM, ťukněte na Volání.
- 4 Ťuknutím na Další nastavení > ID volajícího vyberte možnost.

#### Poznámka

Tuto možnost nemusí poskytovat všichni operátoři.

# Přijímání hovorů

Obdržíte-li příchozí hovor a zařízení se nachází v režimu spánku nebo je obrazovka uzamčena, otevřete se aplikace telefonu ve formátu zobrazení celé obrazovky. Zařízení pro dvě karty SIM označují barvou pozadí obrazovky, pro kterou kartu SIM je volání určeno. chcete-li změnit barvu pozadí, najděte a ťukněte na Nastavení > Síť a internet > Rozšířená nastavení > Duální SIM> > Karty SIM.

Pokud obdržíte příchozí hovor, když je obrazovka aktivní, příchozí hovor se zobrazí jako upozornění zobrazené v horní části obrazovky, která je otevřena. Pokud používáte zařízení pro dvě karty SIM, zobrazí se také informace o kartě SIM. Při obdržení oznámení si můžete vybrat, zda chcete hovor vzít a otevřít obrazovku aplikace telefonu, nebo jej odmítnout a zůstat na aktuální obrazovce.

### Přijetí nebo odmítnutí hovoru při neaktivní obrazovce

 Při příchozím hovoru přejeďte prstem (ikona příchozího hovoru) nahoru, když hovor chcete přijmout, nebo hovor odmítněte přejetím prstu dolů.

Přijetí nebo odmítnutí hovoru při aktivní obrazovce

 Když se zobrazí příchozí hovor, ťukněte na PŘIJMOUT nebo ZAMÍTNOUT v upozornění zobrazeném v horní části obrazovky.

### Vypnutí vyzvánění u příchozího hovoru

Když přijmete hovor, stiskněte tlačítko ovládání hlasitosti.

### Přesměrování hovorů

Hovory lze přesměrovat na jiného příjemce, například na jiné telefonní číslo nebo jiné zařízení.

Pokud používáte zařízení pro 2 karty SIM, můžete také přesměrovat hovory příchozí na kartu SIM 1 na kartu SIM 2, když je karta SIM 1 nedostupná a naopak. Funkce se nazývá dostupnost dvou karet SIM. Musíte ji povolit ručně.

### Přesměrování hovorů

1 Najděte a ťukněte na 🧉 (ikona telefonu).

- 2 Ťukněte na : (ikona další) > Nastavení.
- 3 Pokud používáte dvě karty SIM, ťuknutím na Účty pro volání vyberte jednu kartu SIM. Pokud používáte jednu kartu SIM, ťukněte na Volání.
- 4 Ťukněte na Přesměrování hovorů a vyberte požadovanou možnost.
- 5 Zadejte číslo, na které chcete hovory přesměrovat, a ťukněte na Zapnout.

### Vypnutí přesměrování hovorů

- 1 Najděte a ťukněte na 🧉 (ikona telefonu).
- 2 Ťukněte na 🗄 (ikona další) > **Nastavení**.
- 3 Pokud používáte dvě karty SIM, ťuknutím na Účty pro volání vyberte jednu kartu SIM. Pokud používáte jednu kartu SIM, ťukněte na Volání.
- 4 Ťukněte na Přesměrování hovorů.
- 5 Vyberte některou možnost a ťukněte na Vypnout.

### Chcete-li povolit funkci Dostupnost duální karet SIM

### Poznámka

Tato funkce se vztahuje pouze na zařízení pro dvě karty SIM.

- Najděte a ťukněte na Nastavení > Síť a internet > Rozšířená nastavení > Duální SIM > Dostupnost duální karet SIM.
- 2 V Dostupnost duální karet SIM ťuknutím na přepínač povolíte funkci.
- 3 Postup dokončete podle pokynů na obrazovce.

(Tip)

Pokud funkce Dostupnost duální karet SIM nepracuje poté, co ji zapnete, zkontrolujte, zda jste pro obě karty SIM správně zadali telefonní čísla. V některých případech budou čísla rozpoznána automaticky při úvodním nastavení. Jinak budete vyzváni k jejich zadání ručně.

# Blokování čísla

Můžete blokovat hovory a zprávy z určitých čísel. Vyberte z uložených čísel nebo zadejte číslo sami.

### Zablokování uloženého čísla

- 1 Najděte a ťukněte na 🧉 (ikona telefonu).
- 2 Stiskněte a podržte stisknuté číslo, které chcete zablokovat.
- 3 Ťukněte na Blokovat číslo a pak ťukněte na BLOKOVAT. Hovory a textové zprávy z tohoto čísla budou blokovány.

### Zablokování čísla zadáním čísla

- 1 Najděte a ťukněte na 🧉 (ikona telefonu).
- 2 Ťukněte na 🗄 (ikona další) > Nastavení > Blokování hovorů > Přidat číslo.
- 3 Zadejte telefonní číslo, které chcete blokovat, a ťukněte na BLOKOVAT. Hovory a textové zprávy z tohoto čísla budou blokovány.

### Zrušení blokování čísla

- 1 Najděte a ťukněte na 🧉 (ikona telefonu).
- 2 Ťukněte na 🗄 (ikona další) > Nastavení > Blokování hovorů.
- 3 Ťukněte na X (ikona storno) vedle telefonního čísla, které chcete odblokovat, a pak ťukněte na ODBLOKOVAT. Hovory a textové zprávy z tohoto čísla již nejsou blokovány.

# **Kontakty**

# Přidávání a úpravy kontaktů

Na vašem zařízení a ze synchronizovaných účtů můžete přidávat, upravovat nebo mazat kontakty. Kontakty si můžete přizpůsobit přidáním obrázků nebo nastavením individuálních vyzváněcích tónů. Můžete také upravit kontaktní informace o sobě.

### Přidání kontaktu

- 1 Najděte a ťukněte na 🕹 (ikona kontaktů).
- 2 Ťukněte na 💿 (ikona přidání nového kontaktu).
- 3 Pokud přidáváte kontakt poprvé a se zařízením máte synchronizováno více účtů, vyberte účet. Tento účet se stane výchozím účtem pro ukládání kontaktů. Později můžete vybrat, kam se má kontakt uložit, ťuknutím na
- 4 Zadejte nebo vyberte požadované informace o kontaktu.
- 5 Po dokončení ťukněte na ULOŽIT.

### Poznámka

Chcete-li změnit výchozí nastavení pro ukládání kontaktů, ťukněte na ≡ (ikona nabídky) a vyberte nový účet. Nebo můžete výběrem Kontakt v telefonu kontakty uložit pouze na vaše zařízení. Chcete-li přesunout existující kontakt do nového účtu, musíte jej vytvořit znovu a do nového účtu jej uložit.

Tip

Pokud před telefonní číslo kontaktu přidáte znaménko plus a směrové číslo země, nebudete již muset toto číslo upravovat, až na ně budete volat ze zahraničí.

### Úprava kontaktu

- 1 Najděte a ťukněte na 🎍 (ikona kontaktů).
- 2 Ťukněte na kontakt, který chcete upravit, a poté ťukněte na 
  (ikona úprav).
- 3 Upravte požadované údaje.
- 4 Po dokončení ťukněte na ULOŽIT.

### Poznámka

Některé synchronizační služby neumožňují úpravu podrobností o kontaktech.

### Přidání nebo odebrání obrázku kontaktu

- 1 Najděte a ťukněte na 🌢 (ikona kontaktů).
- 2 Ťukněte na kontakt, který chcete upravit, a poté ťukněte na l (ikona úprav).
- 3 Ťukněte na 🗖 (ikona fotoaparátu) a vyberte požadovanou možnost.
- 4 Po aktualizaci obrázku ťukněte na ULOŽIT.

Tip

Ke kontaktu můžete přidat obrázek také přímo z aplikace Album.

### Přizpůsobení vyzvánění pro jednotlivé kontakty

- 1 Najděte a ťukněte na 🌢 (ikona kontaktů).
- 2 Ťukněte na kontakt, který chcete upravit, a poté ťukněte na : (ikona další) > Nastavit vyzvánění.
- 3 Vyberte vyzváněcí tón nebo ťuknutím na + (ikona přidání) vyberte hudební soubor uložený na zařízení.
- 4 Ťukněte na **OK**.

### Odeslání všech hovorů od jistého kontaktu do hlasové schránky

1 Najděte a ťukněte na 🕹 (ikona kontaktů).

- 2 Vyberte požadovaný kontakt.
- 3 Ťukněte na : (ikona další) > Směrovat do hlasové schránky.

### Odstranění kontaktů

- 1 Najděte a ťukněte na 🌢 (ikona kontaktů).
- 2 Ťukněte na kontakt, který chcete odstranit, a podržte jej.
- 3 Ťukněte na i (ikona odstranění) a pak na SMAZAT.
- 4 Zaškrtněte políčko vedle kontaktů, které chcete odstranit.
- 5 Ťukněte na 🛢 (ikona odstranění) a pak na SMAZAT.

### Úpravy kontaktních informací o vaší osobě

- 1 Najděte a ťukněte na 🌢 (ikona kontaktů).
- 2 Ťukněte na  $\equiv$  (ikona nabídky) > **Moje údaje**.
- 3 Ťukněte na (ikona úprav) a zadejte nové informace nebo proveďte požadované změny.
- 4 Po dokončení ťukněte na ULOŽIT.

### Vytvoření nového kontaktu z textové zprávy

- 1 Najděte a ťukněte 🔍 (ikona zpráv).
- 2 Vyberte telefonní číslo a poté ťukněte na : (ikona další) > Přidat kontakt.
- 3 Vyberte existující kontakt nebo ťukněte na Vytvořte nový kontakt.
- 4 Upravte informace o kontaktu a ťukněte na ULOŽIT.

## Přenos kontaktů

Přenos kontaktů do nového zařízení lze provést různými způsoby. Kontakty můžete synchronizovat z online účtu, nebo je můžete importovat přímo z jiného zařízení.

### Přenos kontaktů pomocí online účtu

Pokud synchronizujete kontakty ze starého zařízení nebo počítače s účtem online, například s účtem Google Sync nebo Microsoft Exchange ActiveSync, můžete pomocí tohoto účtu přenést kontakty do nového zařízení.

### Zapnutí a vypnutí automatické synchronizace dat

- 1 Najděte a ťukněte na 🌢 (ikona kontaktů).
- 2 Ťukněte na  $\equiv$  (ikona nabídky) a pak ťukněte na **Nastavení**.
- 3 Ťukněte na Účty a pak ťuknutím na přepínač Automaticky synchronizovat data funkci povolte nebo zakažte.
- 4 Ťukněte na OK.

#### Poznámka

Před synchronizací kontaktů je třeba se přihlásit k příslušnému synchronizačnímu účtu.

### Další metody přenosu kontaktů

Kontakty lze ze starého zařízení do nového přenést i několika dalšími způsoby. Například můžete zkopírovat kontakty na paměťovou kartu nebo použít technologii Bluetooth. Podrobnější informace o přenosu kontaktů ze starého zařízení naleznete v příslušné uživatelské příručce.

### Import kontaktů z paměťové karty

- 1 Najděte a ťukněte na 🌢 (ikona kontaktů).
- 2 Ťukněte na ≡ (ikona nabídky) a pak ťukněte na Nastavení > Importovat > Karta SD nebo vnitřní úložiště (soubor .vcf).
- 3 Vyberte, kam chcete kontakty uložit.
- 4 Ťukněte na  $\equiv$  (ikona nabídky) a pak vyberte Karta SD.

5 Ťuknutím vyberte soubory, které chcete importovat.

### Import kontaktů pomocí Bluetooth

- Ťukněte na Nastavení > Připojení zařízení > Spárovat nové zařízení a ujistěte se, že zařízení je nastaveno na viditelné.
- 2 Po zobrazení oznámení příchozího souboru přetáhněte stavový řádek dolů a ťuknutím na oznámení přijměte přenos souboru.
- 3 Ťuknutím na **Přijmout** zahájíte přenos souboru.
- 4 Přetáhněte stavový řádek dolů. Po dokončení přenosu ťukněte na oznámení.
- 5 Ťukněte na přijatý soubor a zvolte, kam se mají kontakty uložit.

### Import kontaktů z karty SIM

- 1 Najděte a ťukněte na 🕹 (ikona kontaktů).
- 2 Ťukněte na  $\equiv$  (ikona nabídky) a pak ťukněte na **Nastavení** > **Importovat**.
- 3 Pokud používáte jednu kartu SIM, ťukněte na Importovat ze SIM karty. Pokud používáte dvě karty SIM, vyberte jednu kartu.
- 4 Vyberte, kam chcete kontakty uložit.
- 5 Vyberte kontakty, které chcete importovat, a ťukněte na Importovat.

# Zálohování kontaktů

K zálohování kontaktů můžete použít vnitřní úložiště, paměťovou kartu nebo kartu SIM.

### Export všech kontaktů na paměťovou kartu

- 1 Najděte a ťukněte na 🕹 (ikona kontaktů).
- 2 Ťukněte na ≡ (ikona nabídky) > Nastavení > Exportovat > na kartu SD nebo do vnitřního úložiště (soubor .vcf).
- 3 Ťukněte na  $\equiv$  (ikona nabídky) > Karta SD.
- 4 Vyberte cílovou složku a ťukněte na **ULOŽIT**.

### Export kontaktů na kartu SIM

### Poznámka

Při exportu kontaktů na kartu SIM se některé informace nemusí přenést. Důvodem je omezená paměť na kartách SIM.

- 1 Najděte a ťukněte na 🌢 (ikona kontaktů).
- 2 Ťukněte na  $\equiv$  (ikona nabídky) > **Nastavení** > **Exportovat**.
- 3 Pokud používáte jednu kartu SIM, ťukněte na Exportovat na kartu SIM. Pokud používáte dvě karty SIM, vyberte kartu, na kterou chcete provést export.
- 4 Ťukněte na OK.
- 5 Vyberte kontakty, které chcete exportovat, a ťukněte na Exportovat.
- 6 Vyberte některou možnost a ťukněte na **OK**.

### Export všech kontaktů do vnitřního úložiště

- 1 Najděte a ťukněte na 🕹 (ikona kontaktů).
- 2 Ťukněte na ≡ (ikona nabídky) > Nastavení > Exportovat > na kartu SD nebo do vnitřního úložiště (soubor .vcf).
- 3 Ťukněte na : (ikona další) > **Zobrazit inter. úložiště**.
- 4 Ťukněte na ≡ (ikona nabídky) a potom ťukněte na číslo modelu vašeho zařízení vedle □ (ikona vnitřního úložiště).
- 5 Vyberte cílovou složku nebo jednoduše ťukněte na **ULOŽIT**.

# Zasílání zpráv a chat

# Čtení a odesílání zpráv

Aplikace Zprávy zobrazuje zprávy v podobě konverzací, což znamená, že jsou zde seskupeny všechny zprávy odeslané určité osobě a od této osoby přijaté.

Poznámka

Počet znaků, který lze odeslat v jedné zprávě, se liší podle operátora sítě a používaného jazyka. Maximální velikost zprávy MMS, která zahrnuje velikost přidaných souborů médií, se také liší v závislosti na mobilním operátorovi. Další informace získáte u svého mobilního operátora.

## Zasílání zpráv – přehled

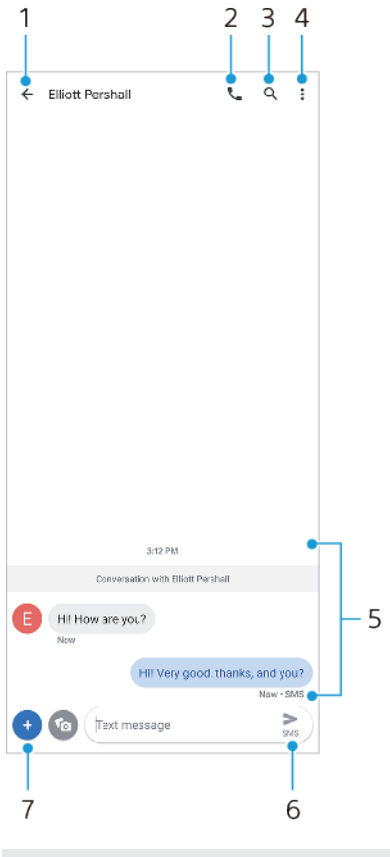

- 1 Návrat na seznam konverzací
- 2 Zavolání odesílateli zprávy
- 3 Vyhledat konverzaci
- 4 Zobrazení dalších možností
- 5 Odeslané a přijaté zprávy
- 6 Odeslání dokončené zprávy
- 7 Přidání příloh

### Tip

Chcete-li uložit soubor obsažený v přijaté zprávě, dotkněte se ho a přidržte jej a pak vyberte požadovanou možnost.

# Nastavení zpráv

Můžete změnit nastavení oznamování zpráv a vybrat, zda chcete povolit doručenky.

### Změna nastavení oznámení o zprávách

- 1 Najděte a ťukněte na 🔍 (ikona zpráv).
- 2 Ťukněte na 🗄 (ikona další) a pak ťukněte na Nastavení.
- 3 Pokud používáte dvě karty SIM, ťukněte na **Obecné**.
- 4 Chcete-li nastavit zvuk oznámení, ťukněte na Oznámení > Rozšířená nastavení > Zvuk a vyberte možnost nebo ťukněte na + (ikona přidání) a vyberte hudební soubor uložený v zařízení.
- 5 Potvrďte ťuknutím na **OK**.
- 6 Chcete-li upravit další nastavení oznámení, ťukněte na příslušné přepínače.

### Povolení nebo zákaz doručenky pro odchozí zprávy

- 1 Najděte a ťukněte na 🔍 (ikona zpráv).
- 2 Ťukněte na 🗄 (ikona další) a pak ťukněte na Nastavení.
- 3 Pokud používáte dvě karty SIM, vyberte jednu kartu. Pokud používáte jednu kartu SIM, ťukněte na Pokročilé.
- 4 Ťuknutím na přepínač Získat doručenky pro SMS povolte nebo zakažte funkci.

### Poznámka

Po zapnutí funkce doručenky se u zpráv, které byly úspěšně doručeny, zobrazí text "Doručeno".

# Nastavení e-mailu

Pomocí e-mailové aplikace a (ikona e-mailu) v zařízení můžete prostřednictvím svých e-mailových účtů odesílat a přijímat e-maily. Můžete mít jeden či více e-mailových účtů současně, včetně účtů Microsoft Exchange ActiveSync.
# Hudba

## Přenos hudby z počítače do zařízení

Existují dva způsoby, jak přenést hudbu z počítače do zařízení:

- Připojte zařízení k počítači pomocí kabelu USB. Na zařízení vyberte Přenos souborů a pak soubory zkopírujte a vložte nebo přetáhněte pomocí počítače.
- Na počítači uložte mediální soubory pomocí disku Google. Poté synchronizujte data v zařízení po přihlášení k účtu Google.

#### Poznámka

Aplikace Hudba nemusí podporovat všechny formáty hudebních souborů.

## Poslech hudby

Aplikace hudba umožňuje poslech vaší oblíbené hudby.

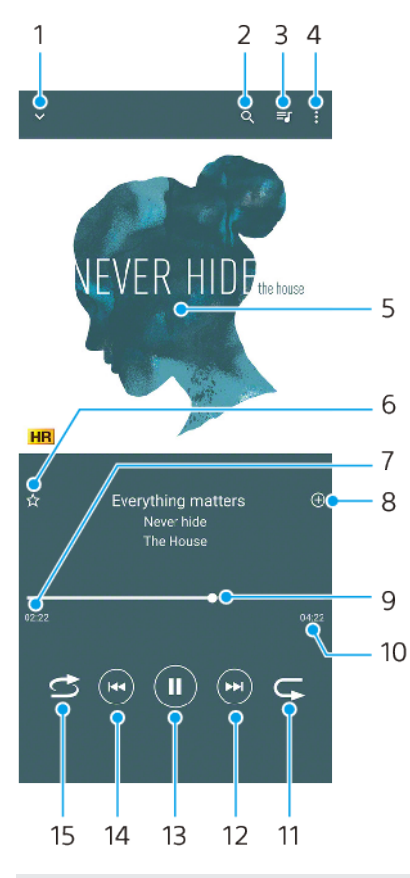

## Přehrávač hudby – přehled

1 Minimalizace přehrávače přes celou obrazovku

- 2 Hledání všech skladeb uložených v zařízení
- 3 Zobrazení fronty přehrávání
- 4 Zobrazení dalších možností
- 5 Obal alba (je-li k dispozici)
- 6 Přidání nebo odebrání skladby jako oblíbené
- 7 Uplynulá doba přehrávání aktuální skladby
- 8 Přidání skladby na seznam skladeb
- 9 Ukazatel průběhu přetažením nebo ťuknutím provedete rychlý posun dopředu nebo dozadu

- 10 Délka aktuální skladby
- 11 Opakování aktuální skladby nebo všech skladeb ve frontě přehrávání
- 12 Ťuknutím přejdete na další skladbu, dotykem a podržením se rychle posunete dopředu v aktuální skladbě
- 13 Přehrání nebo pozastavení skladby
- 14 Ťukněte jednou nebo dvakrát, abyste se dostali na začátek právě přehrávané skladby nebo předchozí skladby, dotkněte se a přidržte a přetočíte právě přehrávanou skladbu
- 15 Náhodné přehrávání skladeb ve frontě přehrávání

#### (Tip)

Použití 😁 (Tlačítko předchozí) při přehrávání skladby.

- V průběhu prvních 5 sekund přehrávání se ťuknutím na tlačítko dostanete zpět na předchozí skladbu.
- Po 5 sekundách přehrávání se ťuknutím na tlačítko dostanete zpět na začátek aktuální skladby, nebo na ně můžete dvakrát ťuknout, abyste se dostali na předchozí skladbu.

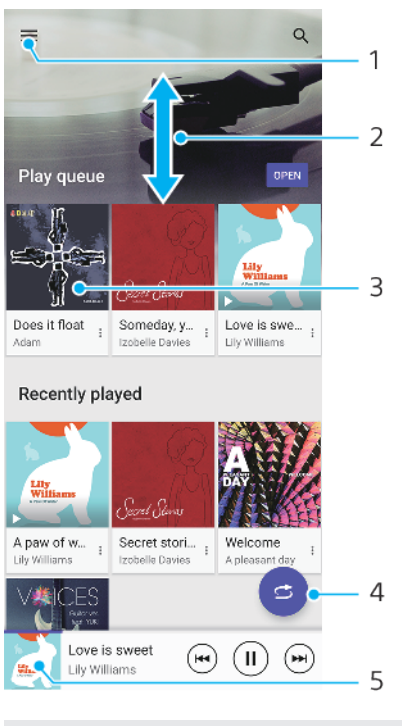

#### Úvodní obrazovka aplikace hudba

- 1 Otevření nabídky aplikace Hudba
- 2 Posunem nahoru nebo dolů se zobrazí obsah
- 3 Ťuknutím přehrajete skladbu ve frontě přehrávání
- 4 Přehrávání všech skladeb v režimu náhodného přehrávání
- 5 Přechod na obrazovku přehrávače hudby

#### Poznámka

Položky chráněné autorskými právy možná nepůjdou přehrát. Ověřte, zda máte k obsahu, který chcete použít, potřebná oprávnění.

#### Úprava informací o skladbě a stažení obalu alba

- 1 Během přehrávání skladby v aplikaci Hudba ťukněte na obrázek alba na obrazovce přehrávače hudby a poté na **Upravit informace o hudbě**.
- Upravte informace podle potřeby.

4 Po dokončení ťukněte na ULOŽIT.

#### Minimalizace aplikace Hudba

 Během přehrávání skladby se ťuknutím na (tlačítko domů) dostanete na Plocha. Aplikace Hudba bude i nadále běžet na pozadí.

#### Otevření aplikace Hudba při přehrávání na pozadí

- Zatímco se na pozadí přehrává skladba, přetáhněte stavový řádek směrem dolů a ťukněte na oznámení Hudba.
- Můžete také najít a ťuknout na 🛛 (ikona hudby).

# Fotoaparát

## Seznámení s fotoaparátem

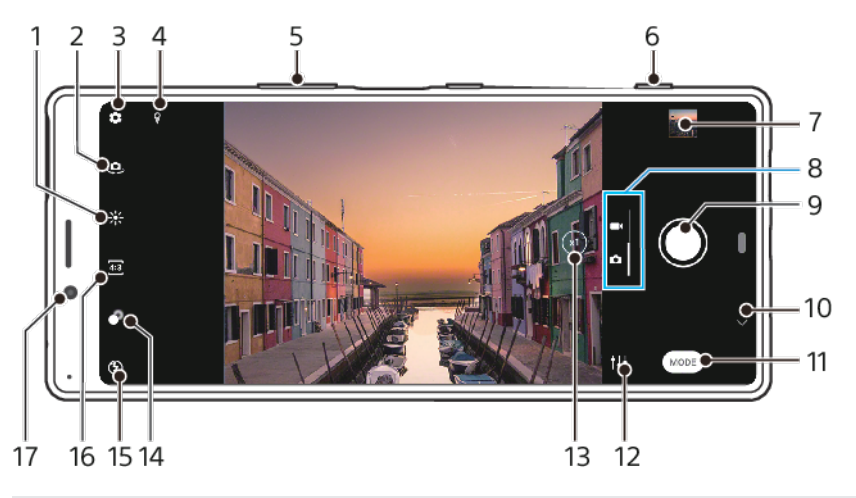

- 1 Ťuknutím nastavíte barvu a jas
- 2 Přepínač mezi předním a hlavním fotoaparátem
- 3 Nastavení fotoaparátu
- 4 Uložení polohy
- 5 Použití tlačítek ovládání hlasitosti pro přiblížení nebo oddálení
- 6 Pomocí tlačítka spouště fotoaparátu můžete aktivovat fotoaparát, pořizovat fotografie nebo nahrávat videa
- 7 Ťuknutím na miniaturu můžete zobrazit, sdílet nebo upravovat fotografie a videa
- 8 Přepnutí mezi pořizováním fotografie a videa
- 9 Pořizování fotografií nebo nahrávání videa pomocí tlačítka závěrky
- 10 Návrat zpět nebo ukončení režimu fotoaparátu
- 11 Výběr režimu záznamu
- 12 Zástupce naposledy vybraného režimu záznamu
- 13 Ťuknutím přepínáte mezi režimy x1, x2 a super širokými úhly
- 14 Ťuknutím upravíte efekt bokeh
- 15 Nastavení blesku
- 16 Vyberte poměr stran
- 17 Objektiv předního fotoaparátu

## Základní tipy k fotoaparátu

- Zkontrolujte, zda je objektiv čistý. Otisk prstu nebo drobná nečistota mohou kvalitu fotografie snížit.
- Pokud potřebujete více času na přípravu nebo chcete zabránit rozmazání fotografie, použijte samospoušť.
- Pravidelně kontrolujte stav paměti zařízení. Fotografie a videa ve vysokém rozlišení využívají více paměti.

#### Poznámka

Upozorňujeme, že některé funkce nemusí být k dispozici. Záleží na nastaveních.

#### Spuštění fotoaparátu

 Stiskněte zcela tlačítko spouště fotoaparátu, přejeďte prstem po d (ikona fotoaparátu) ze zamykací obrazovky nebo na obrazovce aplikací ťukněte na
 (ikona fotoaparátu).  Když je obrazovka vypnutá nebo je aktivní zamykací obrazovka a zařízení je v orientaci na šířku, namiřte zařízení na objekt. Když se zobrazí hledáček, ťukněte na něj, abyste zobrazili celou obrazovku.

## Tlačítko závěrky

Tlačítko závěrky se používá odlišně v závislosti na režimu záznamu a aktivovaných funkcích.

## Tlačítko závěrky – přehled

- (tlačítko snímání) Pořízení fotografie
- (tlačítko spuštění) Záznam videa/pokračování v záznamu
- " (tlačítko pauza) Pozastavení videa
- (tlačítko stop) Ukončení záznamu videa
- ikona zapnuté samospouště) Samospoušť je aktivováno
- & (ikona zapnutého fotografování dotykem) Fotografování dotykem je aktivováno
- (ikona zapnutého fotografování dotykem a samospouště) Fotografování dotykem a Samospoušť jsou aktivovány

#### Změna poměru stran

- 1 Při používání fotoaparátu ťukněte na 🖅 (ikona poměru stran).
- 2 Vyberte požadované nastavení.

#### Úprava nastavení fotoaparátu

- 1 Při používání fotoaparátu ťukněte na 🌣 (ikona nastavení).
- 2 Přejížděním prsty v seznamu si zobrazte dostupná nastavení a vyberte nastavení.

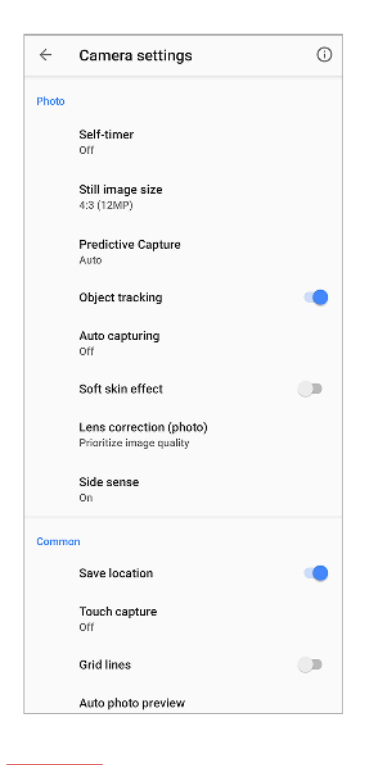

#### Poznámka

Dostupná nastavení závisejí na vybraném režimu záznamu.

Tip

Ťuknutím na 🛈 (ikona úvodu k funkcím) zkontrolujete údaje o různých funkcích.

#### Zobrazení, sdílení nebo úprava fotografií a videí

- 1 Při používání fotoaparátu ťuknutím na příslušnou miniaturu otevřete požadovanou fotografii nebo video.
- 2 Fotografie a videa můžete zobrazovat přejetím prsty doleva nebo doprava.
- 3 Ťuknutím na obrazovku upravte fotografii nebo video.
- 4 Chcete-li sdílet fotografii nebo video, ťukněte na < (ikona sdílení).</p>

#### Tip

Vaše fotografie a videa jsou uloženy v aplikaci Album. Více možností viz *Prohlížení fotografií a videí* na str. 93.

## Inteligentní spuštění

Fotoaparát můžete spustit automaticky, když namíříte zařízení na objekt.

#### Použití funkce Inteligentní spuštění

- 1 Při používání fotoaparátu ťukněte na 🌣 (ikona nastavení).
- 2 Ťukněte na Inteligentní spuštění a vyberte možnost.
- 3 Když je obrazovka vypnutá nebo je aktivní zamykací obrazovka a zařízení je v orientaci na šířku, namiřte zařízení na objekt. Objeví se hledáček.
- 4 Ťukněte na hledáček pro zobrazení celé obrazovky a poté pořiďte fotografii.

#### Režimy záznamu

Ťuknutím na Režim můžete vybrat režimy záznamu.

Poznámka

Dostupná nastavení závisí na vybraném režimu záznamu.

#### Přehled režimů záznamu

Následují některé z hlavních režimů záznamu.

- (ikona efektu AR)
  - Pořizování fotografií s virtuálními scénami a postavami
- (ikona kreativních efektů)

Pořizování fotografií s efekty a barevnými filtry

- (ikona panorama)
   Pořizování širokoúhlých a panoramatických fotografií
- iii (ikona manuálního režimu)
  - Pořizování fotografií s ručně upravenými nastaveními fotoaparátu
- (ikona zpomaleného pohybu)
   Přidání efektu zpomaleného pohybu po nahrání videa
- (Ikona selfie na výšku)
   Pořizování vylepšených selfies

#### Přepnutí mezi pořizováním fotografie a videa

• Při používání fotoaparátu přejeďte prstem po obrazovce a vyberte režim fotoaparátu nebo režim videokamery.

#### Výběr režimu záznamu

• Používáte-li fotoaparát, ťukněte na **Režim** a vyberte režim záznamu.

#### Přepínání mezi hlavním a předním fotoaparátem

 Při používání fotoaparátu přepnete ťuknutím na 

 (ikona přepnutí fotoaparátu) mezi hlavním a předním fotoaparátem.

Tip

Můžete také přepínat mezi fotoaparáty přejetím prsty dolů po obrazovce fotoaparátu.

#### Používání přiblížení (zoom)

- Na obrazovce fotoaparátu prsty sevřete nebo oddalte.
- Použijte tlačítko ovládání hlasitosti.
- Opakovaně ťukněte na (tlačítko přepnutí úhlu) pro výběr x1 (normální) nebo x2 (2x optický zoom).
- Táhněte 💿 (tlačítko přepnutí úhlu) doleva a doprava.

#### Poznámka

- Zoom je dostupný pouze pro hlavní fotoaparát.
- Přepínání úhlů pomocí 🕙 (tlačítko přepnutí úhlu) není k dispozici, když je vybrán ruční režim.

#### (Tip)

Pokud přiblížíte třikrát a více, může to mít vliv na kvalitu snímku. Namísto toho pořiďte fotografii bez přiblížení a poté ji ořízněte.

#### Použití super širokoúhlého objektivu

• Opakovaným ťuknutím na 🕑 (tlačítko přepnutí úhlu) vyberte **W** (super širokoúhlý).

#### Poznámka

- Při výběru super širokoúhlého objektivu nemůžete přibližovat obraz sevřením prstů ani tlačítkem pro ovládání hlasitosti.
- Rozlišení a některá další nastavení pro super širokoúhlý úhel se liší od nastavení, když je vybrán úhel x1 nebo x2.

#### Pořízení fotografie

- Stiskněte tlačítko spouště fotoaparátu.
- Ťukněte na tlačítko závěrky.
- Dvakrát ťukněte na boční snímač.

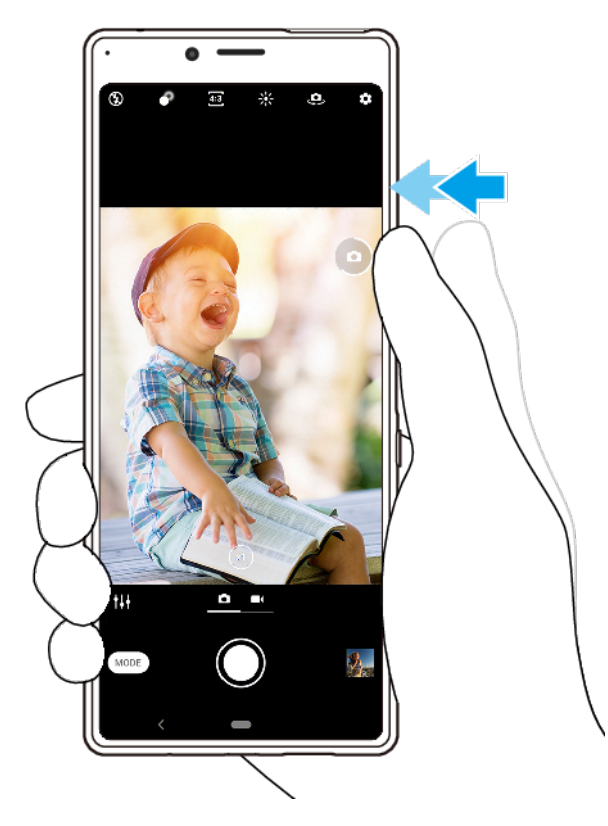

#### Nahrávání videa

- 1 Při používání fotoaparátu přejeďte prstem po obrazovce a vyberte ■(lkona záznamu).
- 2 Nahrávání spustíte nebo zastavíte stisknutím tlačítka spouště fotoaparátu nebo ťuknutím na tlačítko závěrky.

#### Tip

Nahrávat video můžete také ťuknutím na boční snímač.

#### Spuštění fotoaparátu a pořízení fotografie zároveň

- Při používání fotoaparátu ťukněte na \* (ikona nastavení), a pak ťukněte na Spustit tlačítkem spouště > Spustit a pořídit fotografii.
- 2 Zavřete nabídku nastavení a ukončete fotoaparát. Nastavení se uloží pro všechny režimy záznamu.
- 3 Dlouhé stisknutí tlačítka spouště fotoaparátu spustí fotoaparát a pořídí fotografii.

#### Pořízení fotografie ťuknutím na obrazovku

- Při používání fotoaparátu ťukněte na \* (ikona nastavení) a pak ťukněte na Fotografování dotykem > Zapnuto nebo Pouze přední fotoaparát.
- 2 Zavřete nabídku nastavení. Nastavení se uloží pro všechny režimy záznamu.
- 3 Ťuknutím kamkoliv na obrazovce pořiďte fotografii.

#### Tip

Tuto funkci můžete použít také pro videa.

#### Pořízení fotografie při nahrávání videa

Při nahrávání videa ťukněte na 

 (ikona fotoaparátu). Fotografie je pořízena v okamžiku uvolnění tlačítka závěrky.

## Samospoušť

Pomocí Samospoušť získáte více času na přípravu fotografie. Vaše zařízení také bude stabilnější a fotografie nebudou rozmazané.

#### Použití samospouště s hlavním fotoaparátem

- Při používání hlavního fotoaparátu ťukněte na 🌣 (ikona nastavení).
- Žukněte na Samospoušť a vyberte délku zpoždění.
   Zavřete nabídku nastavení. Nastavení Samospoušť se uloží.
- 4 Stisknutím tlačítka spouště fotoaparátu nebo ťuknutím na tlačítko závěrky pořiďte fotografii. Série pípnutí označuje odpočítávání do pořízení fotografie.

## Expozice, barvy a osvětlení

Dobrá expozice pro vaše fotky vyžaduje správné množství světla. Fotoaparát automaticky detekuje podmínky okolního osvětlení a přizpůsobí se jim.

Různé expozice jsou vyžadovány například při fotografování obličeje, pohybujících se objektů nebo při slabém osvětlení.

Videa můžete také nahrávat v režimu HDR a umocnit realistický efekt přidáním jasu a kontrastu. Viz Záznam videa v HDR na str. 83.

## Optimalizace osvětlení

- Snažte se najít světlo v takovém směru a barvě, aby scéna dostala tvar a hloubku. Tento typ světla se vyskytuje těsně před východem slunce a při jeho západu. Přirozené světlo z okna je také dobré.
- Pro kvalitnější fotografie při slabém osvětlení je nutné držet fotoaparát bez chvění. Můžete jej položit na pevný podklad a použít samospoušť.
- I za slabého osvětlení se pokuste pořídit fotografie s bleskem a bez něj. Někdy je kvalita lepší bez blesku.

#### Použití blesku

- 1 Při používání fotoaparátu ťukněte na ikonu blesku na obrazovce, například na 4 (ikona automatického blesku).
- 2 V případě potřeby změňte nastavení blesku.
- 3 Stisknutím tlačítka spouště fotoaparátu nebo ťuknutím na tlačítko závěrky pořiďte fotografii nebo záznam videa.

#### Poznámka

Dostupná nastavení závisí na vybraném režimu záznamu.

#### (Tip)

Pokud je pozadí jasnější než objekt, pomocí Vynutit blesk odstraňte nežádoucí tmavé stíny.

## Barva, jas a hodnota expozice

Váš fotoaparát automaticky upraví barvu, jas a hodnotu expozice zjištěním podmínek osvětlení a odhadem teploty barvy okolního světla. Digitální fotoaparáty dokáží odhadnout pouze barvu teploty, takže může být nutné upravit nastavení, aby bylo správné.

Pokud jsou fotografie pořízené uvnitř nažloutlé nebo fotografie s bleskem namodralé, zkuste upravit barvu.

K dosažení lepší expozice v prostředí se špatným osvětlením změňte jas pro fotografie a videa. Pokud používáte režim Ručně pro fotografie, změňte hodnotu expozice.

#### Nastavení barvy a jasu

- 1 Při používání fotoaparátu ťukněte na \* (ikona barvy a jasu).
- 2 Tažením posuvníků přizpůsobte barvu a jas.
- 3 Stisknutím tlačítka spouště fotoaparátu nebo ťuknutím na tlačítko závěrky pořiďte fotografii nebo záznam videa.
- 4 Ťuknutím na X (ikona storno) resetujte a zavřete nastavení barev.

#### Přizpůsobení hodnoty expozice

- 1 Při používání fotoaparátu ťukněte na **Režim** > 🖷 (ikona manuálního režimu).
- 2 Ťukněte na EV a přetažením posuvníku upravte hodnotu expozice.
- 3 Zavřete nabídku nastavení. Nastavení se uloží.
- 4 Stisknutím tlačítka spouště fotoaparátu nebo ťuknutím na tlačítko závěrky pořiďte fotografii.

#### Rychlost závěrky

Rychlost závěrky označuje, jak dlouho je závěrka otevřená a snímač fotoaparátu vystaven světlu.

Rychlá závěrka pomáhá zmrazit pohyb, zatímco pomalá závěrka může vytvořit efekt rozostřeného pohybu, při kterém se pohybující se objekty zobrazí jako rozostřené podél linie pohybu.

Rychlost závěrky se upraví automaticky, ale lze ji také nastavit ručně. Můžete nastavit expozici až 30 sekund, abyste mohli své fotografie lépe ovládat.

#### Nastavení rychlosti závěrky

- 1 Při používání fotoaparátu ťukněte na **Režim** > <sup>III</sup> (ikona manuálního režimu).
- 2 Ťukněte na SS a tažením posuvníku upravte rychlost závěrky.
- 3 Zavřete nabídku nastavení. Nastavení se uloží.
- 4 Pořidte fotografii stisknutím tlačítka spouště fotoaparátu nebo tuknutím na tlačítko závěrky.

#### Poznámka

Toto nastavení je dostupné pouze pro hlavní fotoaparát.

## ISO

ISO určuje, jak citlivý je fotoaparát na světlo. Nízká hodnota ISO znamená nižší citlivost a vysoká hodnota ISO naopak citlivost vyšší. S vyšší citlivostí mohou být vaše fotografie rozostřené.

Vyšší hodnotu ISO zvolte při fotografování pohybujících se objektů nebo při pořizování fotografií při slabém osvětlení bez blesku.

Pokud je světla příliš, použijte nejnižší nastavení ISO, abyste dosáhli co nejvyšší kvality snímku.

ISO se automaticky upraví při přijímání fotografií a videa.

#### Nastavení hodnoty ISO

- 1 Při používání fotoaparátu ťukněte na **Režim** > !!! (ikona manuálního režimu).
- 2 Ťukněte na ISO a přetažením posuvníku upravte hodnotu ISO.
- 3 Zavřete nabídku nastavení. Nastavení se uloží.
- 4 Stisknutím tlačítka spouště fotoaparátu nebo ťuknutím na tlačítko závěrky pořiďte fotografii.

#### Poznámka

Toto nastavení je dostupné pouze pro hlavní fotoaparát.

## Silné protisvětlo (HDR)

Při fotografování bude automaticky upraveno silné protisvětlo (HDR). Silné protisvětlo můžete také upravit ručně v ručním režimu.

#### Nastavení u silného protisvětla

- 1 Při používání fotoaparátu ťukněte na **Režim** > 🖷 (ikona manuálního režimu).
- 2 Ťukněte na 🗮 (ikona HDR) a vyberte **Zapnuto**.
- 3 Stisknutím tlačítka spouště fotoaparátu nebo ťuknutím na tlačítko závěrky pořidte fotografii.

## Záznam videa HDR

Povolením HDR (vysoký dynamický rozsah) dosáhnete toho, že vaše videa budou dramatičtější a budou více odpovídat skutečnosti.

#### Záznam videa v HDR

- 1 Při používání fotoaparátu přejeďte prstem po obrazovce a vyberte **E**(lkona záznamu).
- 2 Ťukněte na 🗮 (ikona HDR) a vyberte **Zapnuto**.

#### Poznámka

Toto nastavení je k dispozici, pouze když je 🌣 (ikona nastavení) > Rozlišení videa nastaveno na 4K nebo Full HD.

## Vyvážení bílé

Vyvážení bílé je automaticky upraveno při pořizování fotografií a videa. V režimu Ručně můžete úpravy vyvážení bílé provést ručně.

#### Nastavení vyvážení bílé

- 1 Při používání fotoaparátu ťukněte na **Režim** > 🖷 (ikona manuálního režimu).
- Žukněte na WB a vyberte jednu z předdefinovaných podmínek osvětlení, například
   (ikona vyvážení bílé při zatažené obloze).
- 3 Zavřete nabídku nastavení. Nastavení se uloží.
- 4 Stisknutím tlačítka spouště fotoaparátu nebo ťuknutím na tlačítko závěrky pořiďte fotografii.

## Nastavení vyvážení bílé

- (ikona automatického vyvážení bílé)
   Automaticky upraví vyvážení barev
- (ikona vyvážení bílé při zatažené obloze)
  - Upraví vyvážení bílé pro oblačné počasí
- (ikona vyvážení bílé u denního světla)
   Nastaví vyvážení barev pro slunečné počasí venku
- 黨 (ikona vyvážení bílé u zářivek)

Nastaví vyvážení bílé pro zářivkové osvětlení

\* (ikona vyvážení bílé u žárovek)

Upravuje vyvážení barev pro podmínky s teplým světlem, jako je například prostředí s žárovkami

## **Optimalizace expozice**

Měření expozice měří množství světla, které dopadá na objekt, a optimalizuje tak expozici.

Měření expozice je automaticky upraveno při pořizování fotografií a videa. Expozici můžete upravit ručně v režimu Ručně , například pro určitou část fotografie.

#### Přizpůsobení expozice za použití měření

- 1 Při používání fotoaparátu ťukněte na **Režim** > # (ikona manuálního režimu).
- 2 Ťukněte na 🌣 (ikona nastavení) > Měření expozice.
- 3 Vyberte volbu expozice a zavřete nabídku nastavení. Nastavení se uloží.
- 4 Stisknutím tlačítka spouště fotoaparátu nebo ťuknutím na tlačítko závěrky pořiďte fotografii.

#### Poznámka

Toto nastavení je dostupné pouze pro hlavní fotoaparát.

## Nastavení měření

#### Tvář

Změří množství světla na obličeji a upravuje expozici tak, aby obličej nebyl ani příliš tmavý, ani příliš světlý.

#### Víceb.

Rozdělí obrázek do několika částí a změří každou část za účelem optimalizace expozice.

#### Střed.

Určí střed obrázku a nastaví expozici na základě jasu objektu.

#### Jednobod.

Nastaví expozici pro velmi malou část objektu.

## Nastavení správného ostření

Fotoaparát je vybaven funkcemi detekce oka a detekce obličejů. Když je obličej osoby v záběru, fotoaparát automaticky detekuje a zaostří na oko (funkce AF podle oka). Pokud ťuknete na <sup>®</sup> (ikona AF podle oka) při zaostřování na oko, fotoaparát přepne své zaostření na obličej nebo obličeje. Dokáže také zjistit a sledovat pohybující se objekt. Zelený rámeček označuje oko a žlutý rámeček označuje obličej nebo pohybující se objekt, který je zaostřený.

Jeden způsob, jak změnit oblast ostření, je pohybovat fotoaparátem s namáčknutým tlačítkem spouště. Jakmile dojde k zaostření, kruhový rámeček zmodrá. Tuto techniku můžete například použít ke změně ostření na osobu, která je po straně skupinové fotografie.

Ťuknutím na obrazovku můžete také nastavit ostření na konkrétní oblast nebo nastavit konkrétní vzdálenost zaostření. Tyto volby jsou dostupné pouze pro hlavní fotoaparát a závisí na vybraném režimu záznamu.

#### Poznámka

Funkce AF podle oka je k dispozici, pouze když používáte hlavní fotoaparát.

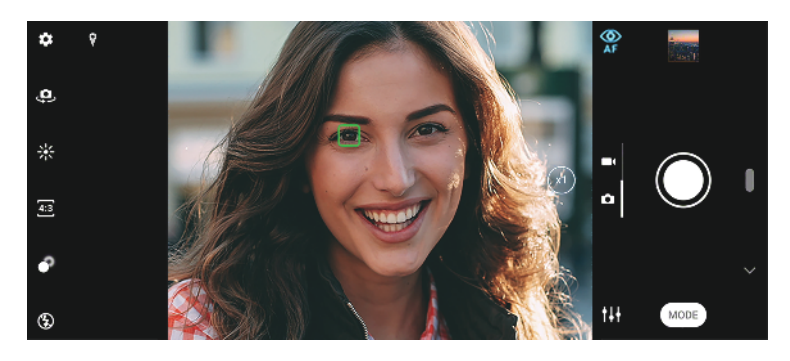

#### Nastavení vzdálenosti zaostření

- 1 Při používání hlavního fotoaparátu ťukněte na **Režim** > \*\* (ikona manuálního režimu).
- 2 Ťukněte na 🗘 (ikona nastavení zaostření).
- 3 Tažením posuvníku upravte vzdálenost zaostření.
- 4 Zavřete nabídku nastavení. Nastavení se uloží.
- 5 Stisknutím tlačítka spouště fotoaparátu nebo ťuknutím na tlačítko závěrky pořiďte fotografii.

#### Poznámka

Toto nastavení je dostupné pouze pro hlavní fotoaparát.

## Lidé, selfie a úsměvy

Zaostřené obličeje a oči jsou označeny barevným rámečkem. Ťuknutím na  $\mathfrak{P}$  (ikona AF podle oka) přepnete zaostření z oka na obličeje. Pokud se zobrazí více rámečků, můžete ťuknutím na libovolný rámeček vybrat obličej, na který chcete zaostřit. Opětovným ťuknutím na  $\mathfrak{P}$  (ikona AF podle oka) přepnete ostření zpět na oko osoby, která je zaostřena.

Pomocí Snímání úsměvu můžete automaticky pořídit fotografii, když se osoba usměje. Pokud nahráváte video, pořídí se při každém úsměvu fotografie.

#### Poznámka

Funkce AF podle oka není k dispozici při pořizování selfie nebo nahrávání videí.

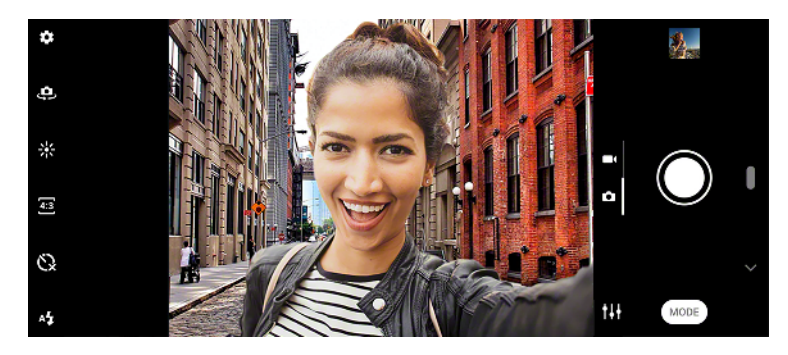

## Pořizování fotografií a videí lidí

- Zvažte orientaci fotoaparátu. K naplnění záběru u detailních fotografií použijte orientaci na výšku. Pro skupinové detailní fotografie nebo zachycení objektu na pozadí použijte orientaci na šířku.
- Chcete-li zabránit rozostření fotografií, položte fotoaparát na pevný podklad a použijte samospoušť හ.

#### Zjemnění pleti

- 1 Při používání fotoaparátu ťukněte na 🌣 (ikona nastavení).
- 2 Ťuknutím na přepínač Efekt hladké pleti povolíte efekt. Nastavení se uloží.

#### Pořízení fotografie, když se někdo usměje

- 1 Při používání fotoaparátu ťukněte na 🌣 (ikona nastavení).
- 2 Ťukněte na Automatický záznam nebo Automatický záznam (video) > Snímání úsměvu.
- 3 Zavřete nabídku nastavení. Nastavení se uloží pro vybraný režim záznamu.
- 4 Když se osoba usměje, fotoaparát ji automaticky vyfotografuje.

#### Poznámka

Toto nastavení není k dispozici, když je Rozlišení videa nastaveno na 4K.

#### Pořízení selfie

- 1 Při používání fotoaparátu vyberte režim záznamu fotografie nebo videa pro selfie.
- 2 Ťuknutím na 🕰 (ikona přepnutí fotoaparátu) aktivujte přední fotoaparát.
- 3 Chcete-li použít samospoušť, ťukněte na 𝔅 (ikona samospouště).
- 4 Stisknutím tlačítka spouště nebo ťuknutím na tlačítko spouště fotoaparátu pořiďte selfie.

#### Aktivace samospouště pro selfie dlaní ruky

- 1 Při používání fotoaparátu ťuknutím na 🕮 (ikona přepnutí fotoaparátu) aktivujte přední fotoaparát.
- 2 Ťukněte na 🌣 (ikona nastavení).
- 3 Ťukněte na Automatický záznam > Ruční závěrka a zavřete nabídku nastavení. Nastavení se uloží.
- 4 Otočte dlaň s nataženými prsty na fotoaparát.
- 5 Jakmile fotoaparát detekuje vaši dlaň, časovač se spustí a pořídí se selfie.

## Pohybující se objekty

Pokud chcete při fotografování a nahrávání videí pohybujících se objektů dosáhnout dobrých výsledků, je důležité načasování.

Prediktivní záznam automaticky pořídí fotografie v okamžiku, kdy se objekt dostane do rámečku fotoaparátu, aniž byste stiskli tlačítko. Sledování objektu může sledovat pohybující se objekt automaticky. Použitím funkce Sekv. snímání tlač. závěrky pořídíte několik snímků a pak můžete vybrat nejlepší snímek.

Při nahrávání videí můžete pomocí Stabilizace videa kompenzovat pohyby fotoaparátu a stabilizovat rámeček.

## Fotografování pohybujících se objektů

- Zkuste objekt nenásledovat. Zkuste si najít takovou pozici, aby objekt musel projít před vámi.
- Zvažte změnu expozice na rychlejší závěrku nebo vyšší ISO, abyste pohyb zachytili.

#### Predikce fotografie

- 1 Při používání hlavního fotoaparátu ťukněte na 🌣 (ikona nastavení).
- 2 Ťukněte na **Prediktivní záznam > Automaticky**.
- 3 Zavřete nabídku nastavení. Nastavení se uloží.
- 4 Stisknutím tlačítka spouště fotoaparátu nebo ťuknutím na tlačítko závěrky pořiďte fotografii.
- 5 Ťuknutím na miniaturu zobrazíte výsledek. V závislosti na pohybu objektu se uloží dvě až čtyři fotografie. Funkce **Prediktivní záznam** může také detekovat neočekávané úsměvy.
- 6 Ťuknutím na Vyberte nejlepší uložíte jednu nebo více fotografií.

#### Poznámka

Tato možnost je dostupná pouze při fotografování s hlavním fotoaparátem.

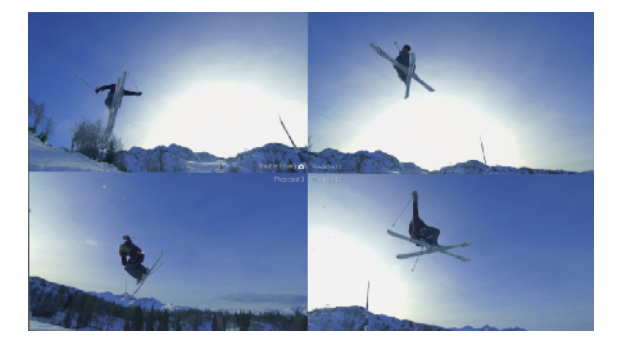

#### Sledování objektu

- 1 Při používání hlavního fotoaparátu ťukněte na 🌣 (ikona nastavení).
- 2 Ťuknutím na přepínač Sledování objektu povolte.
- 3 Zavřete nabídku nastavení. Nastavení se uloží.
- 4 Dotykem na objekt v hledáčku jej vyberete pro sledování.
- 5 Stisknutím tlačítka spouště fotoaparátu nebo ťuknutím na tlačítko závěrky pořiďte fotografii nebo záznam videa.

#### Záznam série snímků

- 1 Při používání fotoaparátu ťukněte na 🌣 (ikona nastavení).
- 2 Ťuknutím na přepínač Sekv. snímání tlač. závěrky povolte.
- 3 Zavřete nabídku nastavení. Nastavení se uloží.
- 4 Dlouhým stisknutím tlačítka spouště fotoaparátu nebo tlačítka závěrky pořiďte sérii snímků. Počet pořízených snímků je uveden uprostřed hledáčku.
- 5 Uvolněním tlačítka spouště nebo závěrky dokončíte záznam série. Všechny fotografie jsou uloženy.
- 6 Ťuknutím na miniaturu zobrazíte výsledek. Pak ťukněte na (ikona prohlížení skupiny).
- 7 Posouváním procházejte mezi pořízenými snímky a vyberte ty, které chcete uložit. Poté ťukněte na Uložit.

Tip

Toto nastavení je povoleno ve výchozím nastavení při použití tlačítka spouště. Dotkněte se a podržte tlačítko spouště, abyste pořídili sérii snímků.

#### Nahrání videa bez chvění

- 1 Při používání fotoaparátu přejeďte prstem po obrazovce a vyberte **E**(lkona záznamu).
- 2 Ťukněte na 🌣 (ikona nastavení).
- 3 Ťuknutím na **Stabilizace videa** kompenzujte pohyb fotoaparátu.
- 4 Zavřete nabídku nastavení. Nastavení se uloží.
- 5 Stisknutím tlačítka spouště fotoaparátu nebo ťuknutím na tlačítko závěrky pořídíte záznam videa.

## Efekt Bokeh

Fotky s použitím efektu rozostření (bokeh) můžete pořizovat během používání duálního fotoaparátu na zařízení. Efekt rozostření (bokeh) snižuje zaostření pozadí fotografie, čímž zdůrazní objekty v popředí a dosáhne tak uměleckého efektu.

#### Pořízení fotografie s efektem Rozostření (bokeh)

- 1 Při používání fotoaparátu ťukněte na 🖉 (ikona Bokeh).
- 2 Přetažením posuvníku upravte hodnotu.
- 3 Ťuknutím na tlačítko závěrky pořídíte fotografii.

Poznámka

Zoom není k dispozici, když používáte efekt Rozostření (bokeh).

Tip

Pokud se k objektu při používání efektu Rozostření (bokeh) příliš přiblížíte nebo jste od něj příliš daleko, zobrazí se varování. Pokud k tomu dojde, upravte vzdálenost mezi fotoaparátem a objektem. Pak můžete pořídit fotografii s efektem Rozostření (bokeh).

## Používání různých režimů záznamu

Díky různým režimům záznamu můžete pořizovat kreativnější fotografie a videa a sdílet je s přáteli. Můžete vytvářet virtuální scény, panoramatické fotografie a další. Můžete také použít režimy záznamu poskytované službou Google.

## Efekt AR

Efekt AR je aplikace rozšířené reality, která vám umožní aplikovat na vaše fotografie nebo videa fantastické světy a vytvářet avatary a nálepky.

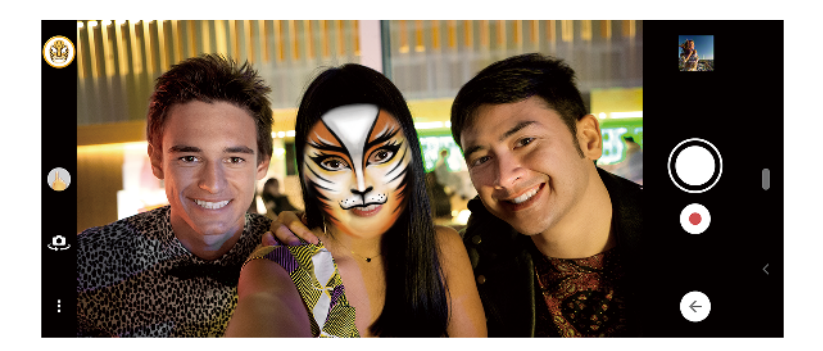

#### Pořízení fotografie nebo nahrání videa s efektem AR

- 1 Při používání fotoaparátu ťukněte na Režim.
- 2 Ťukněte na < (ikona efektu AR) a vyberte scénu.
- 3 Stisknutím tlačítka spouště fotoaparátu nebo ťuknutím na tlačítko závěrky pořiďte fotografii nebo záznam videa.

## Kreativní efekt

Pomocí aplikace Kreativní efekt můžete přednastavit efekty a barevné filtry před pořízením fotografie nebo záznamu videa.

#### Pořízení fotografie nebo nahrání videa s kreativním efektem

- 1 Při používání fotoaparátu ťukněte na **Režim**.
- 2 Ťukněte na 🖲 (ikona kreativních efektů).
- 3 Přejetím prstem můžete procházet filtry nebo ťuknutím na filtr můžete zobrazit náhled efektu.
- 4 Ťuknutím na ⊕ (ikona použití kreativních efektů) použijete filtr a vrátíte se na obrazovku fotoaparátu.
- 5 Stisknutím tlačítka spouště fotoaparátu nebo ťuknutím na tlačítko závěrky pořiďte fotografii nebo záznam videa.
- 6 Ťuknutím na 🗟 (ikona přepnutí filtru) můžete přepínat filtry.

## Panorama

Pomocí aplikace Panorama můžete pořizovat širokoúhlé a panoramatické fotografie.

Pořízení panoramatické fotografie

1 Při používání fotoaparátu ťukněte na **Režim**.

- 2 Ťukněte na 🛏 (ikona panorama).
- 3 Stiskněte tlačítko spouště fotoaparátu nebo ťukněte na tlačítko závěrky.
- 4 Posouvejte fotoaparát pomalu a rovnoměrně ve směru pohybu vyznačeném na obrazovce.

## Selfie portrét

Selfie portrét umožňuje pořizovat vylepšená selfie.

## Selfie portrét Přehled

(ikona Bokeh)

Použije efekt rozostření kolem osoby

(ikona hladké pleti)
 Zjemňuje tóny pokožky

\* (ikona jasu pokožky)

Rozjasní pleť

- (ikona zvětšení očí)
   Zvětší oči
- (ikona užší tváře)

Zeštíhlí obličej

#### Chcete-li pořídit selfie s Selfie portrét

- 1 Při používání fotoaparátu ťukněte na **Režim** > 🗜 (Ikona selfie na výšku).
- 2 Ťukněte na ikonu pro efekt, který chcete použít, a tažením posuvníku upravte efekt. Podle potřeby upravte stejným způsobem i ostatní efekty.
- 3 Stisknutím tlačítka spouště fotoaparátu nebo ťuknutím na tlačítko závěrky pořiďte fotografii.

Tip

Portrét můžete uložit na výšku ve stejném směru jako náhled ťuknutím na ם (Ikona zrcadlení) > Zapnuto.

## Videa ve zpomaleném režimu

Pomocí režimu Zpomalený pohyb a Velmi zpomalený pohyb můžete do svých videí přidat účinné efekty. Efekt Zpomalený pohyb se přidává poté, co bylo video nahráno při normální rychlosti, zatímco Velmi zpomalený pohyb lze nahrát dvěma způsoby. Můžete buď nahrát samostatná krátká videa v režimu Velmi zpomalený pohyb nebo krátké sekvence vložené do videa nahraného při normální rychlosti. Videa v Velmi zpomalený pohyb lze nahrát v rozlišení HD nebo Full HD.

Poznámka

Dobré osvětlení je při záznamu videa ve zpomaleném režimu základní.

#### Přidání efektu zpomaleného pohybu po nahrání videa

- 1 Při používání fotoaparátu ťukněte na **Režim**.
- 2 Ťukněte na ·· (ikona zpomaleného pohybu).
- 3 Ťukněte na 🌣 (ikona nastavení).
- 4 Vyberte Režim zpom. pohybu > Zpomalený pohyb.
- 5 Stisknutím tlačítka spouště fotoaparátu nebo ťuknutím na tlačítko závěrky pořídíte záznam videa.
- 6 Ťuknutím na 🖲 (tlačítko stop) zastavíte nahrávání.

- 7 Přetáhněte modré kruhy na místo, kde chcete použít efekt zpomaleného pohybu.
- 8 Ťuknutím na likona uložení videa ve zpomaleném režimu) uložíte video (či videa).

#### Nahrávání velmi zpomaleného videa

- 1 Ťukněte na **Režim** > •• (ikona zpomaleného pohybu).
- 2 Ťukněte na 🌣 (ikona nastavení).
- 3 Vyberte Režim zpom. pohybu > Velmi pomalé (jeden snímek).
- 4 Pořiďte záznam videa s velmi zpomaleným pohybem stisknutím tlačítka spouště fotoaparátu nebo ťuknutím na tlačítko závěrky. Záznam se automaticky ukončí.

Tip

Nahrát velmi zpomalené video můžete v HD nebo Full HD. Při používání režimu Velmi zpomalený pohyb ťukněte na 🌣 (ikona nastavení) > Rozlišení videa a vyberte rozlišení.

Záznam sekvence ve velmi zpomaleném pohybu ve videu

- 1 Ťukněte na **Režim** > •• (ikona zpomaleného pohybu).
- 2 Ťukněte na 🌣 (ikona nastavení).
- 3 Vyberte **Režim zpom. pohybu** > **Velmi zpomalený pohyb**.
- 4 Stisknutím tlačítka spouště fotoaparátu nebo ťuknutím na tlačítko závěrky pořídíte záznam videa.
- 5 Jedním nebo více ťuknutími na ··· (ikona super zpomaleného pohybu) nahrajete časově omezené sekvence ve velmi zpomaleném pohybu. Nahrávání bude pokračovat.
- 6 Ťuknutím na 🖲 (tlačítko stop) nahrávání zastavíte.

## Rozlišení a paměť

Počet fotografií a videí, které můžete uložit, závisí na hodnotě použitého rozlišení nebo MP (megapixelů) a na délce videa.

Fotografie a videa ve vysokém rozlišení zabírají více paměti, takže pamatujte, že pro každodenní použití se více hodí nižší rozlišení.

Pravidelně proto kontrolujte stav paměti. Jakmile se paměť naplní, můžete fotografie a videa přesunout na jiné úložné zařízení a paměť uvolnit. Viz *Zálohování a synchronizace s účtem Google* na str. 50.

Pomocí volby Úložiště dat v nabídce nastavení fotoaparátu zvolte, zda se mají fotografie a videa ukládat do vnitřního úložiště zařízení, nebo na kartu SD.

#### Změna rozlišení

- 1 Při používání fotoaparátu ťukněte na 🌣 (ikona nastavení).
- 2 Ťukněte na Velikost fotografie nebo Rozlišení videa.
- 3 Vyberte rozlišení a zavřete nabídku nastavení. Nastavení se uloží pro vybraný režim záznamu.

Tip

Rozlišení můžete pro jednotlivé režimy záznamu nastavit odděleně.

## Diagnostika fotoaparátu

Pokud fotoaparát nepracuje správně, můžete spustit diagnostický test a zjistit, zda došlo k problému s hlavním fotoaparátem, předním fotoaparátem, bleskem nebo tlačítkem spouště fotoaparátu.

#### Spuštění diagnostického testu fotoaparátu

 Ujistěte se, že jste připojeni k Internetu. Při používání fotoaparátu ťukněte na (ikona nastavení).

- 2 Ťukněte na 🛈 (ikona úvodu k funkcím) > Nápověda.
- 3 Vyberte kategorii a potom postupujte podle pokynů na obrazovce.

## Další nastavení fotoaparátu

#### Přidávání zeměpisných souřadnic - geotagging

Fotografie a videa můžete uložit se souřadnicemi místa, kde byly pořízeny. Tomu se říká "geotagging". Chcete-li označit fotografie a videa zeměpisnými souřadnicemi, budete potřebovat bezdrátovou síť a povolenou funkci GPS.

#### Zapnutí funkce ukládání zeměpisných souřadnic

- 1 Při používání fotoaparátu ťukněte na 🌣 (ikona nastavení).
- 2 Ťuknutím na přepínač Uložit polohu povolte. Nastavení se uloží.

## Stavové ikony zeměpisných souřadnic

(ikona zachyceného signálu GPS)

Zeměpisná poloha se uloží.

(ikona nenalezení GPS)
 Zeměpisná poloha nebyla nalezena.

## Mřížka

S funkcí Mřížka můžete použít pravidlo třetin a umístit důležité objekty podél čar mřížky nebo v jejich průsečících. Když nebudou objekty pokaždé uprostřed obrázku, vaše fotografie a videa mohou být zajímavější.

#### Aktivace nebo deaktivace mřížky

- 1 Při používání fotoaparátu ťukněte na 🌣 (ikona nastavení).
- 2 Ťuknutím na přepínač Mřížka povolíte nebo zakážete. Nastavení se uloží.

#### Nastavení náhledu fotografií

Můžete nastavit, že se ihned po pořízení fotografie zobrazí náhled.

#### Aktivace nebo deaktivace náhledu

- 1 Při používání fotoaparátu ťukněte na 🌣 (ikona nastavení).
- 2 Ťukněte na Automatický náhled fotek a vyberte možnost. Nastavení se uloží.

#### Náhled nastavení

| Zapnuto      | Po pořízení fotografie se její náhled po dobu tří sekund zobrazí v |
|--------------|--------------------------------------------------------------------|
|              | pravém dolním rohu obrazovky a následně se fotografie uloží.       |
| Pouze nřední | Po pořízení fotografie předním fotognarátem se její náhled po      |

- Pouze předníPo pořízení fotografie předním fotoaparátem se její náhled pofotoaparátdobu tří sekund zobrazí v pravém dolním rohu obrazovky anásledně se fotografie uloží.
- **Vypnuto** Nezobrazí se žádný náhled. Fotografie bude uložena přímo.

## Korekce zkreslení

Pokud si na fotografiích všimnete zkreslení, můžete povolit tuto pokročilou funkci bránící zkreslení obrazu. Zkreslení se může lišit v závislosti na fotografovaném objektu.

#### Zapnutí korekce zkreslení

- 1 Při používání fotoaparátu ťukněte na 🌣 (ikona nastavení).
- 2 Ťukněte na Korekce objektivu (fotky) a vyberte Upřednostnit korekci deformace. Nastavení se uloží.

## Různé způsoby použití tlačítka ovládání hlasitosti

Způsob použití tlačítka ovládání hlasitosti můžete změnit.

#### Změna použití tlačítka ovládání hlasitosti

- 1 Při používání fotoaparátu ťukněte na 🌣 (ikona nastavení).
- 2 Ťukněte na Použít tlačítka hlasitosti jako a vyberte možnost. Nastavení se uloží.

## Nastavení tlačítka ovládání hlasitosti

Přiblížení Použití tlačítka ovládání hlasitosti pro přiblížení nebo oddálení.

- Hlasitost Tlačítko ovládání hlasitosti je pro fotoaparát deaktivováno.
- **Spoušť** Použití tlačítka ovládání hlasitosti jako tlačítka závěrky pro fotografie a videa.

#### Zvuk

Po aktivaci Zvuk fotoaparát vydá zvuk, když pořídíte fotografii nebo když zahájíte či ukončíte nahrávání videa. Při použití samospouště se odpočet ohlásí sérií pípnutí.

#### Aktivace nebo deaktivace zvuku

- 1 Při používání fotoaparátu ťukněte na 🌣 (ikona nastavení).
- 2 Ťuknutím na přepínač Zvuk povolíte nebo zakážete. Nastavení se uloží.

# Fotografie a videa v aplikaci Album

## Prohlížení fotografií a videí

Pomocí aplikace Album si můžete prohlížet fotografie a přehrávat videa pořízená fotoaparátem nebo prohlížet podobný obsah, který jste si do zařízení uložili. Všechny fotografie a videa se zobrazují v chronologicky seřazené mřížce.

## Album – přehled

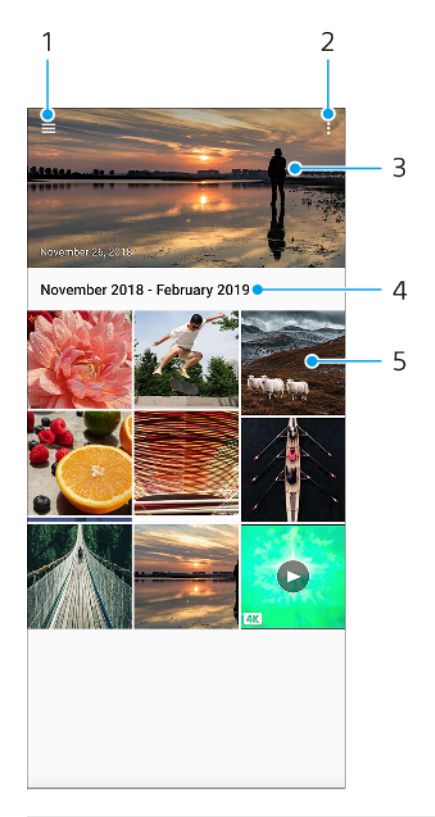

- 1 Otevření obrazovky nabídky aplikace Album
- 2 Zobrazení dalších možností
- 3 Zobrazení prezentace fotografií a videí
- 4 Zobrazení data položek ve skupině
- 5 Fotografii nebo video zobrazíte, když na ně ťuknete

## Výchozí obrazovka nabídky aplikace Album

Pomocí výchozí obrazovky nabídky v aplikaci Album můžete procházet alba fotografií, včetně fotografií a videí pořízených se zvláštními efekty. V aplikaci Album můžete také provádět základní úpravy a pomocí metod jako Bluetooth a e-mailu sdílet obsah.

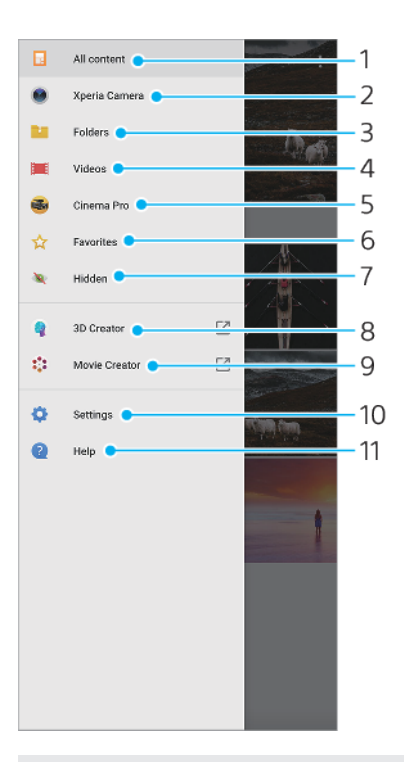

- 1 Návrat na výchozí obrazovku aplikace Album pro zobrazení veškerého obsahu
- 2 Zobrazení všech fotografií a videí pořízených fotoaparátem zařízení
- 3 Zobrazení všech fotografií a videí uložených v zařízení v různých složkách
- 4 Zobrazení všech videí uložených v zařízení
- 5 Spuštění Cinema Pro pro prohlížení projektů a finálních snímků
- 6 Prohlížení oblíbených fotografií a videa
- 7 Zobrazení skrytých fotografií a videí
- 8 Spuštění aplikace 3D autor pro vytváření 3D skenů pomocí zařízení
- 9 Spuštění aplikace Movie Creator pro zobrazení krátkých videí zahrnujících vaše fotky
- 10 Otevření nabídky nastavení aplikace Album
- 11 Otevření webové podpory

# Možnosti připojení

# Zrcadlení obrazovky zařízení na bezdrátově připojeném televizoru

Funkce Zrcadlení obrazovky umožňuje zobrazit obrazovku vašeho zařízení na televizní obrazovce nebo jiném velkém displeji bez kabelového připojení. Technologie Wi-Fi Direct vytváří mezi oběma zařízeními bezdrátové připojení, takže se můžete usadit a vychutnat si své oblíbené fotografie z pohodlí pohovky. Pomocí této funkce můžete také poslouchat hudbu ze zařízení prostřednictvím reproduktorů televizoru.

#### Poznámka

Pokud používáte funkci Zrcadlení obrazovky, kvalita obrazu může být někdy negativně ovlivněna rušením z jiných sítí Wi-Fi.

#### Zrcadlení obrazovky zařízení na obrazovce televizoru

- Televizor: Pro zapnutí funkce zrcadlení obrazovky postupujte podle pokynů v uživatelské příručce vašeho televizoru.
- 2 Vaše zařízení: Najděte a ťukněte na Nastavení > Připojení zařízení > Předvolby připojení > Zrcadlení obrazovky.
- 3 Ťukněte na START.
- 4 Ťukněte na OK a vyberte zařízení.

#### Poznámka

Váš televizor musí podporovat zrcadlení obrazovky. Pokud váš televizor nepodporuje zrcadlení obrazovky, bude možná třeba zakoupit samostatně bezdrátový zobrazovací adaptér. Při použití zrcadlení obrazovky také nezakrývejte oblast antény Wi-Fi zařízení.

(Tip)

Ťukněte na i (ikona další) pro další možnosti.

#### Ukončení zrcadlení obrazovky mezi zařízeními

- Najděte a ťukněte na Nastavení > Připojení zařízení > Předvolby připojení > Zrcadlení obrazovky.
- Ťukněte na Odpojit a pak ťukněte na OK.

#### (Tip)

Zrcadlení obrazovky můžete také zastavit ťuknutím na oznámení na stavovém řádku zařízení. Přetáhněte stavový řádek směrem dolů a ťukněte na Odpojit a pak ťukněte na OK.

## Připojení zařízení k příslušenství USB

Pomocí hostitelského adaptéru USB můžete k vašemu zařízení připojit různá příslušenství USB, například velkokapacitní paměťová zařízení USB, analogová sluchátka, herní ovladače, klávesnice USB nebo myši USB. Pokud má příslušenství USB konektor USB, není hostitelský adaptér USB potřeba.

Hostitelské USB adaptéry se prodávají zvlášť. Sony nezaručuje, že vaše zařízení podporuje veškerá příslušenství USB.

#### Poznámka

Toto zařízení má port USB bez krytky. Nepřipojujte kabel USB k mokrému zařízení, vždy vyčkejte, než port zcela vyschne. Pokud je v konektoru USB zjištěna voda, zobrazí se na panelu oznámení výstraha.

| ←                 | USB Preferences C | ۲, |
|-------------------|-------------------|----|
|                   | USB USB           |    |
| USB controlled by |                   |    |
| 0                 | Connected device  |    |
| ۲                 | This device       |    |
| Use USB for       |                   |    |
| 0                 | File Transfer     |    |
| 0                 | USB tethering     |    |
| 0                 | MIDI              |    |
| ۲                 | No data transfer  |    |
|                   |                   |    |
|                   |                   |    |
|                   |                   |    |
|                   |                   |    |
|                   |                   |    |
|                   |                   |    |

#### Předvolby USB

| USB     | Můžete zvolit, které zařízení bude vedoucí - vaše zařízení, nebo |
|---------|------------------------------------------------------------------|
| ovládá: | zařízení připojené pomocí USB.                                   |

**Použití** Můžete zvolit účel připojení USB.

## USB: Přenos souborů

Spravuje soubory nebo aktualizuje software zařízení. Tato možnost se používá u počítačů s Microsoft<sup>®</sup> Windows<sup>®</sup>. Nabíjení je ve výchozím nastavení povoleno.

#### Tethering pres USB

Zařízení může fungovat jako zařízení pro sdílení připojení.

#### MIDI

Zařízení může fungovat jako vstup MIDI pro aplikace hudebních nástrojů.

#### Žádný přenos dat

Nabijte zařízení, když je USB ovládá: nastaveno na Toto zařízení . Když je USB ovládá: nastaveno na Připojené zařízení, lze použít zařízení jako zdroj napájení a nabíjet druhé připojené zařízení.

#### Změna předvoleb USB

- 1 Připojte k zařízení konektor USB.
- 2 Přetáhněte dolů stavový řádek a potom ťukněte na Systém Android u <sup>4</sup> (Ikona USB).
- 3 Ťukněte na Klepnutím zobrazíte další možnostia potom vyberte požadovanou možnost.

#### Používání sluchátek s adaptérem USB/audio konektor 3,5 mm

- 1 Připojte sluchátka do adaptéru USB/audio konektor 3,5 mm.
- 2 Vložte adaptér USB/audio konektor 3,5 mm do portu USB vašeho zařízení.

## Technologie NFC (Near Field Communication)

NFC použijte ke sdílení dat, jako jsou například videa, fotografie, adresy webových stránek, hudební soubory nebo kontakty, s jinými zařízeními. Technologii NFC můžete použít i ke snímání značek, které vám poskytnou více informací o produktech nebo službách nebo ve vašem zařízení aktivují určité funkce.

NFC je bezdrátová technologie s maximálním dosahem jednoho centimetru, takže zařízení sdílející data musí být umístěna blízko sebe. Zkontrolujte, zda je v obou zařízeních zapnuta funkce NFC a zda jsou oba displeje aktivní a odemčené.

Detekční oblast NFC je umístěna na zadní části zařízení. Přiložte vaše zařízení k druhému zařízení nebo čtečce NFC tak, aby se značky N dotýkaly.

Poznámka

- Detekční oblast NFC se obvykle nachází ve středu zadní části zařízení. Viz Přehled na str. 19.
- NFC nemusí být k dispozici ve všech zemích nebo oblastech. Pomocí určitých aplikací lze funkce NFC aktivovat, i když je zařízení vypnuté. Všimněte si, že ne všechna zařízení tuto funkci podporují.

#### Sdílení obsahu s jiným zařízením prostřednictvím technologie NFC

- 1 Zobrazte obsah, který chcete sdílet na obrazovce. Můžete například sdílet kontakty, fotografie, videa a webové adresy.
- 2 Držte zařízení a přijímající zařízení nablízku tak, aby se značky N obou zařízení dotýkaly. Jakmile se zařízení spojí, zobrazí se miniatura kontaktu.
- 3 Ťuknutím na miniaturu spustíte přenos.
- 4 Po dokončení přenosu se obsah uloží na přijímajícím zařízení.
- 5 Chcete-li zobrazit hudební soubor, fotku nebo video, přetažením stavového řádku dolů otevřete panel oznámení a ťukněte na **Přenos dokončen**.

## Skenování značek NFC

Zařízení dokáže skenovat celou řadu druhů značek NFC a načítat tak další informace, například webovou adresu. Například dokáže skenovat značky na plakátech, na billboardech a na výrobcích v obchodech.

#### Snímání značek NFC

 Umístěte zařízení na značku tak, aby se jí dotýkala značka N. Zařízení značku přečte a zobrazí získaný obsah. Ťuknutím na obsah značky jej otevřete.

## Připojení k zařízení s technologií NFC

Své zařízení můžete připojit k jiným zařízením kompatibilním s technologií NFC, jejichž výrobcem je Sony, například k reproduktorům nebo sluchátkům. Pokud chcete navázat tento druh připojení, přečtěte si další informace v uživatelské příručce ke kompatibilnímu zařízení.

#### Poznámka

Aby připojení fungovalo, budete muset mít aktivováno Wi-Fi nebo Bluetooth v obou zařízeních.

## Použití zařízení jako peněženky

Své zařízení můžete použít k placení za zboží bez potřeby skutečné peněženky a můžete spravovat všechny platební služby na jednom místě. Při placení si nezapomeňte zapnout funkci NFC, než přiložíte zařízení ke čtečce karet. Další informace o funkci NFC viz *Technologie NFC (Near Field Communication)* na str. 97.

#### Poznámka

Mobilní platební služby nemusí být ve vaší oblasti dostupné. U zařízení pro dvě karty SIM jsou platby pomocí funkce NFC podporovány, jen pokud je do slotu 1 vložena karta SIM s podporou funkce NFC.

#### Správa platebních služeb

- 1 Zkontrolujte, zda je v zařízení povolena funkce NFC.
- 2 Najděte a ťukněte na Nastavení > Aplikace a oznámení > Výchozí aplikace > Platby přiložením telefonu. Zobrazí se seznam platebních služeb.
- 3 Spravujte platební služby podle potřeby. Můžete například změnit výchozí platební službu.

## Bezdrátová technologie Bluetooth

Použijte funkci Bluetooth k odesílání souborů do jiných kompatibilních zařízení Bluetooth , nebo pro připojení k příslušenství soupravy handsfree. Připojení Bluetooth pracují lépe do vzdálenosti 10 metrů, bez pevných překážek. V některých případech budete muset ručně spárovat zařízení s jinými zařízeními Bluetooth .

#### Poznámka

Slučitelnost a kompatibilita mezi zařízeními Bluetooth se může lišit.

#### Zapnutí nebo vypnutí funkce Bluetooth

- 1 Najděte a ťukněte na Nastavení > Připojení zařízení > Předvolby připojení.
- 2 Ťukněte na **Bluetooth**.
- 3 Ťuknutím na přepínač povolíte nebo zakážete funkci.

#### Tip

Bluetooth můžete zapnout nebo vypnout na panelu rychlých nastavení.

#### Pojmenování vašeho zařízení

Svému zařízení můžete dát jméno. Toto jméno se ukáže ostatním zařízením poté, co jste zapnuli funkci Bluetooth a vaše zařízení je nastaveno jako viditelné.

#### Pojmenování zařízení

- 1 Najděte a ťukněte na Nastavení > Připojení zařízení > Spárovat nové zařízení.
- 2 Ťukněte na Název zařízení.
- 3 Zadejte název pro své zařízení.
- 4 Ťukněte na PŘEJMENOVAT.

#### Párování s jiným zřízením Bluetooth

Při párování vašeho zařízení s jiným zařízením můžete například připojit svoje zařízení k náhlavní soupravě Bluetooth nebo k automobilové soupravě Bluetooth a použít tato další zařízení ke sdílení hudby.

Jakmile je vaše zařízení spárováno s jiným zařízením Bluetooth , bude si to vaše zařízení pamatovat.

#### Poznámka

Některá zařízení Bluetooth , například většina náhlavních souprav Bluetooth , vyžadují spárování i připojení k druhému zařízení.

(Tip)

Svoje zařízení můžete současně spárovat s několika zařízeními Bluetooth , ale připojit je v daný okamžik můžete pouze k jednomu profilu Bluetooth .

#### Spárování vašeho zařízení s jiným zařízením Bluetooth

- 1 Ujistěte se, že zařízení, které chcete spárovat, má aktivovanou funkci Bluetooth a je viditelné pro ostatní zařízení Bluetooth.
- 2 Najděte a ťukněte na Nastavení > Připojení zařízení > Spárovat nové zařízení. Objeví se seznam dostupných zařízení Bluetooth.
- 3 Ťukněte na zařízení Bluetooth , s kterým se chcete spárovat.

#### Připojení vašeho zařízení k jinému zařízení Bluetooth

- 1 Najděte a ťukněte na Nastavení > Připojení zařízení > Dříve připojená zařízení.
- 2 Ťukněte na zařízení Bluetooth , ke kterému se chcete připojit.

#### Chcete-li odpojit zařízení Bluetooth

- 1 Najděte a ťukněte na **Nastavení > Připojení zařízení > Dříve připojená zařízení**.
- 2 Ťukněte na 🌣 (ikona nastavení) vedle názvu zařízení, jehož spárování chcete zrušit.
- 3 Ťukněte na Zapomenout > Zapomenout zařízení.

## Odesílání a přijímání položek pomocí technologie Bluetooth

Technologii Bluetooth můžete používat ke sdílení položek s jinými zařízeními kompatibilními s Bluetooth , jako jsou telefony nebo počítače. Můžete odesílat a přijímat následující druhy položek:

- Fotografie a videa
- Hudbu a další zvukové soubory
- Webové stránky

#### Odeslání položek pomocí připojení Bluetooth

- 1 Přesvědčte se, že je funkce Bluetooth zapnuta pro přijímací zařízení a že zařízení je viditelné pro ostatní zařízení Bluetooth .
- 2 Otevřete aplikaci na odesílajícím zařízení, které obsahuje položku, kterou chcete odeslat. Přejděte na požadovanou položku.
- 3 V závislosti na aplikaci a položce, kterou chcete odeslat, může být nutné dotknout se položky a podržet ji nebo položku otevřít, a pak ťukněte na ≪ (ikona sdílení).
- 4 Vyberte Bluetooth.
- 5 Pokud se zobrazí výzva, zapněte funkci Bluetooth.
- 6 Ťukněte na název přijímajícího zařízení.
- 7 Zobrazí-li se výzva, přijměte na přijímajícím zařízení spojení.
- 8 Zobrazí-li se výzva, potvrďte na odesílajícím zařízení přenos do přijímajícího zařízení.
- 9 Na přijímajícím zařízení přijměte příchozí položku.

#### Příjem položek pomocí připojeníBluetooth

- 1 Přesvědčte se, zda je funkce Bluetooth zapnutá a je viditelná pro ostatní Bluetooth zařízení.
- 2 Odesílající zařízení teď začne odesílat data do vašeho zařízení.
- 3 Po zobrazení oznámení příchozího souboru přetáhněte stavový řádek dolů a ťuknutím na oznámení přijměte přenos souboru.
- 4 Ťuknutím na **Přijmout** zahájíte přenos souboru.
- 5 Chcete-li zobrazit průběh přenosu, přetáhněte stavový řádek dolů.
- 6 Chcete-li otevřít přijatou položku, přetáhněte stavový řádek dolů a ťukněte na příslušné oznámení.

#### Prohlížení souborů přijatých pomocí připojení Bluetooth

- 1 Najděte a ťukněte na Nastavení > Připojení zařízení > Předvolby připojení.
- 2 Ťukněte na **Přijaté soubory**.

# Hodiny a kalendář

## Kalendář

Pomocí aplikace Kalendář můžete pohodlně plánovat svůj čas.

Pokud jste své zařízení přihlásili k různým online účtům, které obsahují rovněž kalendář, např. Google, a aktivovali jste synchronizaci, objeví se události z těchto kalendářů také v aplikaci Kalendář. Můžete přitom zvolit, které kalendáře chcete zobrazit ve sloučeném zobrazení kalendáře.

Jakmile se přiblíží čas schůzky, zařízení přehraje zvuk oznámení, aby vám ji připomnělo. Na stavovém řádku se také zobrazí 🗊 (ikona oznámení kalendáře).

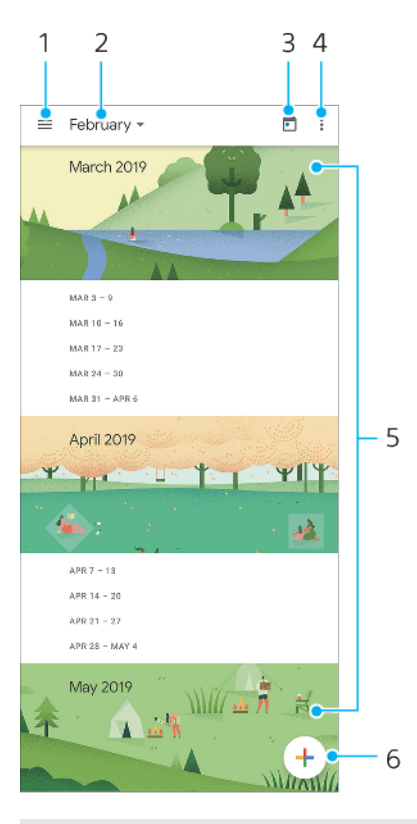

## Kalendář – přehled

- 1 Přechod do nastavení a výběr typu zobrazení a kalendáře, které chcete zobrazit
- 2 Zobrazení přehledu aktuálního měsíce
- 3 Přechod zpět k dnešnímu datu
- 4 Zobrazení dalších možností
- 5 Posunutím nahoru nebo dolů procházejte kalendář
- 6 Přidání události kalendáře

## Hodiny

V tomto zařízení si můžete nastavit jeden nebo více budíků a jako zvuk budíku si vybrat libovolný zvukový soubor, který máte na svém zařízení uložen. Je-li zařízení vypnuto, budík se nespustí.

Zobrazený formát času budíku odpovídá formátu vybranému v obecném nastavení času (například 12hodinový nebo 24hodinový formát).

## Přehled hodin

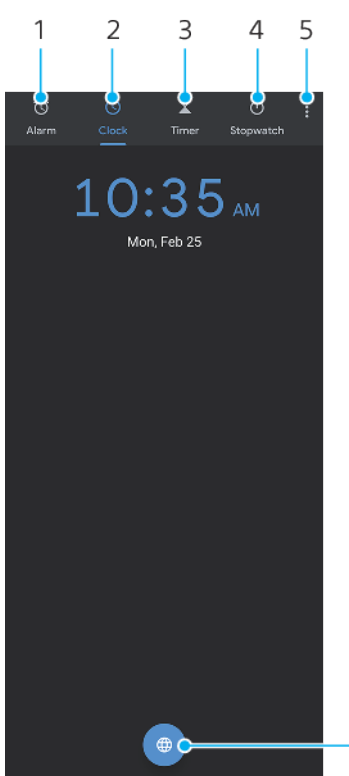

- 6

- 1 Přistup na kartu Budík
- 2 Přístup na kartuHodiny
- 3 Přístup na kartu Časovač
- 4 Přistup na kartu Stopky
- 5 Zobrazení více možností pro aktuální kartu
- 6 Přidání světového času

#### Nastavení nového budíku

- 1 Najděte a ťukněte na **Hodiny** > **Budík**.
- 2 Ťukněte na 💿 (ikona přidání položky).
- 3 Vyberte požadovanou hodnotu.
- 4 Ťukněte na OK.

#### Tip

Ťuknutím na V (ikona více možností) upravte budík.

Odložení zvonícího budíku

Když se spustí budík, ťukněte na ODLOŽIT.

#### Vypnutí zvonícího budíku

• Když se spustí budík, ťukněte na Zavřít.

Tip

Chcete-li vypnout odložený budík, můžete tažením stavového řádku dolů otevřít panel oznámení a ťuknout na Zavřít.

#### Úprava budíku

- 1 Najděte a ťukněte na **Hodiny** > **Budík**.
- 2 Pro zapnutí nebo vypnutí budíku ťukněte na přepínač.
- 3 Pro úpravu jednotlivých budíků ťukněte na v (ikona více možností).

4 Pro úpravu podrobnějších vlastností všech budíků ťukněte na : (ikona další) > Nastavení.

#### Nastavení světového času

- 1 Najděte a ťukněte na Hodiny a poté na 💿 (ikona světového času).
- 2 Vyhledejte město, které chcete přidat, a ťukněte na název města. Podle potřeby můžete přidat několik měst.

#### Poznámka

Tato vlastnost neumožňuje zobrazit na výchozí obrazovce čas ve více městech.

Tip

Chcete-li upravit seznam světového času, dotkněte se světového času a podržte jej, dokud zařízení nezavibruje.

# Usnadnění

## Zvětšení

Zvětšení umožňuje přiblížit části obrazovky trojím rychlým ťuknutím na požadované místo na dotykové obrazovce.

#### Aktivace a deaktivace zvětšení

- 1 Najděte a ťukněte na Nastavení > Přístupnost > Zvětšení.
- 2 Vyberte možnost a ťuknutím na přepínač funkci povolte.

#### Přiblížení oblasti a posouvání po obrazovce.

- 1 Ověřte, zda je povoleno **Zvětšení**.
- 2 V závislosti na vybrané možnosti zvětšení pro dočasné zvětšení oblasti ťukněte třikrát na obrazovku nebo nejprve ťukněte na \* (ikona zvětšení) a pak na obrazovku.
- 3 Oblast přesuňte přetažením dvěma nebo více prsty.
- Chcete-li režim přiblížení ukončit, ťukněte třikrát na oblast nebo znovu ťukněte na *i* (ikona zvětšení).

Tip

U určitých aplikací lze obrazovku také přiblížit nebo oddálit sevřením prsty.

## Velikost písma

Zapnutím funkce Velikost písma můžete zvětšit základní velikost písma textu zobrazeného na zařízení.

#### Nastavení velikosti písma

- 1 Najděte a ťukněte na Nastavení > Přístupnost.
- 2 Ťukněte na Velikost písma a ťuknutím na stupnici nastavte požadovanou velikost písma.

## Korekce barev

Nastavení Korekce barev umožňuje změnit způsob zobrazování barev na obrazovce a je určeno uživatelům, kteří jsou barvoslepí nebo mají problémy s rozlišováním některých barev.

#### Povolení nebo zákaz barevné korekce

- 1 Najděte a ťukněte na **Nastavení > Přístupnost > Korekce barev**.
- 2 Ťuknutím na přepínač Používat korekci barev povolte nebo zakažte funkci.
- 3 Ťukněte na Režim korekce a pak vyberte vhodnou barevnou citlivost.

Poznámka

Korekce barev je prozatím experimentální funkce a může negativně ovlivnit výkon zařízení.

## TalkBack

TalkBack je čtečka obrazovky pro zrakově postižené uživatele. TalkBack poskytuje mluvenou zpětnou vazbu k jakýmkoli událostem nebo činnostem provedeným na zařízení Android. TalkBack popisuje uživatelské rozhraní a čte chybové zprávy, oznámení a zprávy.

#### Zapnutí funkce TalkBack

- 1 Najděte a ťukněte na Nastavení > Přístupnost > TalkBack.
- 2 Ťukněte na přepínač a poté ťukněte na **OK**.

#### Poznámka

Chcete-li změnit preference hlasu, zpětné vazby a dotyků pro TalkBack, ťukněte na Nastavení, a poté dvakrát ťukněte na obrazovku.

Tip

Po zapnutí funkce TalkBack se spustí výukový program. Výukový program ukončete ťuknutím na **<** (tlačítko zpět) a pak dvakrát ťukněte na obrazovku.

#### Vypnutí funkce TalkBack

- 1 Najděte a ťukněte na **Nastavení** a potom ťukněte dvakrát kamkoli na obrazovce.
- 2 Procházením seznamu najděte a ťukněte na Přístupnost a pak ťukněte dvakrát kamkoli na obrazovce.
- 3 Procházením seznamu najděte a ťukněte na **TalkBack** a pak ťukněte dvakrát kamkoli na obrazovce.
- 4 Ťukněte na vypínač a potom dvakrát ťukněte kamkoli na obrazovce.
- 5 Ťukněte na **OK** a potom dvakrát ťukněte kamkoli na obrazovce.

## Další nastavení pro přístup

Nastavení Zobrazovaná velikost, Zvuk mono nebo Přístup přes přepínač

- 1 Najděte a ťukněte na **Nastavení > Přístupnost**.
- 2 Ťukněte na možnost, kterou chcete upravit, a nastavte požadovanou hodnotu nebo nastavení.

# **Aplikace podpory**

## Informace o aplikaci podpory

Pomocí aplikace podpory můžete vyhledávat informace o zařízení a softwaru. Můžete si číst témata podpory, odstraňovat problémy nebo používat užitečné aplikace, například test zařízení. Navštivte naši webovou podporu přímo z aplikace a prostudujte si uživatelské příručky, články s informacemi nebo fórum podpory.

#### Poznámka

Kontaktní údaje podpory naleznete v nabídce Kontaktujte nás i bez připojení k síti.

#### Přístup k aplikaci podpory

• Najděte a ťukněte na Nastavení > @ (ikona podpory).

Tip

Nejlepších výsledků při použití aplikace podpory dosáhnete, budete-li připojeni k Internetu.

# Právní informace

## Obecné informace

Tuto uživatelskou příručku vydala Sony Mobile Communications Inc. nebo její místní dceřiná společnost bez jakékoli záruky. Zlepšení a změny této uživatelské příručky z důvodu opravy tiskových chyb, nepřesností v aktuálních informacích nebo zdokonalení programů a nebo vybavení může společnost Sony Mobile Communications Inc. provést kdykoli a bez předchozího upozornění. Tyto změny však budou zahrnuty v nových vydáních této uživatelské příručky. Všechny obrázky jsou uvedeny pouze pro ilustraci a nemusí zcela přesně odpovídat skutečnému zařízení.

Všechny zde uvedené názvy produktů a společností jsou ochranné známky nebo registrované ochranné známky příslušných vlastníků. Všechny ostatní ochranné známky jsou majetkem příslušných vlastníků. Všechna další zde výslovně neuvedená práva jsou vyhrazena. Další informace viz www.sonymobile.com/legal/.

Tato uživatelská příručka může odkazovat na služby nebo aplikace poskytované třetími stranami. Použití takových programů či služeb může vyžadovat samostatnou registraci u třetí strany, úhradu poplatků nebo poskytnutí údajů o kreditní kartě a může podléhat dalším podmínkám použití, změnám, přerušení nebo ukončení v libovolném čase. U aplikací z webových stránek třetí strany nebo ke kterým jste se prostřednictvím webových stránek třetí strany dostali, si předem prostudujte podmínky použití a zásady ochrany osobních údajů. Sony Mobile neposkytuje ani nezaručuje dostupnost nebo výkon aplikací, webových stránek, nebo nabízených služeb jakékoli třetí strany. V případě, že je software doprovázející nebo poskytovaný pro vaše zařízení vázán dodatečnými smluvními podmínkami, budou tato ustanovení také určovat vaše vlastnictví a užívání softwaru.

Toto zařízení je vybaveno funkcemi umožňujícími stahovat, ukládat a předávat dodatečný obsah, například hudbu nebo videa. Použití takového obsahu může být omezeno nebo zakázáno právy třetích stran, mezi která patří mimo jiné omezení vyplývající ze zákonů o ochraně autorských práv. Za dodatečný obsah stažený do vašeho zařízení nebo předaný dál nesete plnou zodpovědnost vy, nikoli Sony Mobile. Před použitím dodatečného obsahu ověřte, že je obsah řádně licencován nebo jinak povolen pro dané použití. Sony Mobile nezaručuje přesnost, integritu nebo kvalitu dodatečného obsahu ani obsahu jakékoli třetí strany. Sony Mobile nebude za žádných okolností odpovědná za nevhodné použití dodatečného obsahu nebo jiného obsahu třetí strany.

Licence k tomuto výrobku je udělena podle licencí MPEG-4 visual a AVC patent portfolio k osobnímu a nekomerčnímu využití spotřebitelem ke (i) kódování videa podle vizuálního standardu MPEG-4 ("video MPEG-4") nebo standardu AVC ("video AVC") a k (ii) dekódování videa MPEG-4 nebo AVC zakódovaného spotřebitelem při osobních a nekomerčních činnostech a/ nebo získaného od poskytovatele videa vlastnícího licenci společnosti MPEG LA k poskytování videa MPEG-4 a AVC. Licence není udělena k jiným způsobům užití a nezahrnuje je. Další informace, včetně informací týkajících se reklamního, interního a komerčního používání a licencí můžete získat od společnosti MPEG LA, L.L.C. Viz *www.mpegla.com*. Licenci k technologii dekódování zvuku MPEG Layer-3 poskytly společnosti Frauhofer IIS a Thomson.

Poznámka: Sony Mobile doporučuje uživatelům zálohovat si své osobní údaje a informace.

SPOLEČNOST SONY MOBILE ODMÍTÁ ODPOVĚDNOST ZA JAKÉKOLI ZTRÁTY, VYMAZÁNÍ NEBO PŘEPSÁNÍ OSOBNÍCH DAT A SOUBORŮ ULOŽENÝCH V ZAŘÍZENÍ (NAPŘÍKLAD VČETNĚ AVŠAK NEJEN KONTAKTŮ, HUDEBNÍCH SKLADEB A OBRÁZKŮ) ZPŮSOBENÝCH AKTUALIZACÍ ZAŘÍZENÍ KTERÝMKOLI ZE ZPŮSOBŮ POPSANÝCH V TÉTO UŽIVATELSKÉ PŘÍRUČCE NEBO DOKUMENTACI. CELKOVÁ NÁHRADA ŠKODY ZA JAKÉKOLI POŠKOZENÍ ČI ZTRÁTY (AŤ UŽ VYJÁDŘENÉ, NEBO PŘEDPOKLÁDANÉ, VČETNĚ NAPŘÍKLAD ZPŮSOBENÉ NEDBALOSTÍ) ZE STRANY SPOLEČNOSTI SONY MOBILE NEBO JEJÍCH DODAVATELŮ NEMŮŽE V ŽÁDNÉM PŘÍPADĚ PŘESÁHNOUT ČÁSTKU, KTEROU JSTE ZA ZAŘÍZENÍ SKUTEČNĚ ZAPLATILI.

©2019 Sony Mobile Communications Inc. Všechna práva vyhrazena.

## Záruka, SAR a pokyny k použití

Informace o záruce, specifické míře absorpce (SAR) a bezpečnosti najdete v Nastavení > Systém > Informace o telefonu > Právní informace ve vašem zařízení.